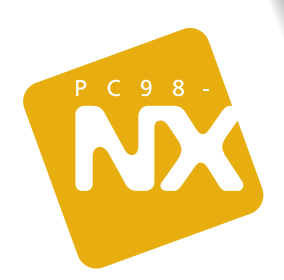

IE 

省電力の設定や仕様一覧など、 いつか役立つ情報が詰まってます!

パソコン各部の名前や機能を調べたいあなたに!

オプション周辺機器を買うとき、使うときの必読書!

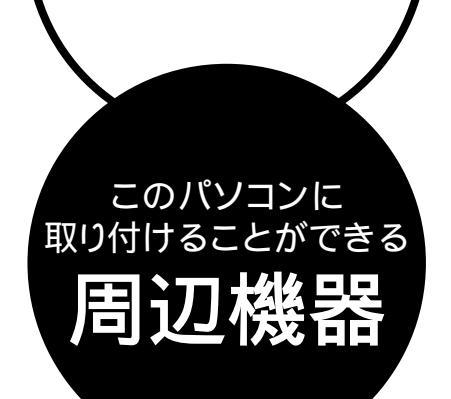

周辺機器の取り付けの際は、その周辺機器がこのパソコンで 使えるかどうかしっかり確認を。また、取り付け手順について は、周辺機器のマニュアルやこのマニュアルを参考にしてく ださい。

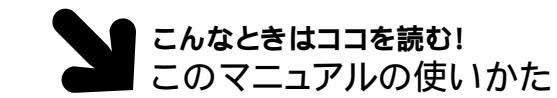

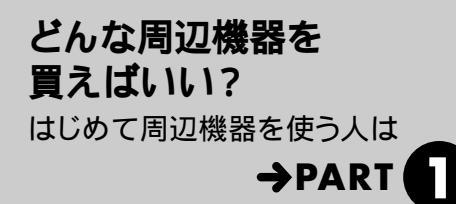

フロッピーディスクユニット

周辺機器を買ったらフロッピーディスクが付いていた、 友達からデータをフロッピーディスクで受け取った。そ

んなときには、外付けのフロッピーディスクユニット\*

ADSL/CATV**モデム** 

インターネットに高速にアクセスしたいなら、

ADSL/CATVモデムを使ってADSLやケーブルテレ

ビ回線に接続。映像やアプリケーションソフトなどの大

きなデータも短時間でダウンロードできます。LANコ

イメージスキャナ

絵や写真をパソコンに取り込むのがイメージスキャナ。

取り込んだ絵や写真は年賀状に使ったり、ホームペー

ジに載せたりとアイデアしだい。USB接続の機種を選

\*別売のUSB対応フロッピー

ディスクユニット(PC-VP-

\*ADSL/CATV業者によっては、

指定された機種しか使えない

こともありますので各業者に

ご確認ください。 \*USBコネクタに接続する機

種もあります。

WU14)が使えます。

を使おう。

ネクタに接続します。

べば、接続や設定も簡単です。

どうやって取り付ける? パソコンの前面や背面のコネクタに

周辺機器を接続するときは

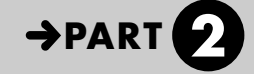

カバーを開けるときは? カバーを開けて本体内部に 周辺機器を取り付けるときは

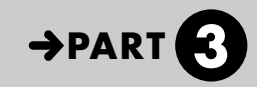

もっと知りたい このパソコンのハードウェアやソフト ウェアについての詳しい情報は

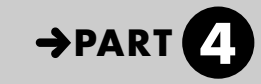

このパソコンには次のような機器が取り付けられます。

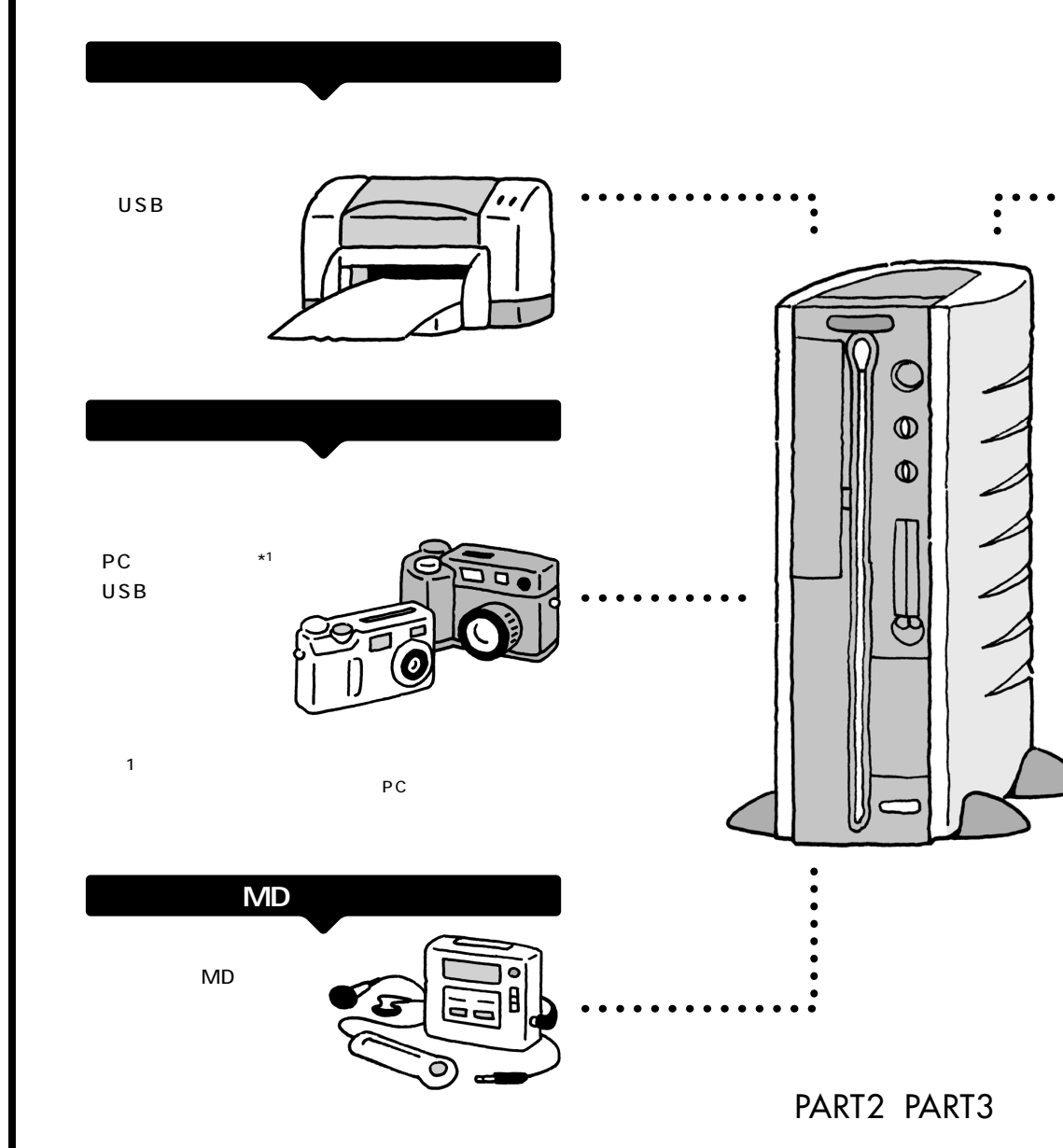

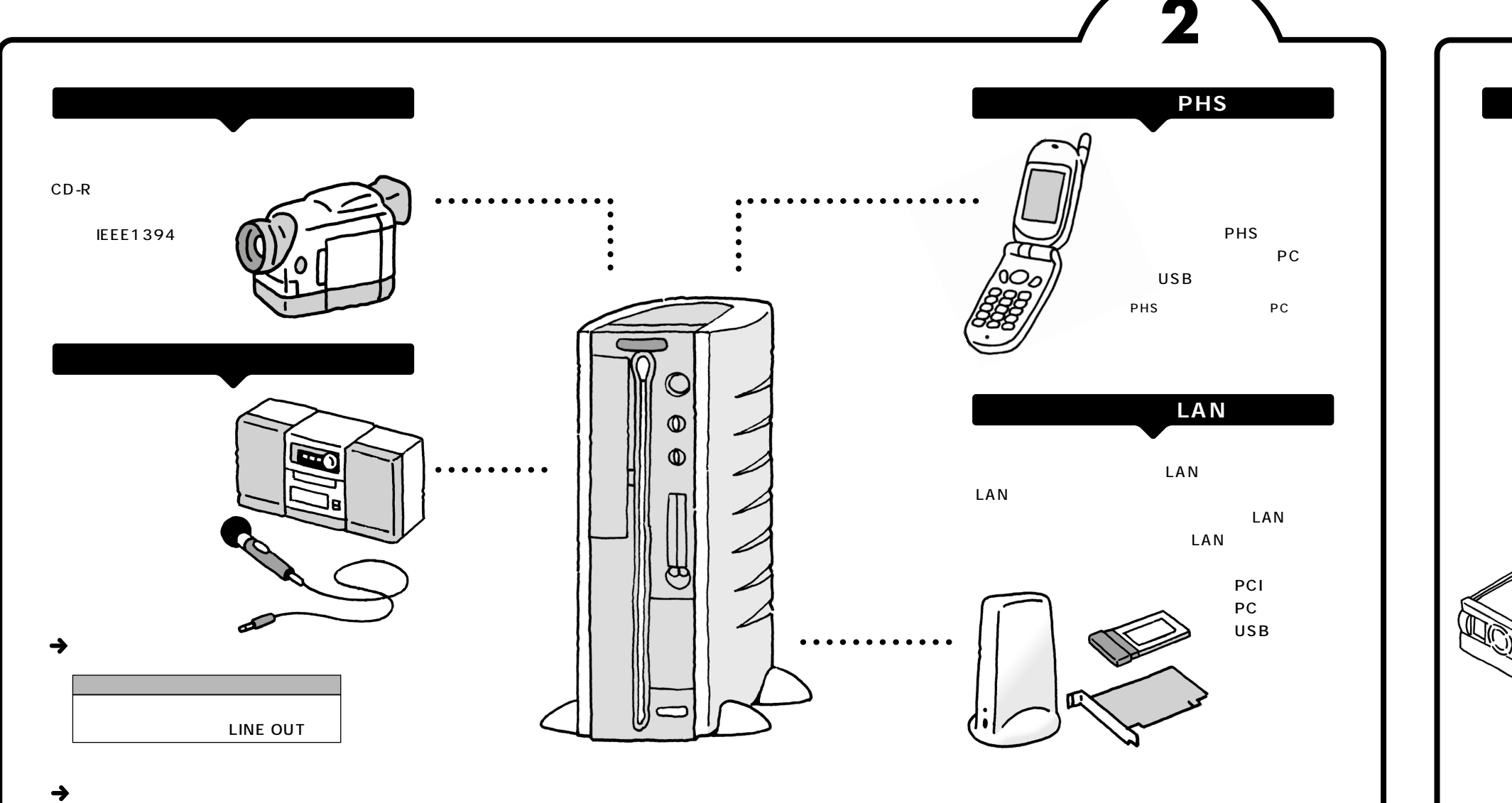

## 外部オーディオ機器で聴くとき

| パソコン   | 外部オーディオ機器                    |
|--------|------------------------------|
| 音声出力端子 | 音声入力端子<br>(LINE INまたはAUX IN) |

\* ヘッドホンはセットの液晶ディスプレイまたは円筒形スピーカ のヘッドホン端子に接続します。

# メモリ

メモリを増やすと、余裕を持ってパソコ ンを動かすことができます。複数のア プリケーションを同時に使ったり、画像 や映像などの大きなデータを扱うとき はメモリを増やしましょう。カバーを外 して、本体内部のメモリスロットに取り 付けます。

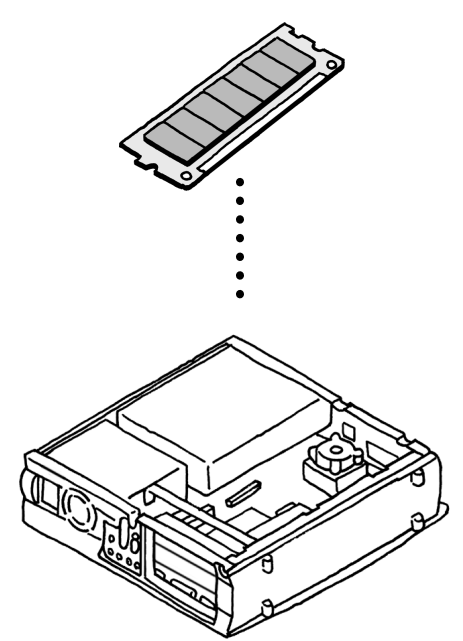

## このマニュアルの表記について

### 本文中の画面、イラスト、ホームページについて

本文中の画面やイラストは、モデルによって異なることがあります。また、実際の画面と異なることがあ ります。記載しているホームページの内容やアドレスは、本冊子制作時点のものです。

### このマニュアルでは、パソコンを安全にお使いいただくための注意事項を次のように 記載しています

⚠ 警告 │ 注意事項を守っていただけない場合、人が死亡または重傷を負う可能性が想定 されることを示します。

▲ 注意事項を守っていただけない場合、人が傷害を負う可能性が想定されること、 または物的損害のみ発生が想定されることを示します。

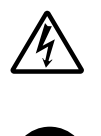

注意事項を守っていただけない場合、発生が想定される障害または事故の内容 を表しています。左のマークは感電の可能性が想定されることを示していま す。このほかに、発火注意、けが注意、高温注意についても、それぞれ記載して います。

電源ケーブルのプラグを抜くように指示するものです。

このマニュアルで使用している記号や表記には、次のような意味があります

チェック!! してはいけないことや、注意していただきたいことを説明しています。よく読んで注意を守ってください。場合によっては、作ったデータの消失、使用しているアプリケーションの破壊、パソコンの破損の可能性があります。

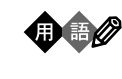

参照

パソコンを使うときに知っておいていただきたい用語の意味を解説しています。

マニュアルの中で関連する情報が書かれている所を示しています。

### このマニュアルの表記では、次のようなルールを使っています

| []                           | 【 】で囲んである文字は、キーボードのキーを指します。                                                                                      |
|------------------------------|----------------------------------------------------------------------------------------------------|
| CD/DVDドライブ                   | CD-R/RWモデルでは、CD-R/RWドライブのことを指します。<br>CD-R/RW with DVD-ROMモデルでは、CD-R/RW with DVD-ROMドラ<br>イブのことを指します。             |
| 🖋 ぱそガイド 」                    | 電子マニュアル「ぱそガイド」を起動して、各項目を参照することを示します。<br>「ぱそガイド」は、デスクトップの愛をダブルクリックして起動します。「ぱそガイド」の<br>操作方法は、『はじめにお読みください』をご覧ください。 |
| 「ぱそガイド」-<br>「パソコンで<br>できること」 | 「ぱそガイド」を起動して、アプリケーションの操作方法などを参照することを<br>示します。 アプリケーションの名称がわかっている場合は、続けて「50音別目次」<br>をクリックして該当する項目をご覧ください。         |

### このマニュアルでは、各モデル(機種)を次のような呼び方で区別しています

次の表をご覧になり、購入された製品の型名とマニュアルで表記されるモデル名を確認してください。

| このパソコン                      | 表の各モデル( 機種 )を指します。                                 |
|-----------------------------|----------------------------------------------------|
| 液晶ディスプレイ<br>セットモデル          | 液晶ディスプレイがセットになっているモデルのことです。                        |
| CRT <b>ディスプレイ</b><br>セットモデル | CRTディスプレイがセットになっているモデルのことです。                       |
| ⊺∨ <b>モデル</b>               | テレビ/地上波データ放送を見るための機能を搭載しているモデルのことです。               |
| Office XP <b>モデル</b>        | <br>  Office XP Personalがあらかじめインストールされているモデルのことです。 |

|          |            | 表記の区分                      |                                |                           |                   |         |
|----------|------------|----------------------------|--------------------------------|---------------------------|-------------------|---------|
| 型名       | 型番         | CD/DVD <b>ドライブ</b>         | ディスプレイ                         | キーボード・マウス                 | TV <b>機能</b>      | 外付けスピーカ |
| VC300/1D | PC-VC3001D | CD-R/RW with<br>DVD-ROMモデル | 液晶ディスプレイセット<br>モデル(15型液晶)      | ワイヤレス キーボード・<br>ワイヤレス マウス |                   |         |
| VT500/1D | PC-VT5001D |                            | 液晶ディスプレイセット<br>モデル(15.3型ワイド液晶) |                           | TVモデル<br>(リモコン添付) |         |
| VT300/1D | PC-VT3001D |                            | CRTディスプレイセット<br>モデル(17型CRT)    | USBキーボード・<br>USBマウス       |                   | 円筒形スピーカ |

### このマニュアルで使用しているアプリケーション名などの正式名称

| (本文中の表記)               | (正式名称)                                                                                                    |
|------------------------|----------------------------------------------------------------------------------------------------|
| Windows,<br>Windows XP | Microsoft® Windows® XP Home Edition operating system<br>日本語版                                                            |
| Office XP<br>Personal  | Microsoft® Office XP Personal( Microsoft Word, Microsoft Excel,<br>Microsoft Outlook®, Microsoft Bookshelf® Basic 3.0 ) |
| Microsoft IME<br>2002  | Microsoft®IME 2002                                                                                                    |
| VideoStudio            | Ulead® VideoStudio® Version5 SE Basic                                                                                   |
| RecordNow DX           | VERITAS RecordNow DX                                                                                                    |
|                        |                                                                                                    |

### 技術基準等適合認定について

このパーソナルコンピュータは、電気通信事業法第72条の2第1項の規定に基づく端末機器 の設計についての認証を受けています。申請回線と認証番号は次のとおりです。なお、専用回線 等との接続は、一般のお客様には行えませんので、必ずご購入元にご相談ください。

| 認証機器名:LNH040-D82(INT) | 認証機器名:SF-EJQ-ST |
|-----------------------|-----------------|
| 認 証 番 号               | 認 証 番 号         |
| 電話回線:A01-0702JP       | 電話回線:A00-0408JP |

本機の内蔵モデムは、諸外国で使用できる機能を有していますが、日本国内で使用する際は、他 国のモードに設定してご使用になりますと電気通信事業法(技術基準)に違反する行為となりま す。なお、ご購入時の使用国モード(初期値)は「日本モード」となっておりますので、設定を 変更しないでそのままご使用ください。

高調波電流規制について

この装置の本体および17型CRTディスプレイは、高調波ガイドライン適合品です。

#### 電波障害自主規制について

この装置は、情報処理装置等電波障害自主規制協議会(VCCI)の基準に基づくクラスB情報技術装置です。この装置は、家庭環境で使用することを目的としていますが、この装置がラジオやテレビジョン受信機に近接して使用されると、受信障害を引き起こすことがあります。取扱説明書に従って正しい取り扱いをしてください。

#### 漏洩電流自主規制について

この装置の本体およびディスプレイは、社団法人電子情報技術産業協会のパソコン基準(PC-11-1988)に適合しております。

#### 瞬時電圧低下について

本装置は、落雷等による電源の瞬時電圧低下に対し不都合が生じることがあります。 電源の瞬時電圧低下対策としては、交流無停電電源装置等を使用されることをおすすめします。 (社団法人電子情報技術産業協会のパーソナルコンピュータの瞬時電圧低下対策ガイドラインに 基づく表示)

#### レーザ安全基準について

この装置には、レーザに関する安全基準(JIS・C-6802、IEC825)クラス1適合のCD-R/ RW with DVD-ROM ドライブまたはCD-R/RW ドライブが搭載されています。

### ご注意

- (1)本書の内容の一部または全部を無断転載することは禁じられています。
- (2)本書の内容に関しては将来予告なしに変更することがあります。
- (3)本書の内容については万全を期して作成いたしましたが、万一ご不審な点や誤り、記載もれ などお気づきのことがありましたら、ご購入元、最寄りのBIT-INN、またはNEC 121コ ンタクトセンターへご連絡ください。落丁、乱丁本は、お取り替えいたします。ご購入元ま でご連絡ください。
- (4)当社では、本装置の運用を理由とする損失、逸失利益等の請求につきましては、(3)項にか かわらずいかなる責任も負いかねますので、予めご了承ください。
- (5)本装置は、医療機器、原子力設備や機器、航空宇宙機器、輸送設備や機器など、人命に関わる設備や機器、および高度な信頼性を必要とする設備や機器などへの組み込みや制御等の使用は意図されておりません。これら設備や機器、制御システムなどに本装置を使用され、人身事故、財産損害などが生じても、当社はいかなる責任も負いかねます。
- (6)海外 NEC では、本製品の保守・修理対応をしておりませんので、ご承知ください。
- (7)本機の内蔵ハードディスクにインストールされているMicrosoft® Windows® XP Home Edition および本機に添付の CD-ROM は、本機のみでご使用ください。
- (8)ソフトウェアの全部または一部を著作権の許可なく複製したり、複製物を頒布したりする と、著作権の侵害となります。
- (9) ハードウェアの保守情報をセーブしています。

Microsoft、MS、MS-DOS、Windows、Office ロゴ、Outlook、Bookshelf、およびWindowsのロゴ は、米国 Microsoft Corporationの米国およびその他の国における商標または登録商標です。 Intelは、Intel Corporationの登録商標です。 Celeronは、Intel Corporationの商標です。 MNPは、Microcom, Inc.の登録商標です。 K56flexは、Lucent TechnologiesとCONEXANT SYSTEMSの商標です。 Sage は、Sage 社の米国における登録商標です。 T.M.D.Sは、米国シリコンイメージ社の商標です。 ダイヤモンドトロンは、三菱電機株式会社の登録商標です。 VERITAS RecordNow DX は、米国 VERITAS Software Corp.の米国における登録商標です。 SmartVoice、BIGLOBE、親子でね!っとりんく、PCGATEは、日本電気株式会社の商標または登録商標 です。

その他、本マニュアルに記載されている会社名、商品名は、各社の商標または登録商標です。

© NEC Corporation, NEC CustomTechnica, Ltd. 2001 日本電気株式会社、NECカスタムテクニカ株式会社の許可なく複製・改変などを行うことはできません。

輸出に関する注意事項

本製品(ソフトウェアを含む)は日本国内仕様であり、外国の規格等には準拠していません。 本製品を日本国外で使用された場合、当社は一切責任を負いかねます。 また、当社は本製品に関し海外での保守サービスおよび技術サポート等は行っていません。

本製品の輸出(個人による携行を含む)については、外国為替および外国貿易法に基づいて経済産業省の許可が必要と なる場合があります。 必要な許可を取得せずに輸出すると同法により罰せられます。 輸出に際しての許可の要否については、ご購入頂いた販売店または当社営業拠点にお問い合わせ下さい。

Notes on export

This product (including software) is designed under Japanese domestic specifications and does not conform to overseas standards. NEC<sup>\*1</sup> will not be held responsible for any consequences resulting from use of this product outside Japan. NEC<sup>\*1</sup> does not provide maintenance service nor technical support for this product outside Japan.

Export of this product (including carrying it as personal baggage) may require a permit from the Ministry of Economy, Trade and Industry under an export control law. Export without necessary permit is punishable under the said law. Customer shall inquire of NEC sales office whether a permit is required for export or not.

\*1: NEC Corporation, NEC CustomTechnica, Ltd.

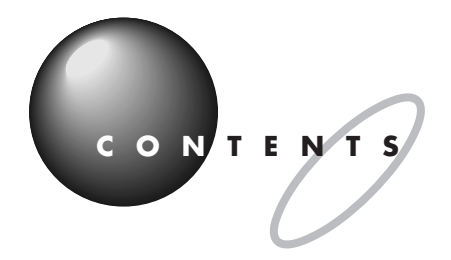

# このパソコンに取り付けることができる周辺機器... 巻頭

|   | このマニュアルの表記についてiv                |
|---|---------------------------------|
| T | <b>周辺機器を使うときのポイント</b> 1         |
|   | POINT1 <b>パソコンで何をする?</b> 2      |
|   | パソコンがあれば、こんなことができる              |
|   | POINT2 <b>買う前に調べることは</b>        |
|   | どうやって調べる?3                      |
|   | このパソコンで使える?3                    |
|   | POINT3 お店の人に相談して上手に買い物          |
|   | 初心者だって大丈夫4                      |
|   | このパソコンのことを伝える4                  |
|   | 何がしたいのか伝える4                     |
|   | 最低限必要なものを聞いておく5                 |
|   | POINT4 <b>まず周辺機器のマニュアルを読む</b> 6 |
|   | マニュアルを読むときは6                    |
|   | POINT5 <b>周辺機器を動かすために</b> 7     |
|   | ドライバはここに気をつける7                  |
|   | ドライバのインストールのしかた                 |
|   | POINT6 <b>取り外しは手順を守って確実に</b>    |
|   | 取り外しの手順                         |
|   | POINT7 <b>うまく動かないときの調べ方</b> 10  |
| T | <b>パソコンにつなぐ</b> 11              |
|   | USB <b>コネクタ</b> 12              |
|   | USB コネクタについて12                  |
|   | USB 対応機器を接続する14                 |
|   | USB コネクタにプラグを差し込む15             |
|   | 正しく接続できたかどうか確認する                |

PAR

PAR 2

| USB 対応機器を使用するときの注意                     | 20  |
|----------------------------------------|-----|
| USB 対応機器を取り外すときの注意                     | 20  |
| IEEE1394 <b>コネクタ</b>                   | 2 1 |
| IEEE1394 コネクタについて                      | 2 1 |
| IEEE1394 対応機器を接続する                     | 22  |
| IEEE1394 対応機器を取り外すときの注意                | 2 3 |
| РС <b>カード</b>                          | 24  |
| PC カードについて                             |     |
| PC カードスロットについて                         |     |
| PC カードをセットする                           |     |
| PC カードを取り出す                            | 2 9 |
| PC カードを使うときの注意                         | 31  |
| <b>光デジタルオーディオ(</b> S/PDIF <b>)出力端子</b> | 32  |
| 光デジタルオーディオ(S/PDIF)出力端子について             |     |
| オーディオ機器を接続する                           |     |
| 設定の変更                                  | 33  |
| 音声出力 / 入力端子                            | 34  |
| 音声出力 / 入力端子について                        |     |
| オーディオ機器を接続する                           |     |
| マイクロホン端子 / ヘッドホン端子                     | 35  |
| マイクロホンを接続する                            |     |
| ヘッドホンを接続する                             |     |
| LAN <b>コネクタ</b>                        | 38  |
| LAN コネクタを使ってできること                      |     |
| LAN ケーブルを接続する                          |     |
| ネットワークの設定                              | 4 0 |
| シリアルコネクタ / パラレルコネクタ                    | 4 1 |
| シリアルコネクタについて                           | 4 1 |
| シリアルコネクタに機器を接続する                       | 4 1 |
| パラレルコネクタについて                           | 4 2 |
| パラレルコネクタに機器を接続する                       |     |
|                                        |     |

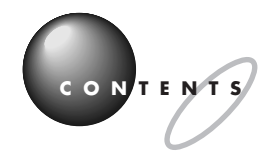

PART 3

| パソコン内部に取り付ける                     | 4 3 |
|----------------------------------|-----|
| 機器を取り付けるときのご注意                   | 4 4 |
| 本体の開け方と閉め方                       | 4 5 |
| ルーフカバーの外し方                       |     |
| ルーフカバーの取り付け方                     |     |
| PCI <i>ポード</i>                   | 50  |
| PCIスロットについて                      |     |
| PCI ボードの取り付けと取り外し                | 5 0 |
| メモリ                              | 5 4 |
| メモリを増やすには                        |     |
| このパソコンで使える増設 RAM サブボード           |     |
| 増設 RAM サブボードの取り付けと取り外し           | 5 6 |
| 増やしたメモリを確認する                     | 5 9 |
| ちょっと詳しいパソコン情報                    | 61  |
| 本体の各部の名称                         | 6 2 |
| キーボード                            | 67  |
| キーの名称                            |     |
| CD-R/RW with DVD-ROM <b>ドライブ</b> | 7 1 |

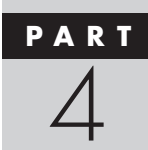

| 本体の各部の名称                         | 6 2 |
|----------------------------------|-----|
| キーボード                            | 6 7 |
| キーの名称                            | 6 7 |
| CD-R/RW with DVD-ROM <b>ドライブ</b> | 7 1 |
| 使用できるディスク                        | 71  |
| CD-R や CD-RW にデータを書き込む           |     |
| 他の CD-ROM ドライブでメディアを読み込むときの注意    | 72  |
| <b>省電力機能</b>                     | 7 3 |
| 省電力機能について                        |     |
| 省電力機能を使う                         |     |
| 省電力の設定を変える                       |     |
| BIOS <b>セットアップメニュー</b>           | 77  |
| BIOS セットアップメニューの起動とメイン画面         | 77  |
| BIOSセットアップメニューの終了                |     |
| デフォルト値の設定                        | 77  |
|                                  |     |

| 複数の | <b>ユーザーでパソコンを使う(マルチユーザー機能)</b> |
|-----|--------------------------------|
|     | マルチユーザーとは                      |
|     | マルチユーザー機能を使うときの注意80            |
| 付   | <b>録</b>                       |
| 機能  | 禄                              |
|     | FAX モデム機能仕様 88                 |
|     | LAN 機能仕様                       |
| _   |                                |
| 索   | <b>引</b>                       |

### PART

# 周辺機器を使うときのポイント

周辺機器とは、パソコンの機能をひろげるために 接続する装置のことです。「プリンタ」や「イメー ジスキャナ」などが代表的なものです。同じ周辺 機器でも「メモリ」や「PCIボード」はパソコンの 中に取り付けます。また、「デジタルカメラ」「MD プレーヤ」「携帯電話」などは単独でも使えます が、周辺機器としてパソコンに接続すると、デー タを利用していろいろな楽しみ方ができるように なります。

# パソコンで何をする?

まず、あなたがパソコンを使ってやってみたいことをはっきりさせましょう。次に、それを実現するにはどんな周辺機器 が必要か調べてみましょう。周辺機器にはたくさんの種類があり、便利な使い方もいろいろあります。目的に合わせて周 辺機器を接続すれば、パソコンは今よりもっと役立つ存在になるはずです。

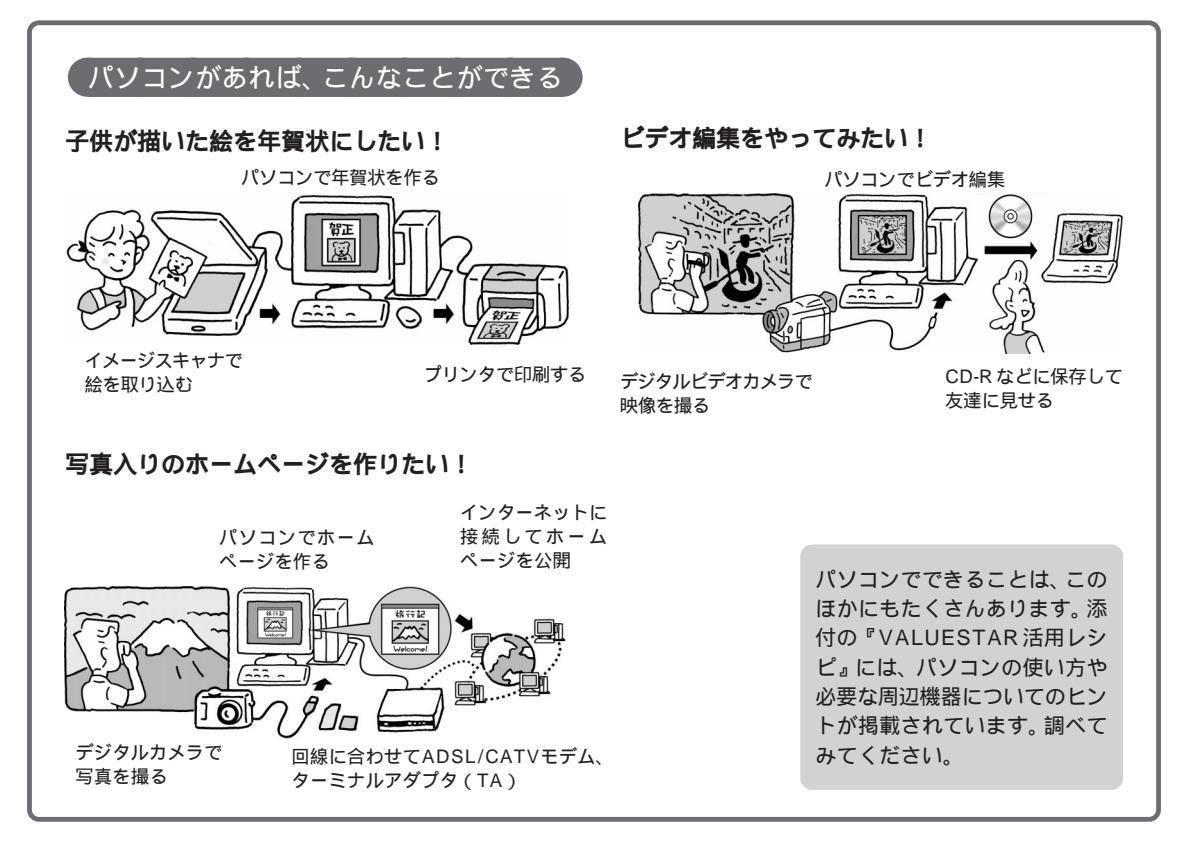

. . . . . . . . . . . . . . . . . . .

# 買う前に調べることは

パソコンの周辺機器を買うときは、お店に行く前にいろいろと調べてみてください。パソコンや周辺機器を取り巻く技術 は進歩が速いので、ほんの数カ月のあいだにも新製品が次々に登場します。雑誌やホームページなどで最新の製品情報を ざっと調べておくだけでも、お店で製品を選ぶときの参考になるでしょう。

### どうやって調べる?

どんな周辺機器があるのか、それぞれの機種の特徴は 何か......身近にパソコンに詳しい友人・知人がいれ ば、その人に聞いてみるのがいちばんです。知りたい ことを具体的に聞くことができますし、どんな機種を 買えばいいか、あなたの目的に合わせたアドバイスが もらえるかもしれません。また、その人のおすすめの ホームページや雑誌を教えてもらえば、自分で調べる ときにも役立ちます。

自分で調べるなら、どんな周辺機器があるのか、それ ぞれの機種の特徴は何か、次のようなところを調べて みましょう。

NEC のパソコン関連総合サイト 121ware (http://121ware.com)

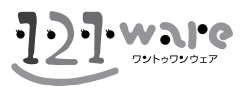

そのほかのインターネットのホームページ 検索ページで探す お店のホームページで値段を調べる 使用レポートを探してみる

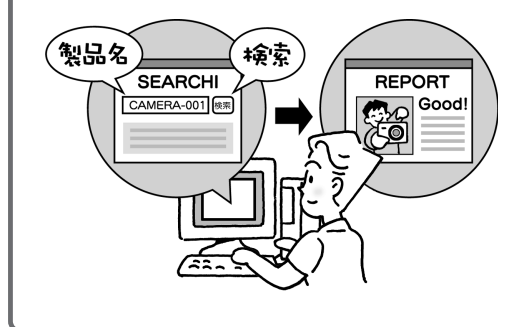

パソコンや周辺機器の新製品情報を集めた ホームページ 新聞社・雑誌社系のホームページなど パソコン雑誌の新製品特集 カタログを請求する ホームページ上で見られることもあります。

### このパソコンで使える?

周辺機器によっては、このパソコンで使えないものも あります。まず、このパソコンで使えるかどうかを確 認しましょう。ホームページやカタログなどに次の二 つのことが記載されていれば、ほとんどの場合このパ ソコンで使えます。

・ハードウェア(パソコン)の種類 PC98-NX用

・ソフトウェア(OS)の種類 Windows XP用

ハードウェアの種類は「Windowsパソコン用」「PC AT互換機用」なども、たいてい使えます。 ソフトウェアの種類では、Windows XPは最新のOS なので、まだ記載されていないかもしれませんが、 Windows 98 やWindows Me、Windows 2000 対応の機器なら使えることもあります。 調べてもよくわからないときは、周辺機器メーカーの 問い合わせ窓口にこのパソコンのメーカー名(NEC) と型名を伝えて調べてもらえば確実です。

### Q すでに持っている周辺機器を、このパソコンに接続できますか?

A このパソコンに対応するコネクタがあれば接続できます。ただし、周辺機器がWindows XPに対応していないと使 えないこともあります。

周辺機器メーカーのホームページやサポート窓口で調べて、Windows XP対応のドライバ(周辺機器を動かすためのソ フト)が入手できれば大丈夫です。

# お店の人に相談して上手に買い物

お店でわからないことがあったら、遠慮せずにお店の人に聞いてみましょう。どの製品が評判がいいとか、どの製品が売 れているとか、店頭ならではの情報があるものです。意外なお買得商品をすすめてくれることだってあるでしょう。雑誌 やインターネットとはひと味違う、生きた情報を手に入れることができるはずです。

### 初心者だって大丈夫

パソコンのお店というと、何か近寄りがたいと感じる 人もいるかもしれません。でも、まずはお店に行って、 電子レンジや冷蔵庫を買うような感覚で、店員さんに あれこれ聞いてみましょう。初心者だから、詳しくな いからと気にすることはありません。難しそうなパソ コン用語や機能の意味も、わからなければ聞けばいい のです。

そんなとき、次のようなことがわかっていれば、話が スムーズに進みます。

## このパソコンのことを伝える

買いたい周辺機器がこのパソコンで使えるかどうかを 確認するには、下の欄に型名を書き込んで、マニュア ルごとお店に持っていくと確実です。型名は本体左側 面のシールに記載されています。

: (ご自分で記入してください)

型名(型番)は

このパソコンのOSは : Windows XP

このページを見せれば、パソコンの型名やOSの種類がわかります。

また、この本の付録にある「機能仕様」のページを見 せれば、どんなコネクタがあるかなどの細かい点もそ の場で確認できるから安心です。

### (何がしたいのか伝える)

たくさんの製品が並んでいると、どれも同じように見 えたり、反対にいろいろな機能に目移りしたりして迷 うことがあります。そんなときも店員さんに聞いてみ ましょう。専門用語は必要ありません。自分のやりた いことを、できるだけ具体的に伝えるのがポイントで す。

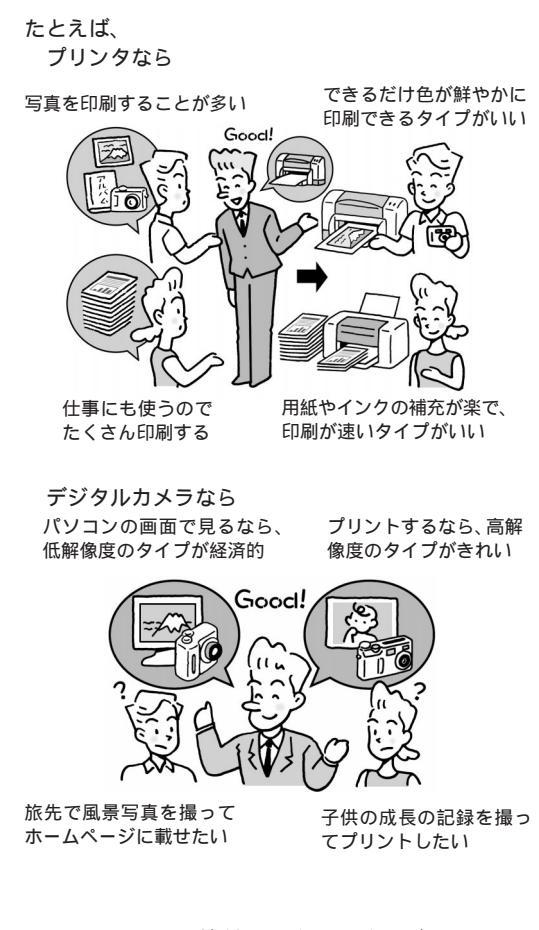

同じように見える機種でも、細かい違いがあるもので す。お店には、使い勝手などの評判はもちろん、いろ いろな情報が集まります。雑誌で専門的な記事を読ま ないとわからないような違いも、店員さんに聞けばわ かりやすく教えてもらえるかもしれません。

### PART 周辺機器を使うときのポイント

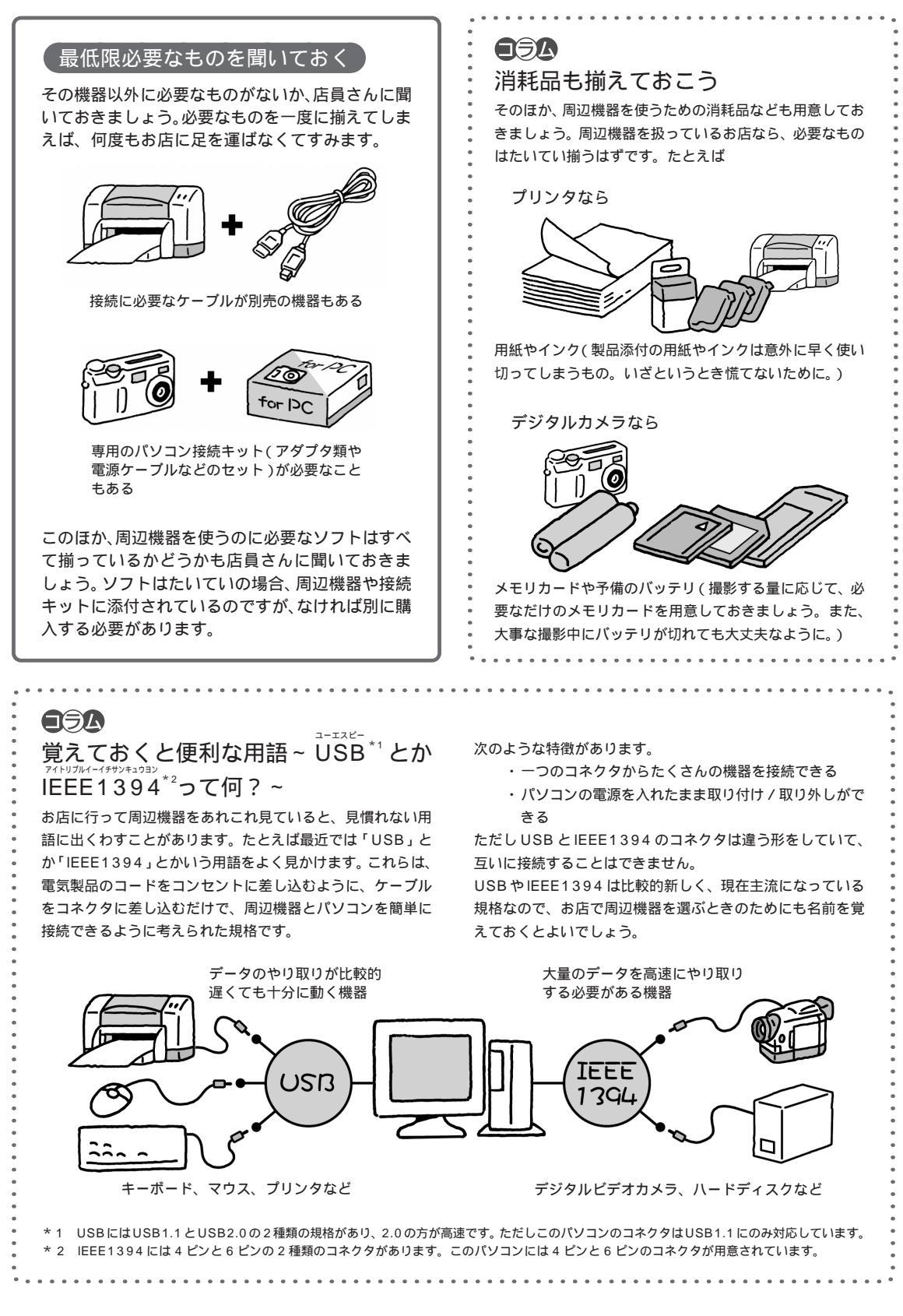

# まず周辺機器のマニュアルを読む

周辺機器を取り付けるときは、まず周辺機器のマニュアルを読みましょう。取り付けの手順や注意点などが書かれている ので、そのとおり作業をすれば大丈夫です。パソコン本体のコネクタの位置やカバーの開け方のように、周辺機器のマニュ アルに書かれていないことは、このマニュアルで確認してください。

### マニュアルを読むときは

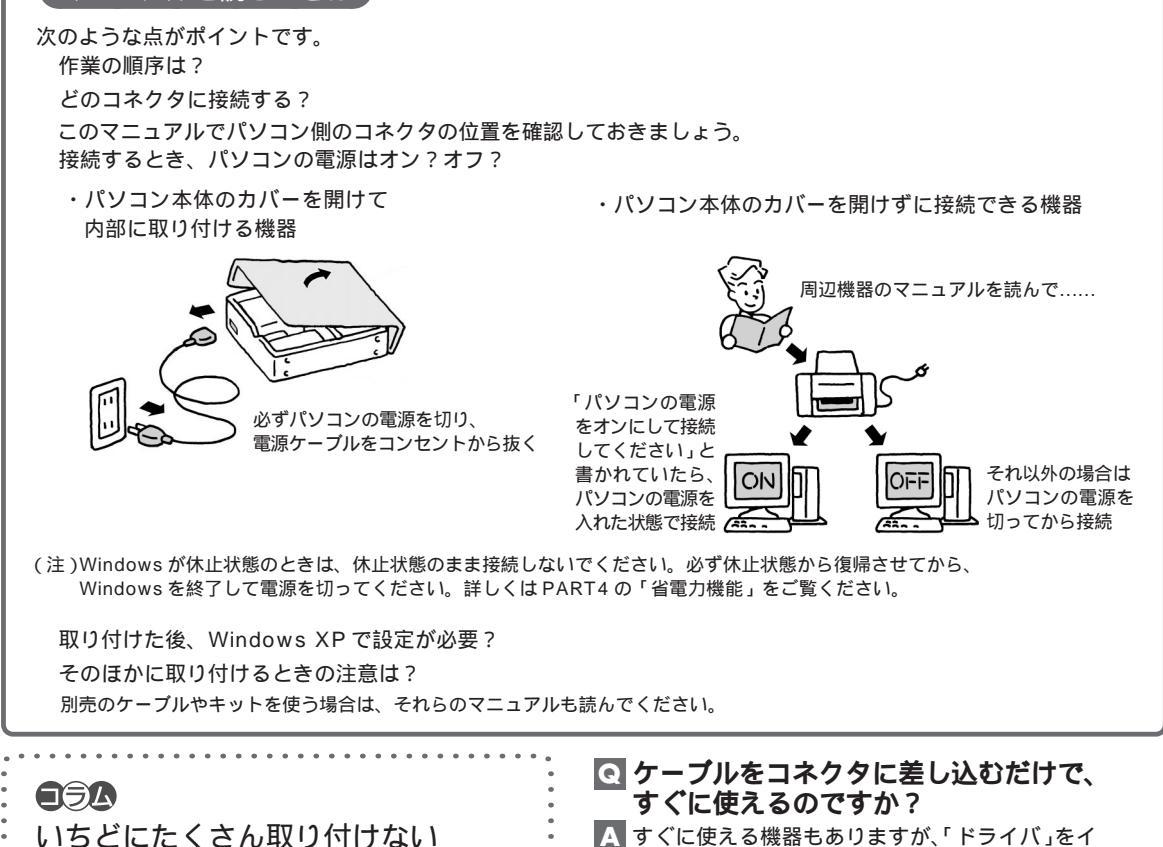

いくつかの周辺機器を取り付けるときは、ひとつずつ取り 付けて、取り付けた周辺機器が動くことを確認してから、 次の周辺機器を取り付けるようにしてください。いくつも の周辺機器をいちどに取り付けると、うまく動かなかった ときに、どの周辺機器が原因かを調べるのに時間がかかり ます。

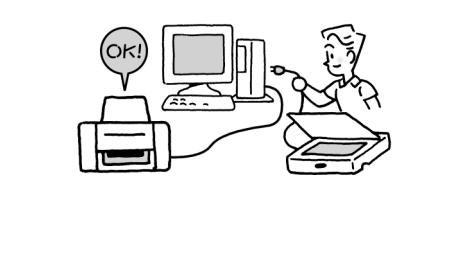

. . . . . . . . . . . . . . . . . .

▲ すぐに使える機器もありますが、「ドライバ」をイ ンストールしなければならないこともあります。 ドライバは周辺機器を動かすための専用ソフトのこと です。一度インストールしてしまえば、機器を使うた びに何か操作する必要はありません。詳しくは次の 「POINT5」で説明します。周辺機器によっては、取 り付ける前にドライバをインストールすることもあり ます。周辺機器のマニュアルで確認してください。

# 周辺機器を動かすために

周辺機器を取り付けたら「ドライバ」をインストールします。ドライバは周辺機器を動かすためのソフトのことで、それ ぞれの周辺機器ごとに専用のものを使います。ドライバをインストールすると周辺機器が使えるようになります。周辺機 器によっては、ドライバが必要なく、取り付けただけで使えることもあります。

### ドライバはここに気をつける

「ドライバ」は、それぞれの周辺機器を動かすための専用ソフト

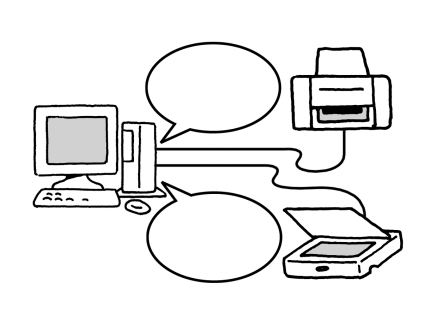

取り付けた周辺機器にドライバが必要かどうかは、周 辺機器のマニュアルで確認してください。ドライバに ついて何も書かれていない場合は、取り付けただけで 使えると考えていいでしょう。また、周辺機器によっ ては取り付ける前にドライバをインストールすること もあります。

ドライバは、一度インストールしてしまえば、次から は機器を使うたびにインストールしたり何か操作する 必要はありません。

- (注)ドライバは必ずWindows XP用のものを使ってください。Windows XP用以外のドライバをインストールすると、その機器が使えないだけでなく、パソコンが正常に動かなくなることがあります。
- (注)ドライバは、「ユーティリティ」と呼ばれる別のソフトと 一緒にインストールすることもあります。周辺機器のマ ニュアルで確認してください。

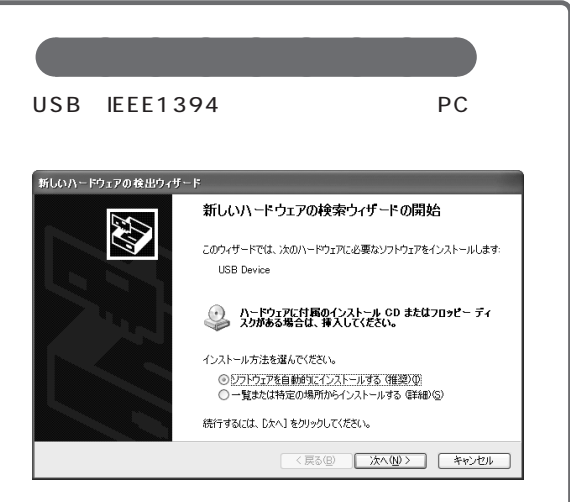

次のように作業を進めてください。

### 周辺機器にCD-ROM が付いている場合

「一覧または特定の場所からインストールする」 を選ぶ

周辺機器のマニュアルを見ながらインストール 画面に指示があれば、指示を読んでWindowsを 再起動

### 周辺機器に何も添付されていない場合

「ソフトウェアを自動的にインストールする」を 選ぶ

あらかじめパソコンの中に用意されているドラ イバがインストールされる 画面に指示があれば、指示を読んで Windows を

再起動

うまくいかないときは、電子マニュアル「ぱそガイド」 の「トラブル解決Q&A」や「追加情報」もご覧くだ さい。

そのほかの機器(USBやIEEE1394に対応していない機器)を取り付けたときは、周辺機器のマニュアルを読んで、必要なドライバをインストールしてください。

### 周辺機器を取り付けたのに、前ページの 「ドライバのインストールのしかた」に書 かれている画面が表示されないのです が?

A 何か表示されてすぐに消えた場合や何も表示されな い場合でも、パソコンや取り付けた機器が正常に動いて いれば大丈夫です。

ただし、次のような場合はそれぞれの方法で確認してください。

#### メモリを増やしたとき

電子マニュアル「ぱそガイド」の「パソコンの情報」 でメモリ容量が増えていることを確認

ハードディスクや D V D-R/RW ドライブなどを接続 したとき

「マイコンピュータ」でドライブが見えることを確認

# デジタル署名が見つかりませんでした」 というメッセージが表示されたのですが?

A マニュアルの手順にしたがってドライバを選んだと きにこのメッセージが表示された場合は、ドライバが Windows XP に対応していない可能性があります。周 辺機器メーカーに「Windows XP 対応のデジタル署名 が付いたドライバを入手できないか?」「メッセージを 無視してインストールしても大丈夫か?」とお問い合わ せください。

### 

### 最新のドライバを使おう

. . . . . . . . . . . . . . .

周辺機器のドライバは、製品の発売後に改善され、ホーム ページなどで新しいものが公開されることがあります。購入 した周辺機器メーカーのホームページで「ドライバダウン ロード」「バージョンアップ」などと書かれたページをとき どきチェックしておきましょう。

# 周辺機器にフロッピーディスクが付い

## ていたとき

このパソコンにはフロッピーディスクドライブがないので、 次のようにしてください。

- ・別売の USB 対応フロッピーディスクユニット (PC-VP-WU14)を用意する
- ・メーカーのホームページからインターネットを通じてドラ イバを入手するか、ドライバの CD-ROM 版を入手する (入手可能かどうかや、入手方法は周辺機器のメーカーに お問い合わせください)

# 取り外しは手順を守って確実に

周辺機器を使わないときに、取り外しておきたいこともあるでしょう。特に PC カードや、USB、IEEE1394 対応の機 器は取り外しも簡単そうに見えます。でもちょっと待ってください。周辺機器によっては、きちんとした手順でソフトを 操作してから取り外さないと、パソコンが正常に動かなくなることもあります。

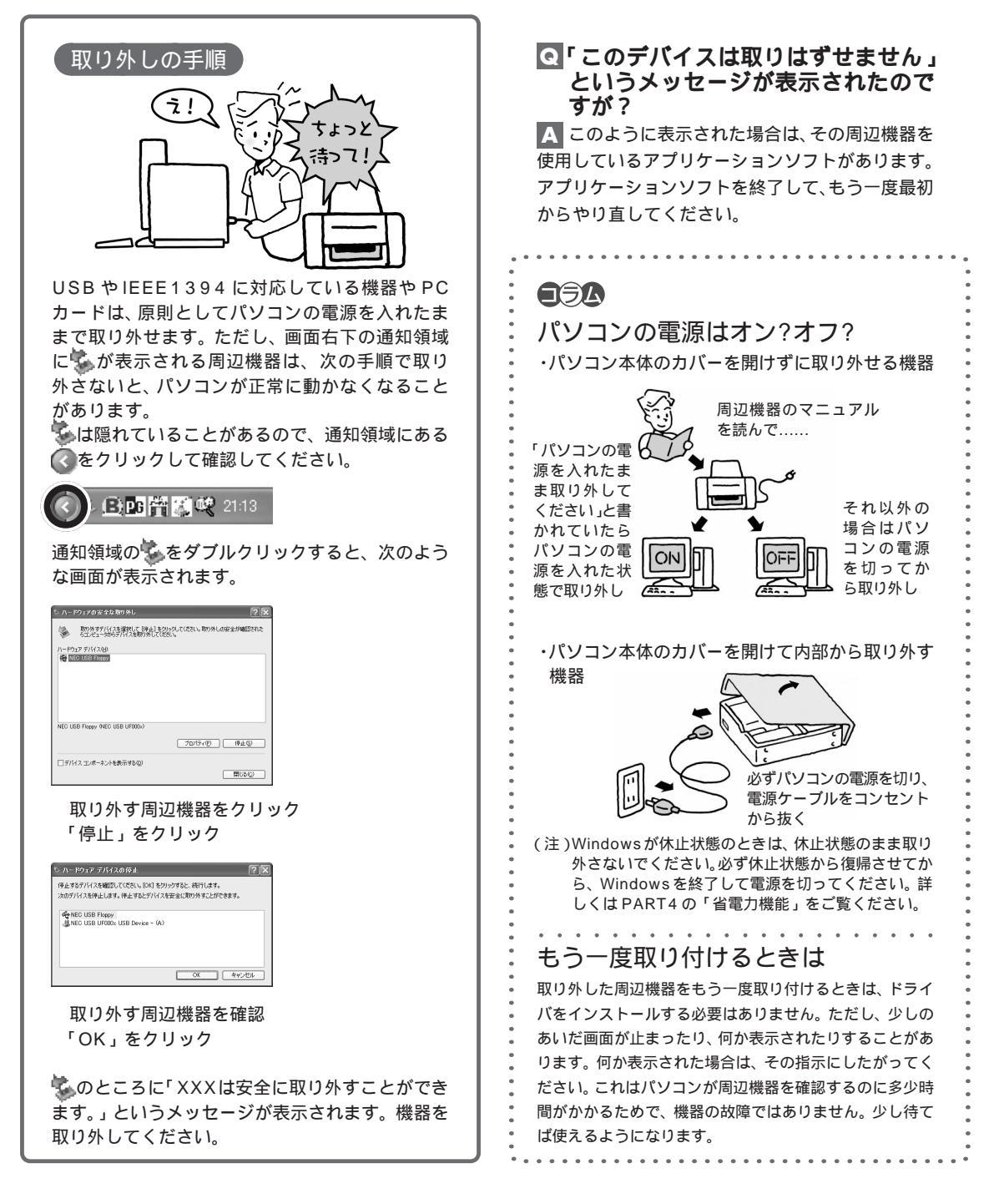

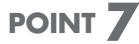

# うまく動かないときの調べ方

周辺機器がうまく動かないときは、次のような順序で調べましょう。難しいと感じるかもしれませんが、単純な間違いが 原因で、自分で解決できることも案外多いものです。どうしてもわからなければ周辺機器メーカーのサポート窓口に問い 合わせることになりますが、基本的なチェックが済んでいれば早く解決できます。

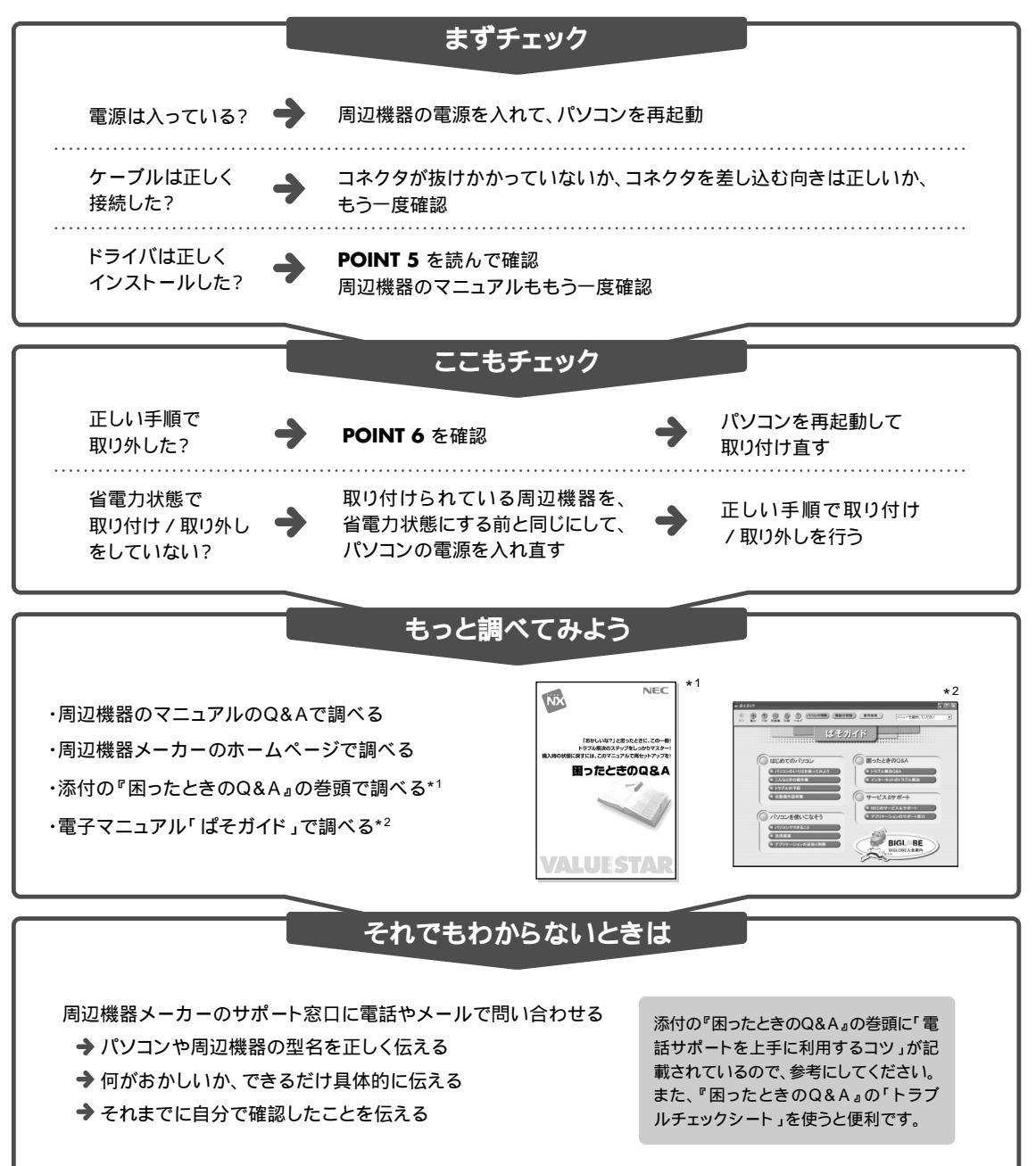

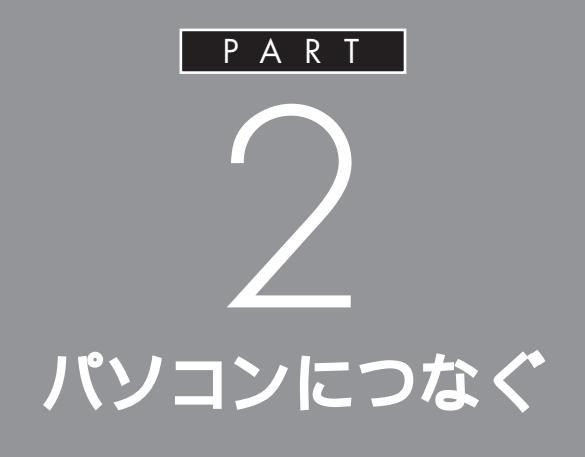

ここでは、パソコンのカバーを開けないで、パソ コンの前面や背面のコネクタ、スロットに機器 を取り付けるときの手順や注意事項を説明して います。

使いたい機器をどのコネクタやスロットに取り 付けるか周辺機器のマニュアルで確認して、あ てはまる説明を読んでください。

ユーエスビー USB **コネクタ** 

USB対応機器には、プリンタやイメージスキャナなど 様々な種類があります。どの機器でも基本的な接続方法 は同じです。

# USB コネクタについて

このパソコンには、本体の前面に1つ、本体の背面に1つ、USBコネクタ が用意されています。また、セットの液晶ディスプレイの側面に2つ(液 晶ディスプレイセットモデルのみ)のUSBコネクタが用意されています。 接続する機器に応じて、どのコネクタを使用しても構いません。もちろん、 すべてのコネクタに別々のUSB対応機器を接続して、たくさんの機器を 同時に使用することもできます。 **ジ**チェック!!

このパソコンの USB コネクタは、 USB1.1 対応です。USB2.0 対応の 機器を接続すると、動作速度が遅く なったり、使えない場合があります。

## ●チェック!

モデルにより、本体、ディスプレイ、 キーボードの形状は異なります。

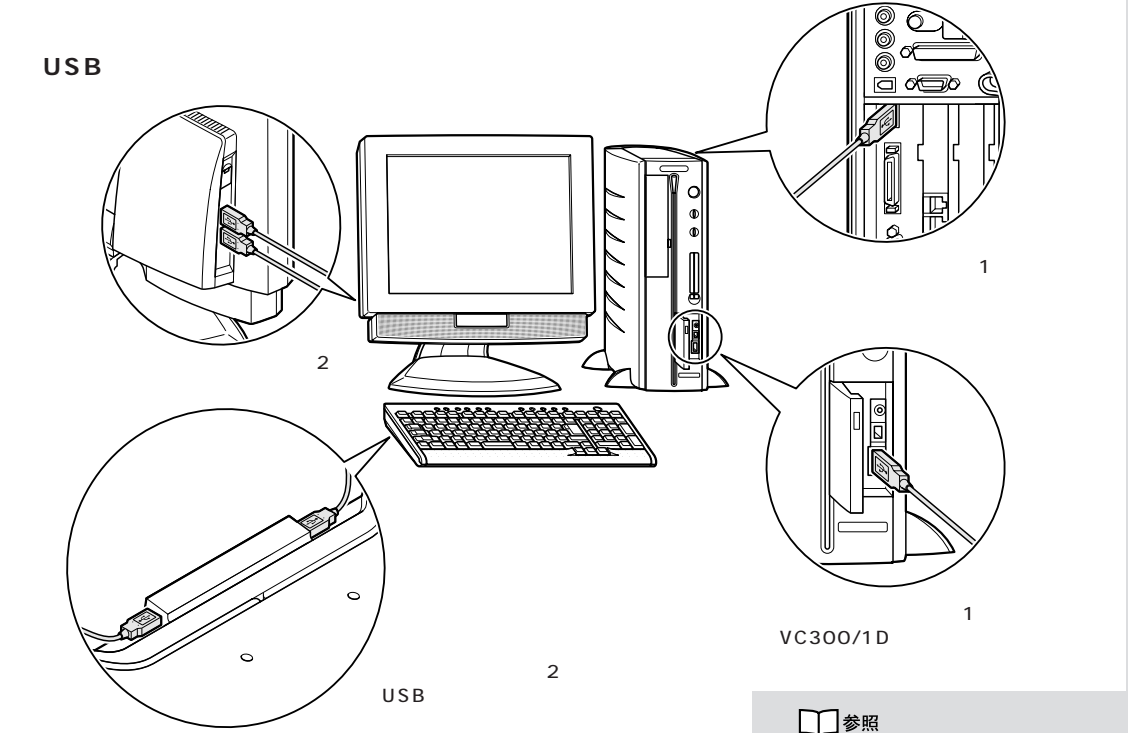

USBキーボードの場合は、キーボードの裏側にも2つのUSBコネクタが 用意されています。ここにもUSB対応機器を接続できますが、機器によっ ては接続できない場合があるので、注意が必要です。

## ↓↓参照

各 USB コネクタへの差し込み方 このPARTの「USBコネクタにプラ グを差し込む」(p.15)

## **ジ**チェック!

キーボード裏側の USB コネクタに は、「ハイパワーデバイス」は接続で きません。

PART 2

### 標準で用意されている USB コネクタの数

|          | USB コネクタの数 | 空いている<br>コネクタの数 |
|----------|------------|-----------------|
| VC300/1D | 3 個        | 3 個             |
| VT500/1D | 4 個        | 4 個             |
| VT300/1D | 4 個        | 1個(1)           |

1 通常、本体背面のUSBコネクタには添付のUSBキーボードが接続されています。USBキーボード裏側のUSBコネクタには、添付のUSB マウスとリモコン用受信ユニットが接続されています。

### USB ハブを使う

なお、標準で用意されているUSBコネクタだけで足りないときは、別売の 「USBハブ(PK-UP002など)」を接続して、コネクタの数を増やすこと ができます。

この USB ハブを何台も使えば、規格上 127 台(パソコン 1 台あたり: USB ハブの数も含む)までの周辺機器を接続することができます。

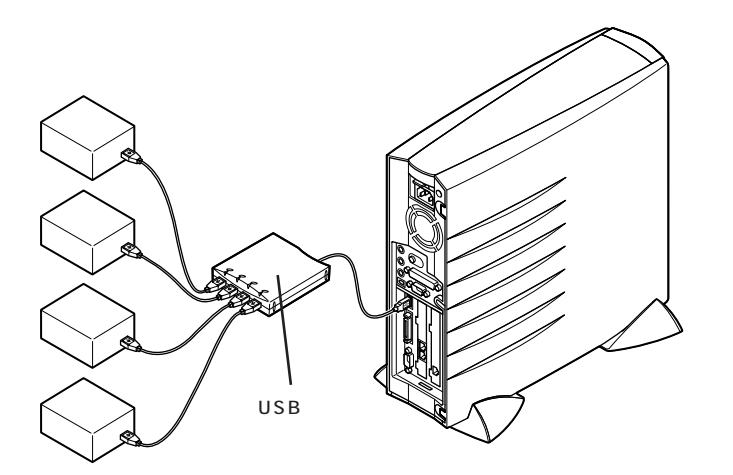

### 1 参照

ハイパワーデバイス このPARTの 「ハイパワーデバイスについて」 (p.18)

# ● チェック!

USBハブにキーボードやUSB対応 機器を接続する場合、本体に先に USBハブを接続してから接続してく ださい。

### ● チェック !!

USBキーボードを別売のUSBハブ に接続するときは、次の手順で接続 してください。

- 1. 本体の USB コネクタにキーボー ドを接続する
- 本体の空いているUSBコネクタに USBハブを接続して認識させる
- 3. USBハブにキーボードを接続する

PK-UP002の場合、4つのUSB対応機器を接続することができます。

USB ハブの詳しい使い方について は、USB ハブのマニュアルをご覧く ださい。

## **ジ**チェック!!

複数のUSB機器を同時に使うと、機器によっては処理速度が低下することがあります。

# USB **対応機器を接続する**

# ⚠ 警告 雷が鳴り出したら、パソコンやアンテナ線、電源ケー ブル、ディスプレイのケーブル、ACアダプタ、モジュ ラーケーブル(電話線), USB ケーブルに触れたり、 周辺機器の取り付け、取り外しをしないでください。 落雷による感電のおそれがあります。 Windows を記動する 必要に応じて USB 対応機器側の 設定を行う USB対応機器のマニュアルで確認してください。 USB コネクタにプラグを差し込む( p.15) パソコンのUSBコネクタにプラグを差し込むと、自動的に設定が始 まります。 正しく接続できたか確認する( p.19) 確認のしかたは、機器によって異なります。 ě 設定が終わったら準備完了。 すぐに使えます。

USB対応機器は、パソコンの電源を入れた状態のまま、接続したり取り外 したりできるようになっています。ふだんは取り外しておいて、必要に なったときだけ接続し、使い終わったら、また取り外す、というような使 い方ができます。

### □□参照

USB対応機器を使用するときの注意 このPARTの「USB対応機器を使 用するときの注意」(p.20)

プリンタなど、電源スイッチのある 周辺機器を利用する場合、あらかじ め周辺機器の電源を入れてから接続 してください。

機器によっては、ドライバの設定作 業が必要になることがあります。 また、プラグを差し込む前にドライ バをインストールする必要のある機 器もあります。詳しくは、機器に添付 のマニュアルをご覧ください。

ドライバのインストールが完了して いても、別のUSBコネクタにその機 器を接続すると、再びドライバのイ ンストール画面が表示されることが あります。そのときは、画面の指示を 読んで、もう一度ドライバをインス トールしてください。

機器によっては、この後、ソフトウェ アのインストールなどの作業が必要 になります。詳しくは、機器に添付の マニュアルをご覧ください。

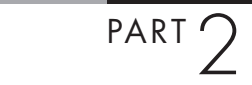

ケーブルについて

USB対応機器を接続するときのケーブルは、両端のプラグの形状が異なっています。

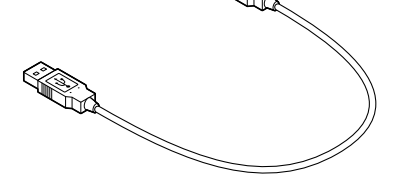

平らな方のプラグをこのパソコンのUSBコネクタに、四角い方のプラグを周辺機器のコネクタに差し込みます。

# USB コネクタにプラグを差し込む

### パソコン本体または液晶ディスプレイの USB コネク タに、プラグを差し込む

プラグを差し込むときの向きは、どこのUSBコネクタを使うかによって異なります。次の説明を参照して、正しく差し込んでください。

#### プラグを差し込んでそのまま待っていると、 自動的に画面の表示が切り替わり、Windows デスクトップの画面に戻る

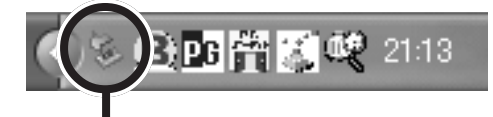

取り付けた機器によっては、 画面右下の 通知領域に 🔽 が追加される **ジ**チェック!!

USBキーボードを使用している場合 は、USBキーボードをパソコン本体 から外した状態でUSB対応機器を 接続しないでください。

Windows デスクトップの画面に戻 らずに次のような画面が表示された 場合は、PART1の「POINT5 周辺 機器を動かすために(p.7)をご覧く ださい。

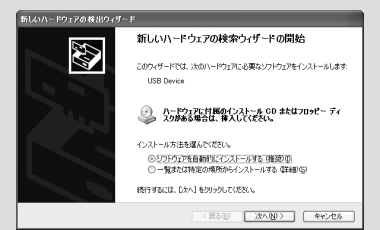

### 本体前面の USB コネクタを使う (VC300/1D を除く)

本体前面のUSBコネクタを使う場合は、プラグの<del>・C</del>マークを左に向けてコネクタに差し込みます。

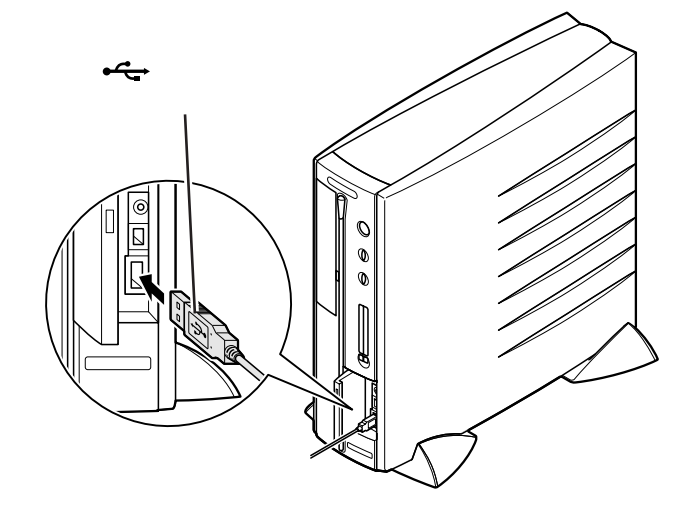

### 本体背面の USB コネクタを使う

本体背面のUSBコネクタを使う場合は、プラグの<del>・く、</del>マークを右に向けてコネクタに差し込みます。

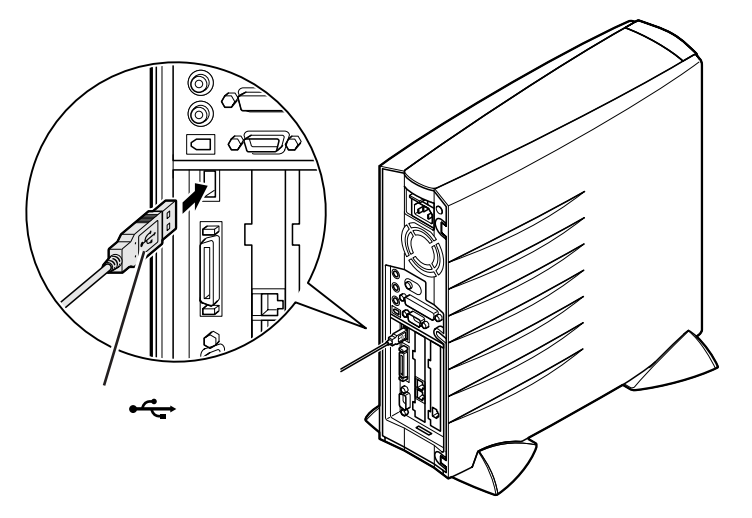

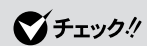

VC300/1Dには、本体前面にUSB コネクタはありません。

PART 2

# 液晶ディスプレイ側面の USB コネクタを使う(液晶ディスプレイセットモデルのみ)

液晶ディスプレイのUSBコネクタを使う場合は、プラグの<del>く、</del>マークが 背面側に向くようにコネクタに差し込みます。

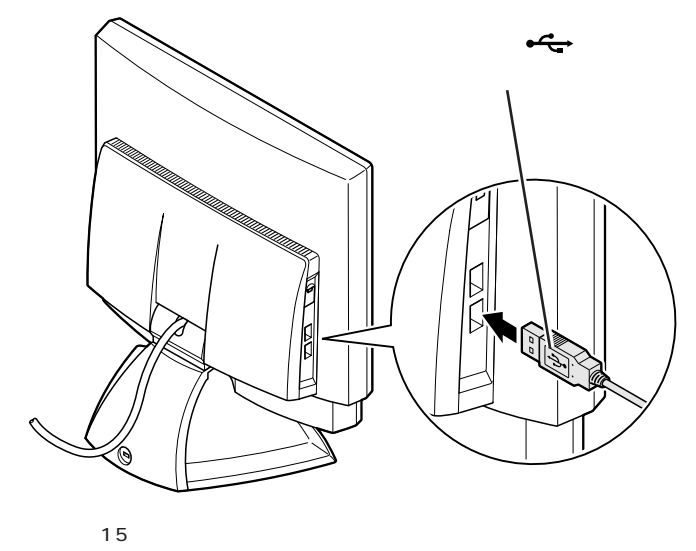

USB コネクタは 2 つ並んでいます。 どちらのコネクタに差し込んでも構 いません。また、両方のコネクタに USB対応機器を接続した状態でも使 えます。

液晶ディスプレイの種類によってコ ネクタの位置は異なります。詳しく は、ディスプレイに添付のマニュア ルをご覧ください。

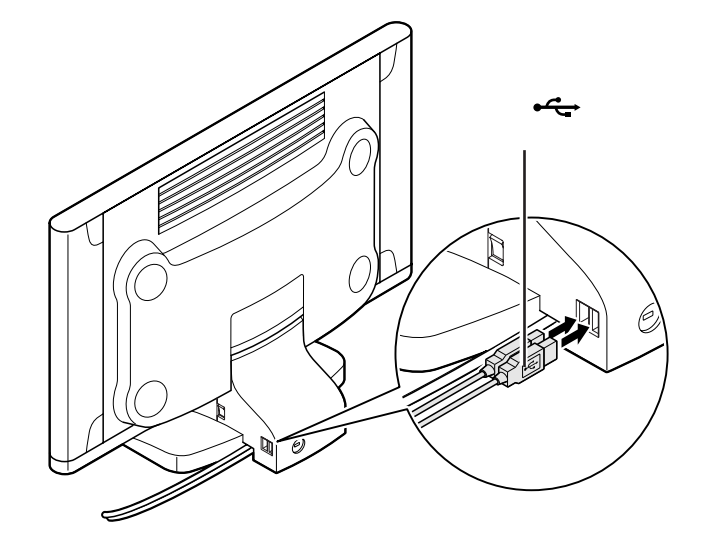

17.5 型 / 17 型 / 15.3 型ワイド液晶ディスプレイ

#### キーボード裏側の USB コネクタを使う(USB キーボードのみ)

USB キーボード裏側の USB コネクタを使う場合は、プラグの●←→マークを上に向けてコネクタに差し込みます。

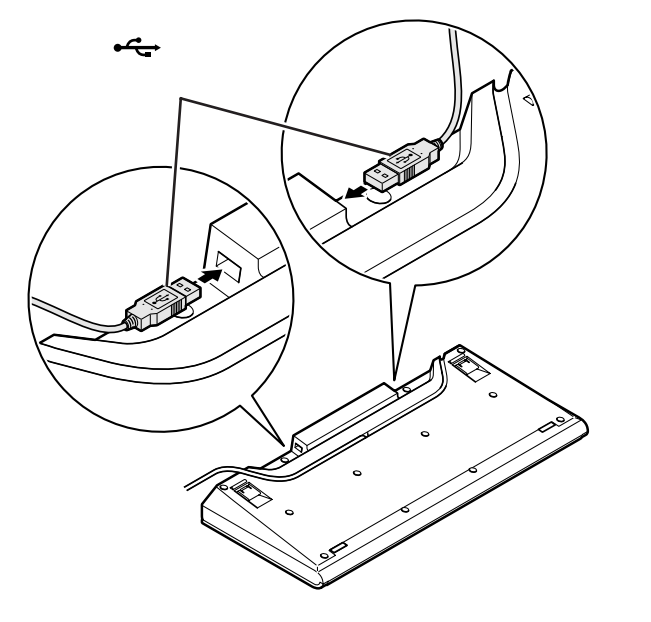

ハイパワーデバイスについて

USB対応機器は、その機器が動作するために必要な電流の取り方によって、次の3つのタイプに分かれます。

・セルフパワードデバイス

独自に電源を持っている機器です。機器に電源ケーブルがついています。 USBコネクタからは100mA以下の電流を消費します。

・ローパワーデバイス

自分では電源を持たない機器です。機器に電源ケーブルはついていません。必要な電流をUSBコネクタから消費して動作しますが、消費するのは100mA以下と比較的少量です。

・ハイパワーデバイス

ローパワーデバイスと同様、自分では電源を持たない機器です。機器に 電源ケーブルはついていません。必要な電流をUSBコネクタから消費 して動作しますが、比較的大きな電流(最大500mA)を消費します。

USBキーボードが添付されているモデルの場合、キーボード(USBバス パワードハブ付きキーボード)の裏側にあるUSBコネクタに接続できる のは、このうち「セルフパワードデバイス」と「ローパワーデバイス」のみ です。「ハイパワーデバイス」はパソコン本体か、USBセルフパワードバ スに接続してください。 ハイパワーデバイスの例としては、 主にフルカラーモバイルスキャナや フルカラーイメージスキャナ、デジ タルビデオカメラなどがあります。 詳しくは、周辺機器に添付のマニュ アルなどで確認してください。

## ●チェック!!

キーボード裏側の USB コネクタに は、「ハイパワーデバイス」を接続で きません。ハイパワーデバイスの USB 対応機器は、別の USB コネク タに接続してください。

# 正しく接続できたかどうか確認する

接続したUSB対応機器が正しくパソコンに認識されるかどうかを確認します。確認する方法は、機器の種類によって異なります。また、機器によって下記の方法では確認できない場合もあります。詳しくは、各USB対応機器に添付のマニュアルなどをご覧ください。

### USB **対応プリンタ**

「コントロールパネル」の「プリンタとその他のハードウェア」 「インス トールされているプリンタまたはFAX プリンタを表示する」をクリック します。接続したプリンタ名が表示されていれば、正しく接続されていま す。

### その他のUSB対応機器

接続を確認する方法は、機器のマニュアルをご覧ください。 また、一般に次の方法でも確認できます。「コントロールパネル」の「パ フォーマンスとメンテナンス」「システム」をクリックし、「ハードウェ ア」タブから「デバイスマネージャ」ボタンをクリックすると、「デバイス マネージャ」が表示されます。この画面には、機器の接続状態が表示されて います。この画面に、接続したUSB対応機器が登録されていれば、正しく 接続されています。ただし、その機器のところに赤い「×」や黄色の「!」 がついている場合は、機器が正常に動いていないことを表します。

デバイスマネージャの画面

| 으 テ バイス マネージャ                                          |  |
|--------------------------------------------------------|--|
| ファイル(E) 操作(A) 表示(V) ヘルプ(H)                             |  |
|                                                        |  |
| $\begin{array}{c c c c c c c c c c c c c c c c c c c $ |  |
|                                                        |  |
|                                                        |  |

例:外付けのフロッピーディスクドライブ を接続したとき 機器によっては、続けて別の設定作 業が必要になります。USB対応機器 に添付のマニュアルなどで確認して ください。

# USB 対応機器を使用するときの注意

- ・USB コネクタの抜き差しを行うときは、3 秒以上間隔をおいて行ってください。
- ・USBデバイスが正常に認識されていない場合は、いったんUSBコネ クタを抜いて、もう一度差し込んでください。
- ・省電力状態のときや省電力状態に移行中、復帰中には、USBコネクタの抜き差しを行わないでください。
- ・USBキーボードにUSB対応機器を接続するときは、必ず本体にキー ボードが接続された状態で行ってください。

## USB 対応機器を取り外すときの注意

USB対応機器によっては、機器を接続するとデスクトップ右下の通知領域 に、が表示されます。このような機器の取り外しは、をダブルクリック して表示される「ハードウェアの安全な取り外し」ウィンドウで機器の使 用を停止する操作を行ってから取り外してください。正しく取り外しが行 われないと、パソコンが正常に動作しなくなることがあります。PART1の 「POINT6取り外しは手順を守って確実に」(p.9)をご覧になり、正しい 手順で取り外しを行ってください。

**ジ**チェック!

画面右下の通知領域にアイコンが表示されていないときは、 ③をクリックしてください。

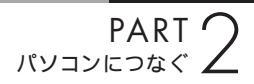

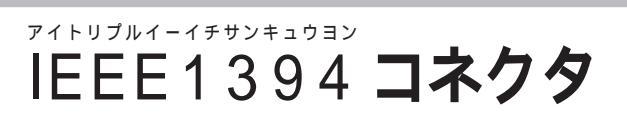

IEEE1394 対応機器には、デジタルビデオカメラや外付け用ハードディスクなどがあります。同じ IEEE1394 対応機器でも、機器によってコネクタの形状が異なっています。周辺機器のマニュアルでよく確認してください。

## IEEE1394 **コネクタについて**

このパソコンには、本体前面と背面に1つずつ、IEEE1394コネクタがあります。

デジタルビデオカメラや外付け用ハードディスクなど、IEEE1394 に対応した機器を接続できます。

周辺機器によっては、IEEE1394に対応したコネクタのことを別の名称 (DV(ディーブイ)端子など)で呼んでいるものもあります。

### コネクタの位置

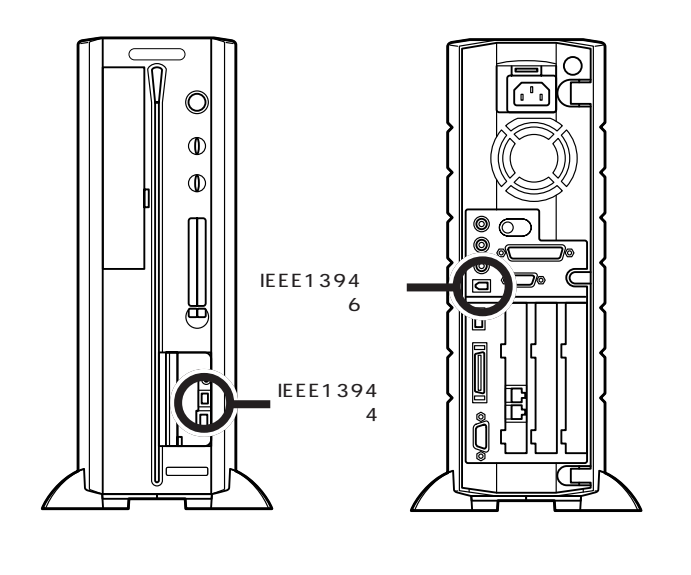

次のホームページで、このパソコン に接続できる周辺機器を紹介してい ます。参考にしてください。 NECのパソコン関連総合サイト 「121ware.com」のアドレス(URL) http://121ware.com

## IEEE1394 対応機器を接続する

### ケーブルについて

このパソコンと周辺機器を接続するには、別売のIEEE1394ケーブルが必要です。

ケーブルのコネクタ形状には、6 ピンのものと4 ピンのものがあります。 このパソコンの IEEE 1394 コネクタは、前面のコネクタが4 ピン、背面 のコネクタが6 ピンになっています。このパソコンと接続先のコネクタ形 状に合わせたケーブルを使用してください。

### デジタルビデオカメラを接続する

IEEE1394**ケーブル(別売)で、本体前面の**IEEE1394 コネクタ(4ピン)とデジタルビデオカメラのIEEE1394 コネクタ(DV端子)を接続する

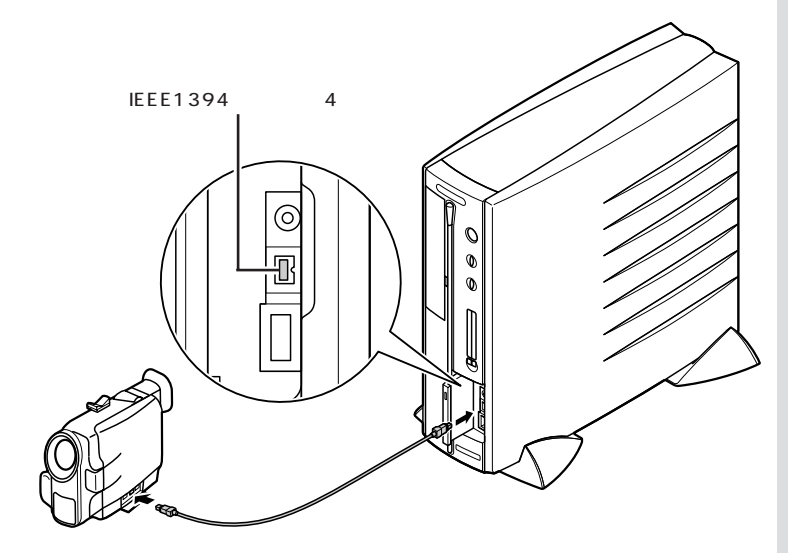

デジタルビデオカメラの映像は、このパソコンに添付されている「Video Studio」を使って取り込み、編集ができます。

また、このパソコンに添付されている「SmartGallery/Busbrain」を使う と、デジタルビデオ機器の再生や録画がパソコンでできるようになります。 パソコンにデジタルビデオ機器を2台接続したときなど、いちいち各機器 のスイッチを操作する必要がないので便利です。 デジタルビデオカメラによっては、 IEEE1394 に対応した端子のこと を、DV 端子と呼ぶものもあります。

### **ジ**チェック!!

接続の際には、プラグの向きやコネ クタのピン数を確認してください。

1 参照

- ・VideoStudioの使い方 グばそ ガイド」-「パソコンでできること」 または『TVモデルガイド』(TVモ デルのみ)
- SmartGallery/Busbrainの使い 方 ごばそガイド」-「パソコン でできること」または『TVモデル ガイド』(TVモデルのみ)
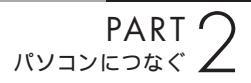

### パソコン同士を接続する

IEEE1394 ケーブルでパソコン同士を接続すると、パソコン間でプリン タやファイルを共有したり、データの移動ができます。

接続にはホームネットワークの設定が必要です。ホームネットワークの設定をするには、「ネットワークセットアップ ウィザード」を使います。「スタート」ボタン 「コントロールパネル」「ネットワークとインターネット接続」で「ホームネットワークまたは小規模オフィスのネットワークを セットアップまたは変更する」をクリックして、表示された画面をご覧になり、設定してください。

LANの設定は、 🧬 ぱそガイド」「パソコンでできること」「LANの設定」 でも説明しています。

### IEEE1394 対応機器を取り外すときの注意

IEEE1394対応機器によっては、機器を接続するとデスクトップ右下の 通知領域に、が表示されることがあります。このような機器の取り外し は、をダブルクリックして表示される「ハードウェアの安全な取り外し」 ウィンドウから行ってください。正しく取り外しが行われないと、パソコ ンが正常に動作しなくなることがあります。PART1の「POINT6 取り外 しは手順を守って確実に」(p.9)に記載の手順で取り外しを行ってくだ さい。 ダチェック!!

通知領域にアイコンが表示されてい ないときは<<br />
をクリックしてください。

# РС**л-**К

PCカードは、クレジットカードサイズの機器です。SCSI (スカジー)インターフェイスカードのようにパソコンの 機能を拡張するものから、メモリカードのようにデータを 保存、移動したりするだけのものまで、様々な種類があり ます。パソコンへの取り付け、設定が簡単なので、手間を かけずに機能を拡張できます。

# PC カードについて

このパソコンでは、PC Card Standard に準拠した PC カードを使えます。

PC Card Standard に準拠した PC カードは、カードの厚さによって TYPE 、TYPE 、TYPE の3種類に分けられます。

・TYPE のPCカード 厚さ約3.3mm

- ・TYPE のPCカード 厚さ約5.0mm
- ・TYPE のPCカード 厚さ約10.5mm

### CardBus 対応 PC カードについて

CardBus(カードバス)は、より高速なデータ転送ができるPCカードの規格の一つです。 このパソコンでは、CardBus対応のPCカードを、左右のスロットに1枚ずつ、計2枚同時に使うことができます。

### PC カードの取り扱い上の注意

PCカードは大変精密にできています。PCカードやPCカードスロットの 故障を防ぐため、次の点に注意してください。 ・高温、多湿、低温の場所に放置しない

- ・濡らさない
- ・重いものを載せない
- ・ぶつけたり、落としたりして、衝撃を与えない
- ・曲げない
- ・PC カードの端子部分に金属などを入れない
- ・PC Card Standardに準拠していないカードを、PCカードスロットに 無理に押し込まない

ダチェック!

- このパソコンでは ZV ポート対応の PC カードは使用できません。
   PCカードを購入する際は注意してください。
- ・省電力状態に対応していないPC カード(LAN カードを含む)を使用 中は、省電力状態にしないでくだ さい。購入時には、20分以上何も 操作しないと自動的に省電力状態 になるように設定されていますの で、自動的に省電力状態にならな いように設定し直してください。

### 山参照

自動的に省電力状態にならないよう に設定する PART4 の「省電力の 設定を変える」(p.76)

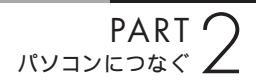

# PC カードスロットについて

このパソコンには、図のように左右2つのPCカードスロットがあり、そ れぞれのスロットにTYPE またはTYPE のPCカードを1枚ずつ、 または左右のスロットを合わせてTYPE のPCカードを1枚、セット して使えます。

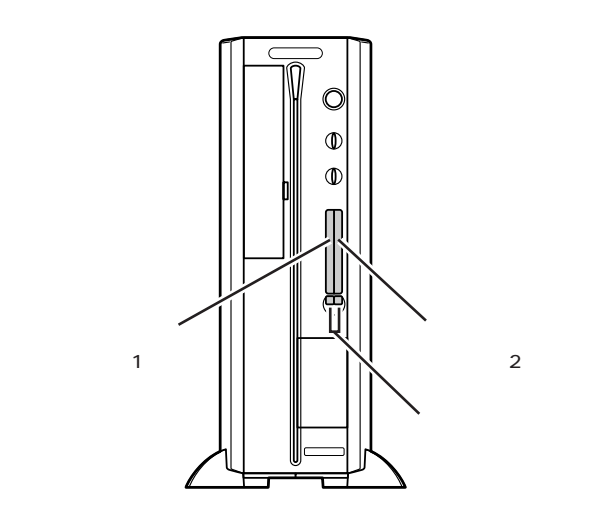

**ジ**チェック!!

PCカードスロットには保護のためにあら かじめダミーカードがセットされていま す。

# PC カードをセットする

### セットする前の注意

・PCカードをセットする前にイジェクトボタンが収納されているか確認してください。ボタンが飛び出したままの状態でPCカードをセットすると、イジェクトボタンが収納できなくなります。

・PCカードには表面と裏面があり、スロットへ差し込む方向も決まっています。このパソコンでは、PCカードの表面(ラベルの貼ってある面)を 左側に向けて差し込んでください。間違った向きでむりやり差し込むと、 コネクタやスロットが破損する恐れがあります。

### デジタルカメラのデータを取り込むとき

デジタルカメラのデータをPCカードスロットを使って取り込むときに は、PCカードスロットにセットできるようにするための専用のアダプタ が必要な場合があります。デジタルカメラに添付のマニュアルで確認し てください。

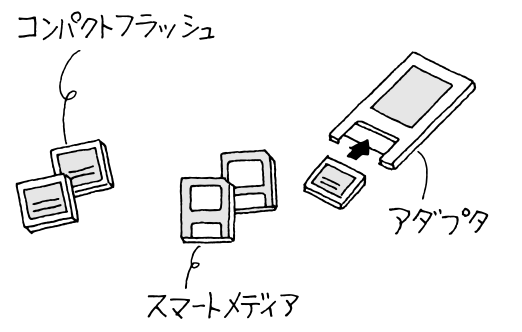

セットのしかた

### パソコンの電源が入っていること、すべてのアプリケー ションが終了していることを確認する

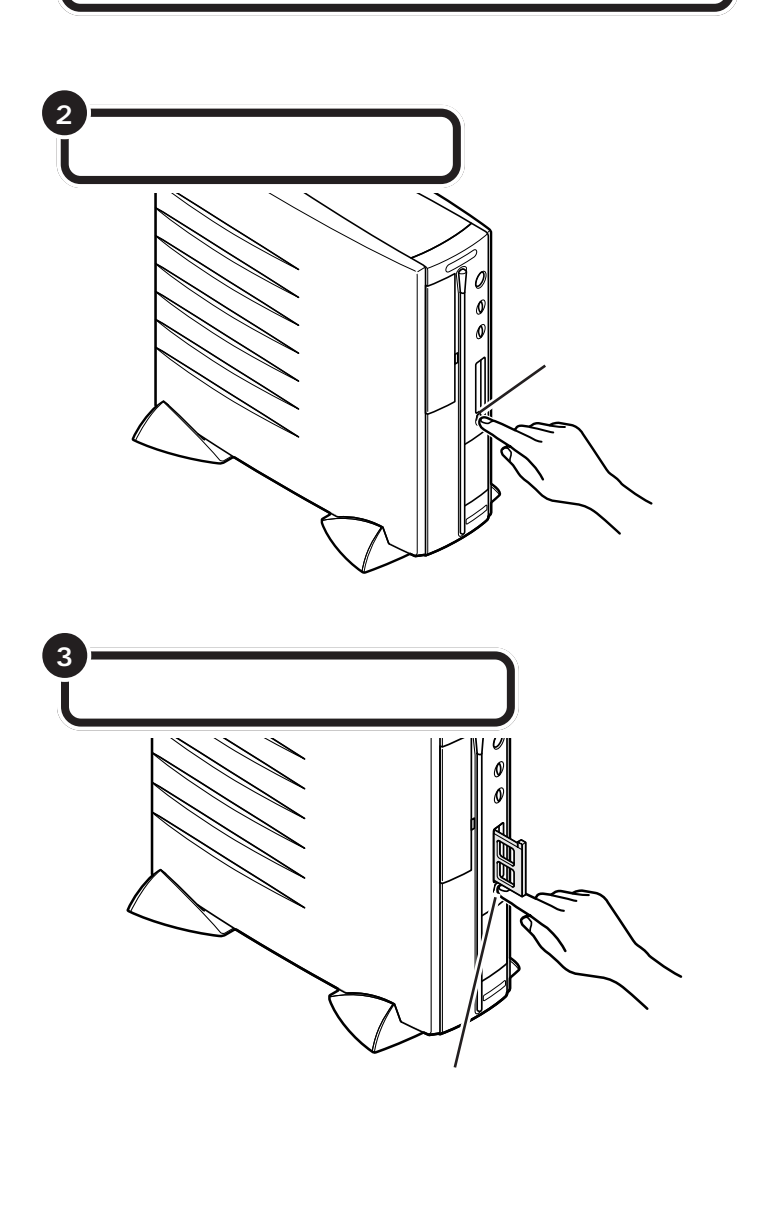

PC カードはパソコンの電源を入れ たままでも、抜き差しができます。

# ●チェック!!

PCカードをセットする前に、このパ ソコンで使える PC カードかどうか もう一度確認してください。

PC カードスロットには保護のため に、あらかじめダミーカードがセッ トされています。

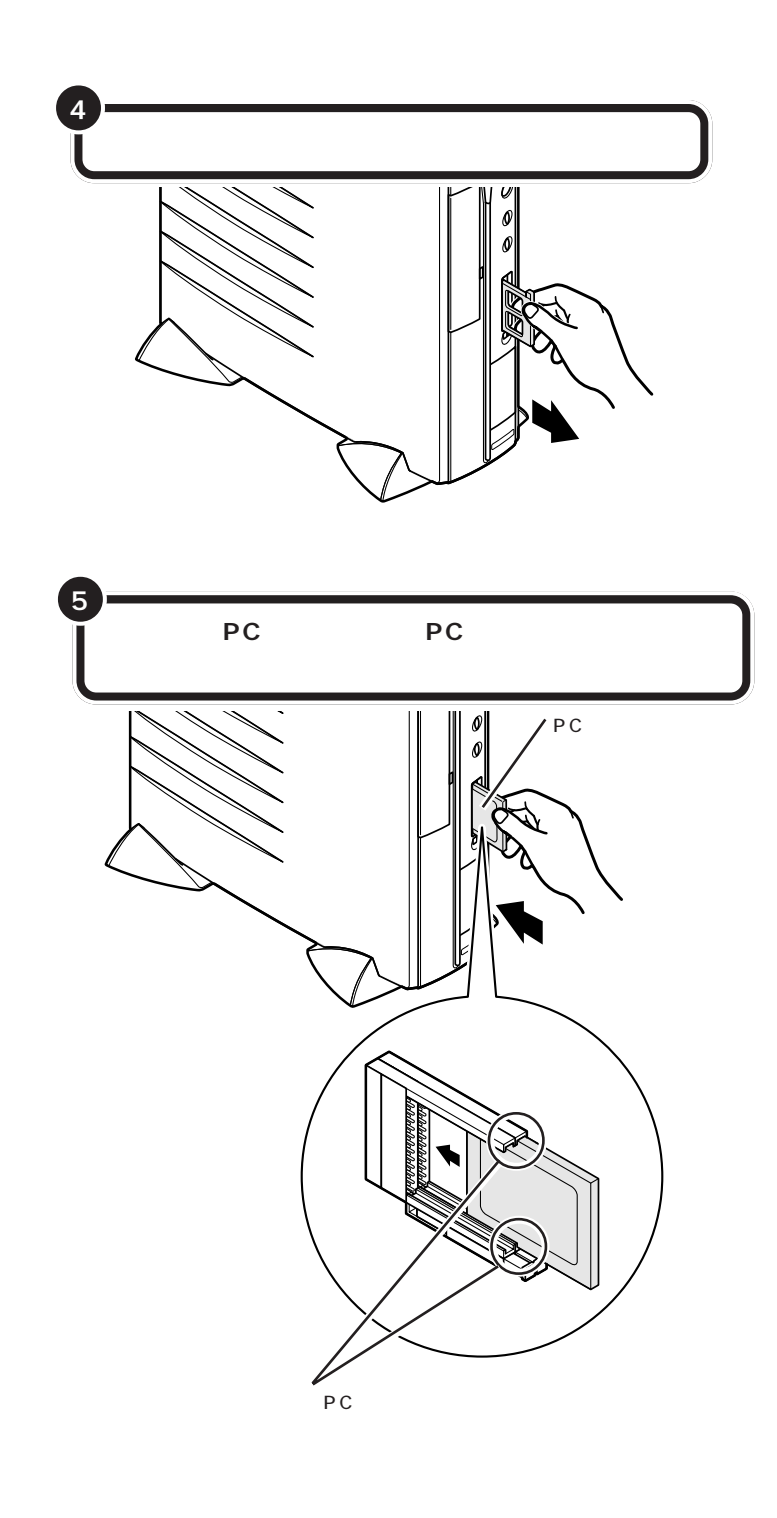

# ●チェック!!

取り出したダミーカードは、PCカー ドスロットを使わないときに、差し 込んで保護するためのものです。大 切に保管しておいてください。

# € チェック!!

PCカードには表面と裏面があり、ス ロットへ差し込む方向も決まってい ます(p.25参照)。間違った向きでむ りやり差し込むと、コネクタやス ロットが破損する恐れがあります。 詳しくは、PCカードのマニュアルを ご覧ください。

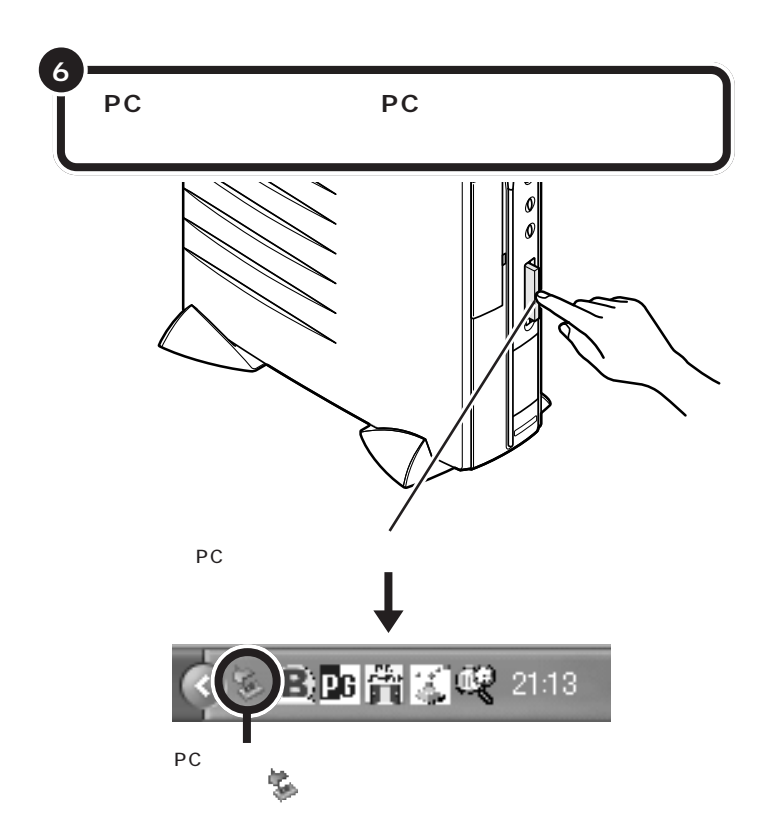

### PC **カードの**設定

PCカードをPCカードスロットにセットすると、パソコンが自動的に設定を行い、すぐに使用可能な状態になります。

ただし、一度も使ったことのないPCカードをセットしたときは、設定が 自動的には行われず、ドライバのインストールを行うための画面が表示さ れることがあります。この場合は、画面の指示をご覧になり操作してくだ さい。詳しくはPCカードに添付のマニュアルをご覧ください。

### PC カードのデータを見る

PCカードのデータは、「マイコンピュータ」の中のPCカードのデータが 入っているドライブをダブルクリックすると表示されます。 また、PCカードをセットしたときに「Windowsが実行する動作を選んで ください。」と表示された場合は、「フォルダを開いてファイルを表示する」 や「イメージのスライド ショーを表示する」を選ぶと、画像を一覧表示し たり、スライドショーで画像を見たりすることができます。

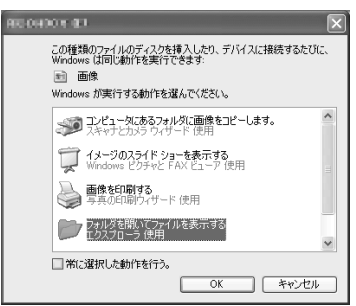

# **ジ**チェック!!

コネクタが破損する恐れがあります ので、PCカードを押し込むときに無 理な力をかけないように注意してく ださい。

### 口参照

ドライバのインストールについて PART1の「POINT5 周辺機器を動 かすために」(p.7)

購入時の状態で他に周辺機器を取り 付けていない場合は、Fドライブ したります。

スライドショーを終了するときは、 マウスを動かすと表示される画面右 上のバーで⊗をクリックします。

# PC カードを取り出す

PART1 の「POINT6 取り外しは手順を 守って確実に」(p.9)の「取り外しの手順」 を行う

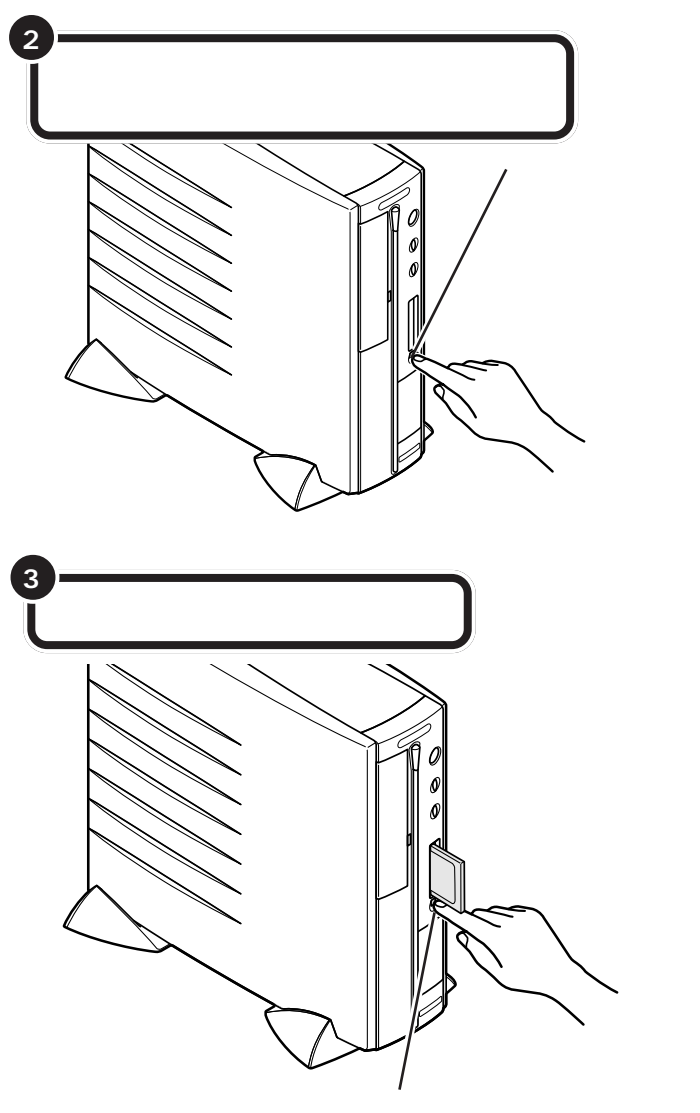

カチッと音がするまでイジェクトボタンを しっかり押し込むとセットされていた PC カードが少し飛び出す

# ダチェック!

PCカードによっては、左の手順で取 り出さないと、このパソコンが正常 に動かなくなる可能性があります。 必ず手順を守って取り外してください。

ダチェック!

- PCカードを2枚セットしたときは、同時に取り出さずに、1枚ずつイジェクトボタンを押して取り出してください。
- PCカードを2枚セットしている 場合、イジェクトボタンを押すと きに、手順1で指定したPCカード とソケット番号の対応を間違えな いようにしてください。

口参照

PC カードスロットのソケット番号 の確認 このPARTの「PCカードス ロットについて」(p.25)

ボタンが飛び出した状態でイジェク トボタンを押し込むと、PCカードス ロットにセットされていた PC カー ドが、少しだけ飛び出します。

**ジ**チェック!

イジェクトボタンは、カチッと音が するまでしっかり押し込んでくださ い。

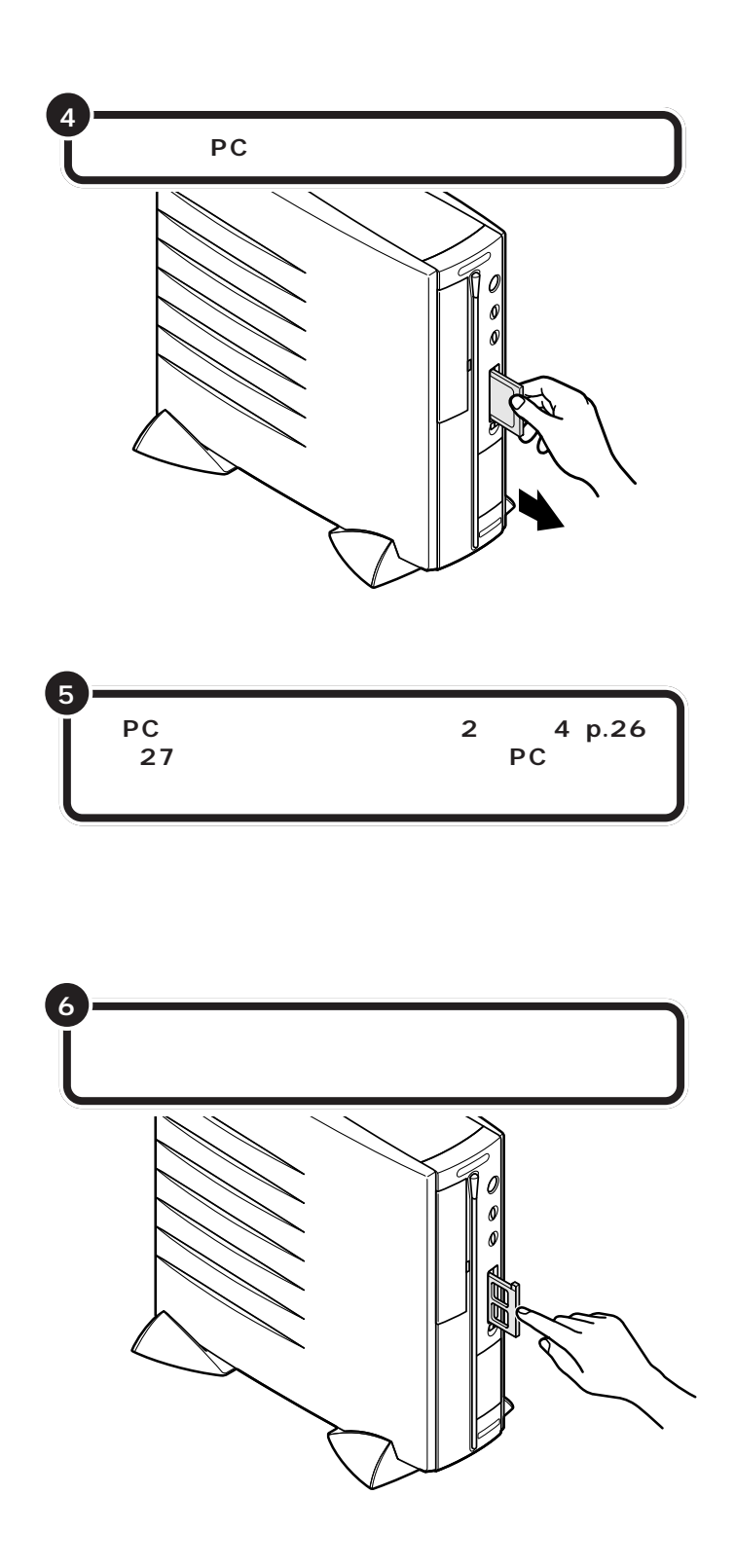

PCカードを取り出したら、ダミー カードをセットします。

**ジ**チェック!!

ダミーカードを PC カードスロット に差し込むときは、「T」印がある方 を左側のスロットに、「B」印がある 方を右側のスロットにセットしてく ださい(本体を縦置きにしていると き)。

ダチェック!!

コネクタが破損する恐れがあります ので、押し込むときに無理な力をか けないように注意してください。

# PC カードを使うときの注意

- アプリケーションを使用中はPCカードのセットや、取り出しはしないでください。
- ・PC Card Standard に準拠していないPCカードは使用できない場合があります。
- ・このパソコンでは、ZV ポート対応のPC カードは使用できません。
- ・省電力状態に対応していないPCカード(LANカードを含む)を使用
   中は、省電力状態にしないでください。このパソコンは、購入時には
   20分以上何も操作しないと自動的に省電力状態になるように設定されていますので、自動的に省電力状態にならないように設定し直して
   ください。

口参照

自動的に省電力状態にならないよう に設定する PART4 の「省電力の 設定を変える」(p.76)

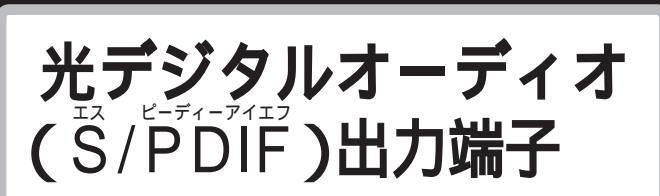

パソコンで再生した音を MD デッキなどにデジタル録 音するときに、この端子を使います。この端子からは、 WAVE 音源と MIDI 音源がデジタル出力できます。

# 光デジタルオーディオ(S/PDIF)出力端子について

このパソコンには、本体前面に光デジタルオーディオ(S/PDIF)出力端子 (丸形)があります。

この端子にMDデッキやAVアンプなどのデジタル入力機能を持ったオー ディオ機器を接続して、音を聴いたり、パソコンで再生した音をオーディ オ機器にデジタル録音したりできます。

MD にデジタル録音するには、このパソコンにインストールされている 「Jet-Audio Player」を使います。

### 出力される音源

光デジタルオーディオ(S/PDIF)出力端子からは、次の音源が光デジタル 信号で出力されます。

・WAVE(ウェーブ)音源

・MIDI( ミディ )音源

また、ドルビーデジタル5.1 チャンネル出力(ドルビーデジタルサラウン ドに対応。ただし、ドルビーデジタルによる5.1 チャンネルで再生するた めには、対応したオーディオ機器が必要です)にも対応しています。なお、 DTS(ディーティーエス)出力には対応していません。

# オーディオ機器を接続する

### オーディオ機器を接続するときの注意

- ・必ず、オーディオ機器の電源を切ってから接続してください。
- デジタルオーディオ入力機器によっては光デジタルに対応していないことがあります。この場合は、別途、変換ユニットが必要になることがあります。
- ・デジタル入力機能のあるオーディオ機器を接続するときには、市販の光
   デジタルケーブルを使用してください。
- この端子の形状は光ミニ端子(丸形)です。ケーブルのプラグ形状に よっては使用できないものがありますので、ご購入時に確認してください。
- ・このパソコンの光デジタル信号出力のサンプリング周波数は48kHzです。デジタル入力機能のあるオーディオ機器を接続するときは、そのオーディオ機器が48kHzのサンプリング周波数に対応している必要があります。詳しくは、オーディオ機器のマニュアルで確認してください。

口参照

Jet-Audio Playerについて 🦿 ぱ そガイド」-「パソコンでできること」

PART 2

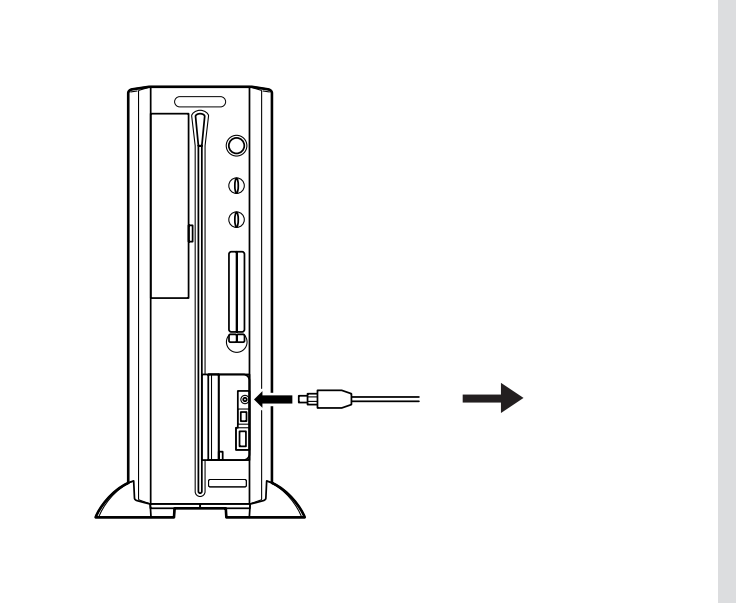

ダチェック!

光デジタルオーディオ出力端子を使 用しないときは、本体前面のカバー を閉じておいてください。

# 設定の変更

光デジタルオーディオ出力端子にオーディオ機器を接続したときには、次 のような設定の変更が必要です。

・S/PDIFの出力設定の変更

光デジタルオーディオ出力端子からどの音声をデジタル出力するかを設 定します。

設定のしかたについて詳しくは、 🥙 ぱそガイド 🦵 パソコンでできること」-「サウンドの設定」をご覧ください。

・Jet-Audio Playrの設定の変更

Jet-Audio Playerでドルビーデジタル5.1チャンネル出力を行う場合 は、Jet-Audio Playerの「デジタル出力」の設定を変更します。設定の しかたについて詳しくは、 デ ぱそガイド」-「パソコンでできること」-「Jet-Audio Player」をご覧ください。

音声出力 / 入力端子

パソコンに外部オーディオ機器を接続するときにこの端 子を使います。パソコンから音を出力するのか、オー ディオ機器から音を出力するのかを確認して機器を接続 してください。

# 音声出力 / 入力端子について

このパソコンには本体背面に音声出力端子、音声入力端子があります。外部オーディオ機器を接続できます。

# オーディオ機器を接続する

### ケーブルについて

音声出力端子、音声入力端子に接続できるのは、ステレオミニプラグ付きのオーディオケーブルです。

### 接続のしかた

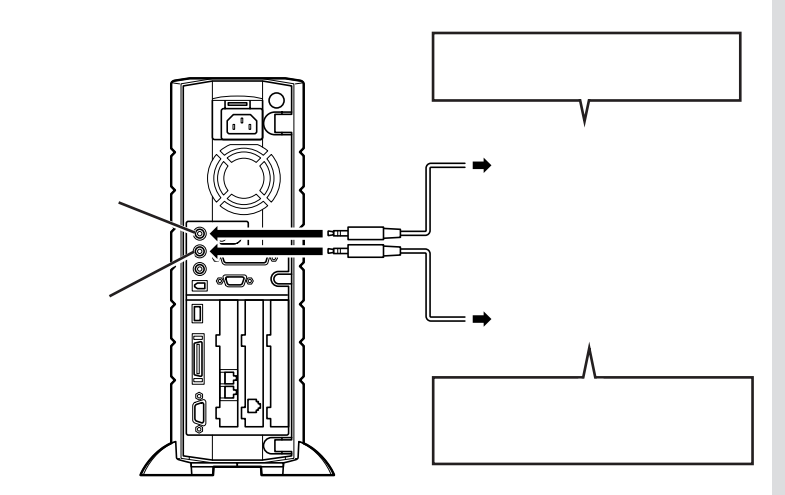

# ダチェック!!

音声出力端子と外部オーディオ機器 を接続するときは、外部オーディオ 機器側は、「LINE IN」、「AUX IN」な どの入力端子に接続してください。 また、外部オーディオ機器に「MIC IN」しかない場合は、「抵抗入り」の オーディオケーブルを使ってください。

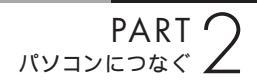

マイクロホン端子 / ヘッドホン端子

マイクロホンを接続してパソコンに音を入力したり、 ヘッドホンを接続してパソコンの音を聞いたりするとき に使います。

# マイクロホンを接続する

### 接続のしかた

このパソコンに接続できるのは、モノラルミニプラグ付のマイクロホンで す。マイクロホンは添付されていません。別途、購入してください。

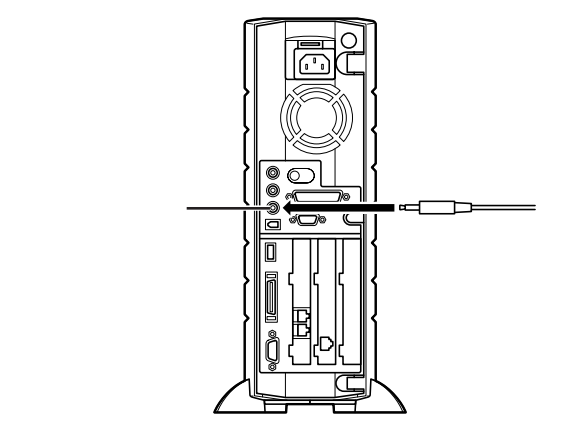

### 音量の調節

マイクロホンからの入力音量は、Windowsの「ボリュームコントロール」 の機能で調節します。「ボリュームコントロール」は、「スタート」ボタン 「すべてのプログラム」 「アクセサリ」 「エンターテイメント」 「ボ リュームコントロール」をクリックして起動できます。

### ハウリングについて

マイクロホンを液晶ディスプレイのスピーカに近づけると、スピーカから「キーン」という大きな音が出ることがあります。これをハウリング現象といいますが、故障ではありません。この場合は、次の対策を行ってください。

・マイクロホンをスピーカから遠ざける

「ボリュームコントロール」は、「ラン チ-NX」からも起動できます。「ラン チ-NX」 「マルチメディア」 「ボ リュームコントロール」をクリック して起動してください。

<sup>・「</sup>ボリュームコントロール」で入力音量(ボリューム)を小さくする

### 取り込んだ音声の利用

マイクロホンから取り込んだ音声は、「サウンドレコーダー」というアプリ ケーションを使って録音し、ファイルに保存できます。詳しくは、サウンド レコーダーのヘルプをご覧ください。「サウンドレコーダー」は、「スター ト」ボタン 「すべてのプログラム」「アクセサリ」「エンターテイメ ント」「サウンドレコーダー」をクリックして起動できます。

### マイクロホンを使って音声で操作する

「SmartVoice 4 XP」などの日本語音声認識ソフトをインストールして、 このパソコンにマイクロホンを接続すると、音声で文字入力やパソコンの 操作ができるようになります。このパソコンに添付されているアプリケー ションのなかで、「音声対応」となっているものもマイクロホンで音声操作 ができます。詳しくは、アプリケーションのマニュアルまたはヘルプをご 覧ください。

# ヘッドホンを接続する

### 接続のしかた

このパソコンに接続できるのは、ステレオミニプラグ付きのヘッドホンで す。お持ちのヘッドホンのプラグが大きくて入らないときは、電器店など で「ステレオ標準プラグ ステレオミニプラグ」変換プラグを購入してく ださい。

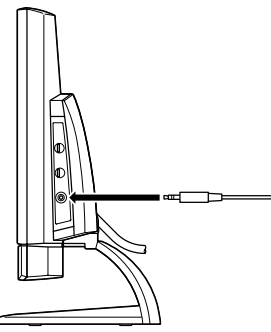

15型液晶ディスプレイの場合

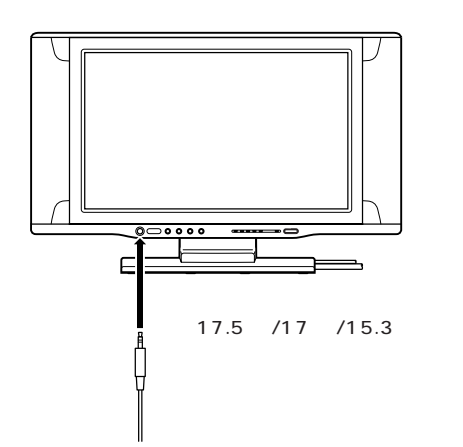

TVモデルには、SmartVoice 4 XP が添付されています。TVモデル以外 の方でSmartVoice 4 XPをお使い になる場合は、別途購入していただ く必要があります。

SmartVoice 4 XP は、購入時には このパソコンにインストールされて いません。インストーラ -NX を使っ てインストールしてください。

### 山参照

SmartVoice 4 XPのインストール 方法について デパばそガイド」-「アプリケーションの追加と削除」-「SmartVoice」

### **ジ**チェック!!

ヘッドホンを接続するときは、音量 を小さくしてから接続してください。

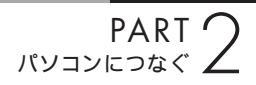

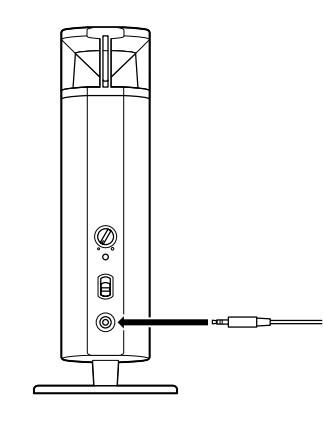

### 音量の調節

キーボードの【��)》】【��)》】ボタンで調節します。 【��)》】【��)》】ボタンで調節しても音量が小さすぎるような場合は、Windows の「ボリュームコントロール」を使って調節してください。 TVモデルの場合は、リモコンでも調 節できます。

口参照

リモコンについて 『TVモデルガイ ド』

」 LAN **コネクタ** 

LANコネクタは、本体背面にあります。ケーブルテレビや ADSL(エーディーエスエル)モデムなどのブロードバン ド対応機器を接続したり、複数のパソコンや周辺機器をつ ないでネットワークを作ったりするときに使います。

# LAN コネクタを使ってできること

接続する機器によって次のようなことができます。

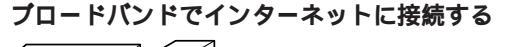

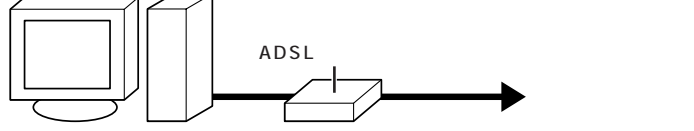

LAN コネクタにケーブルテレビやADSLモデムなどのブロードバンド対応機器 を接続します

### ネットワークを作る

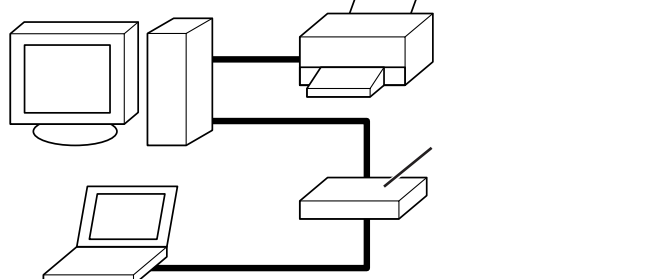

ハブ(マルチポートリピータ)と各パソコンの LAN コネクタを接続します。

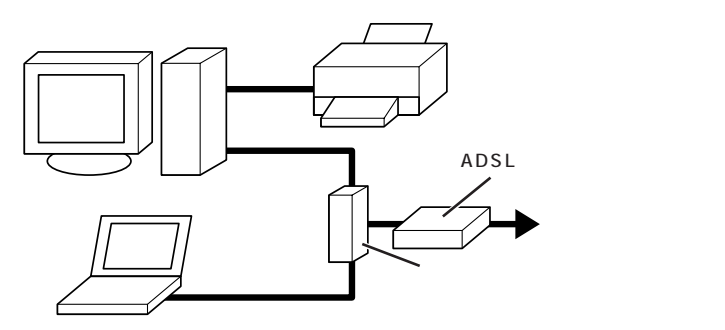

別売のルータなどを使ってこのように接続すると、プリンタやファイルの共有だけでなく、複数のパソコンから同時にインターネットに接続することもできます。

口参照

ブロードバンドについて 『VALUESTAR活用レシピ』

ワイヤレスLANは、左のような例 で、各機器とパソコンとの接続を無 線にしたものです。このパソコンに 別売のワイヤレスLANアダプタを取 り付けて、ワイヤレスLANに対応し た周辺機器を使います。

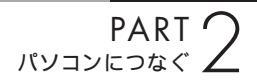

# LAN ケーブルを接続する

LAN コネクタと各機器との接続には、LAN ケーブルを使います。

### 接続するときの注意

- ・LAN ケーブルは別売です。
- ・LAN ケーブルを購入する際は、接続する LAN や機器の規格にあった ケーブルを購入してください。
- ・100BASE-TX で LAN に接続するには、カテゴリー 5 の LAN ケーブ ルが必要です。

接続のしかた

2

LAN**ケーブルのプラグを、向きに気をつけて本体背面の** LAN **コネクタ(**品)に接続する

ADSL **モデムやハブ( マルチポートリピータ )などに、** LAN **ケーブルのもう一方のプラグを接続する** 

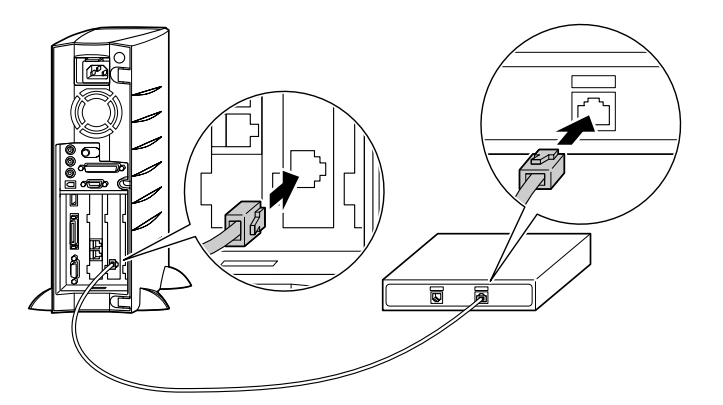

< VC300/1Dの場合>

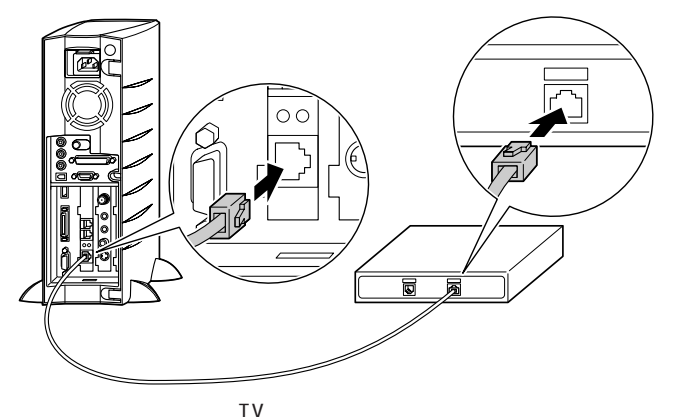

LANコネクタ 39

# ネットワークの設定

### 設定のしかた

ADSLモデムやケーブルテレビ、ルータを使ってインターネットに接続す る場合の設定方法は、各機器のマニュアルをご覧ください。

ネットワークの設定は、次の方法でできます。

### ・Windows のコントロールパネルで設定する

「スタート」「コントロールパネル」「ネットワークとインターネット接続」「ホームネットワークまたは小規模オフィスのネットワークをセットアップまたは変更する」をクリックすると、「ネットワークセットアップウィザード」が表示されます。画面の説明を読んで、自分のパソコンの接続環境にあった設定をしてください。

### ・「親子でね!っとりんく」で設定する

パソコン6台までのネットワークなら、このパソコンに添付されている 「親子でね!っとりんく」を使うと便利です。ネットワークの作成に必要 な設定が自動的に組みこまれます。複数のパソコンから同時にインター ネット接続するための設定もできます。

### ネットワーク上の自分のコンピュータを確認する

ネットワークの設定が正しく行われると、「マイネットワーク」に自分のコ ンピュータ名が表示されます。「スタート」「マイコンピュータ」の「マイ ネットワーク」をクリックして、確認してください。

### セキュリティの設定

プロードバンド対応機器でインターネットに常時接続すると、パソコンへの不正侵入を受けやすくなります。 このパソコンに添付されている「PCGATE Personal」を使って、セキュ リティの設定をすることをおすすめします。

### 口参照

LAN の設定について 🔗 ぱそガ イド」-「パソコンでできること」-「LAN の設定」

# ●チェック!

「親子でね!っとりんく」は、購入時 にはこのパソコンにインストールさ れていません。「インストーラ -NX」 を使って、インストールしてくださ い。

### 1 参照

「親子でね!っとりんく」について 「ぱそガイド」、「親子でね!っとりん く」のヘルプ

# ●チェック!!

「PCGATE Personal」は、購入時に はこのパソコンにインストールされ ていません。「インストーラ -NX」を 使って、インストールしてください。

### 口参照

- ・不正侵入とセキュリティについて
   『VALUESTAR 活用レシピ』
- ・PCGATE Personal について の ピ ぱそガイド」-「パソコンでで きること」

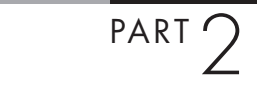

シリアルコネクタ / パラレルコネクタ

シリアルコネクタには通信機器などのシリアル対応機 器、パラレルコネクタにはプリンタなどのパラレル対応 機器を接続できます。

# シリアルコネクタについて

シリアルコネクタには、外付けモデムやターミナルアダプタなどの通信機 器や、イメージスキャナを接続することができます。また、他のパソコンと ケーブルで接続してデータ転送することもできます。

# シリアルコネクタに機器を接続する

### 接続するときの注意

・パソコン本体と周辺機器の電源を切ってから接続してください。

・シリアルケーブルは、周辺機器に添付されているものを使用してください。別に購入する場合、周辺機器を接続するには「ストレート」タイプを、他のパソコンと接続するには「クロス」または「リバース」タイプを 選んでください。

### 接続のしかた

パソコン本体背面のシリアルコネクタに、 シリアルケーブルのコネクタを差し込み、

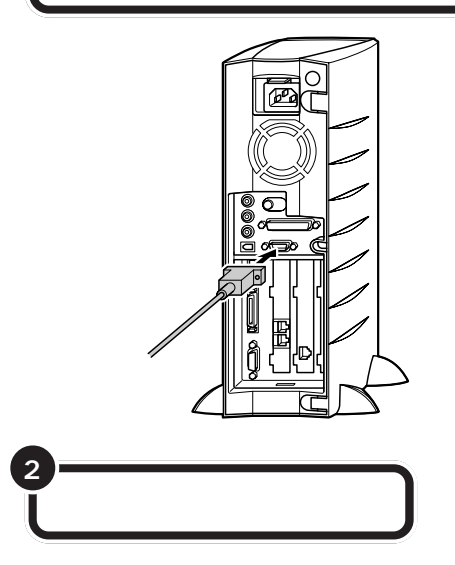

# パラレルコネクタについて

プリンタなどのパラレル対応機器を接続するためのコネクタです。パラレル対応機器であればプリンタ以外の機器も接続することができます。また、シリアルコネクタと同じように、他のパソコンとケーブルで接続してデータ転送することができます。

# パラレルコネクタに機器を接続する

### 接続するときの注意

パソコン本体と周辺機器の電源を切ってから接続してください。

接続のしかた

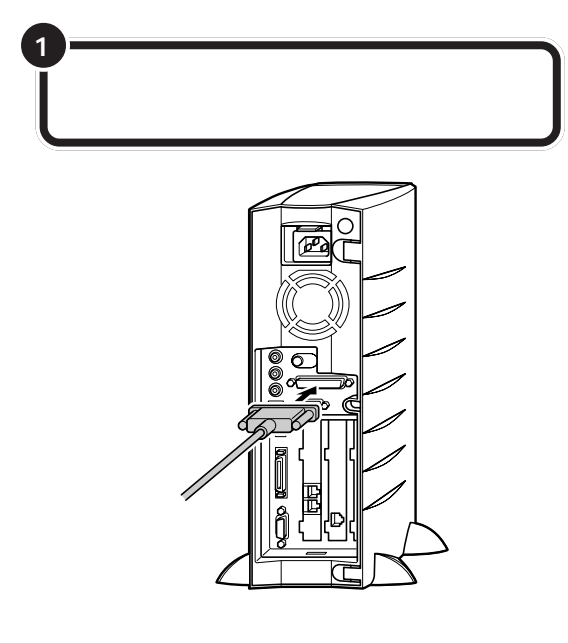

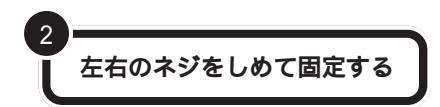

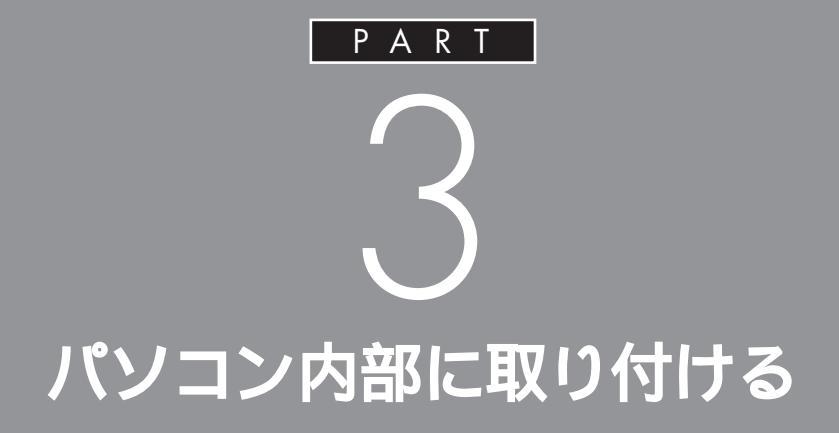

ここでは、パソコンのカバーを開けてパソコン 内部に周辺機器を取り付ける方法を説明してい ます。

取り付け方が少しむずかしいので、手順をしっ かり読んでから作業してください。

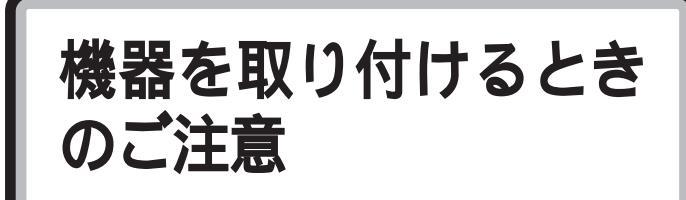

本体を開けて、機器を取り付けるときには、次の点に注 意してください。

# ⚠警告

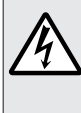

 
 雷が鳴り出したら、パソコンやアンテナ線、電源ケー ブル、ディスプレイのケーブル、ACアダプタ、モジュ ラーケーブル(電話線)、USBケーブルに触れたり、 周辺機器の取り付け、取り外しをしないでください。 落雷による感電のおそれがあります。

# ⚠注意

本体内部に手を入れるときは、指をはさんだり、ぶつ けたり、切ったりしないように注意してください。

# 濡れた手で触らないでください。

電源ケーブル、ACアダプタがコンセントに接続されているとき、濡れた手で本体に触れると感電の原因となります。

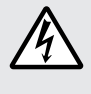

電源ケーブル、AC アダプタがコンセントに接続され ているときは、本体のカバー類を外さないでください。 感電の原因となります。

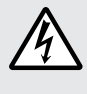

周辺機器の取り付けや取り外しをするときは、 必ず電源ケーブル、ACアダプタのプラグを、 コンセントから抜いてください。

パソコンや周辺機器の故障や感電の原因となります。

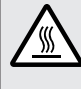

**このパソコンの使用直後は、CPUやCPUの周辺、 ヒートシンク(放熱板)に触れないでください。** 

CPU や CPU の周辺、ヒートシンク(放熱板)が高温 になっていますので、手を触れるとやけどをするおそ れがあります。電源を切ったあと、30分以上たって から行うことをおすすめします。

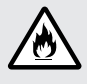

電源ケーブルを抜くときは、必ずプラグ部分を持って 抜いてください。

ケーブルを引っ張って抜くと、断線して火災の原因となります。

本体を解体した状態で使用しないでください。
欧注意 感電や火災の原因となります。

PART 3 パソコン内部に取り付ける

本体の開け方と閉め方

メモリを増設したり、いろいろなボードをパソコンに組 み込むときには、本体のルーフカバー(本体上面をお おっているカバー)を外す作業が必要となります。ここ では、その作業について説明します。作業はあせらず、 ゆっくりと行ってください。 スタビライザを外す際に、プラス(+) ドライバーが必要になります。ネジ 山にあった先端のものを用意してく ださい。ネジを落としたりしないよ う、なるべくドライバーの先端が磁 石になったものをおすすめします。

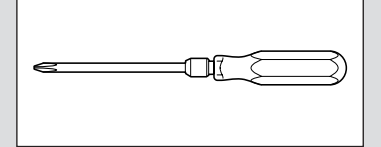

# <text><text><text><text><text>

● チェック!!

ここで取り外したケーブルは、メモ リやボードなどの増設が終わり、 ルーフカバーを取り付けたあとで、 もとどおりに接続することになりま す。外す前に、どのコネクタにどの ケーブルが接続されているのかを確 認しておきましょう。

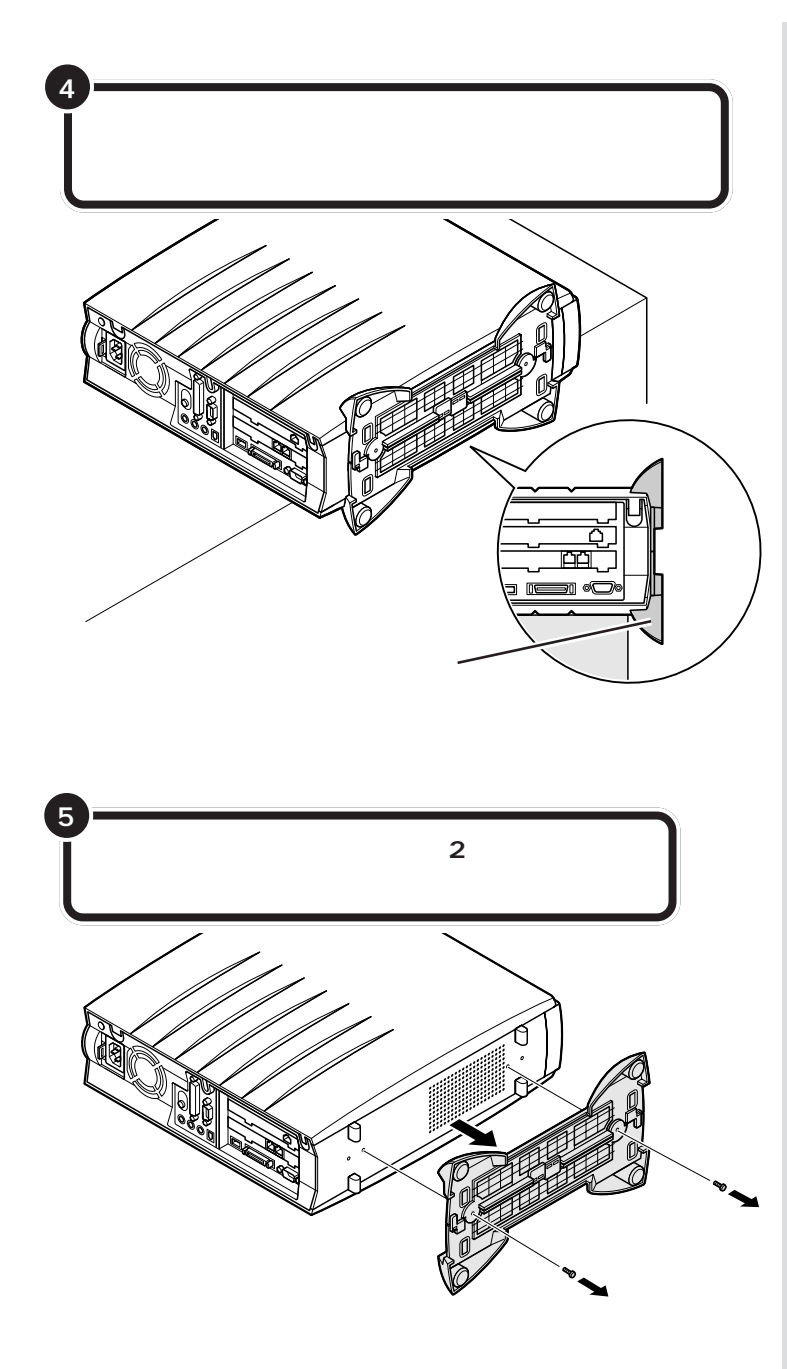

本体を横に倒すときは、本体を安定 させるためや机やテーブルなどを傷 つけたりしないために、下に厚手の 紙や布などを敷いておくことをおす すめします。

# **ジ**チェック!!

スタビライザを外したときに本体が 衝撃を受けないように、ちょうどスタ ビライザの高さの分だけ、本体が机の 端などからはみ出るように置いて安 定させます。

# ●チェック!!

外したネジをなくさないように、大 切に保管してください。 スタビライザを落下させないよう、 スタビライザを手に持って取り外し てください。

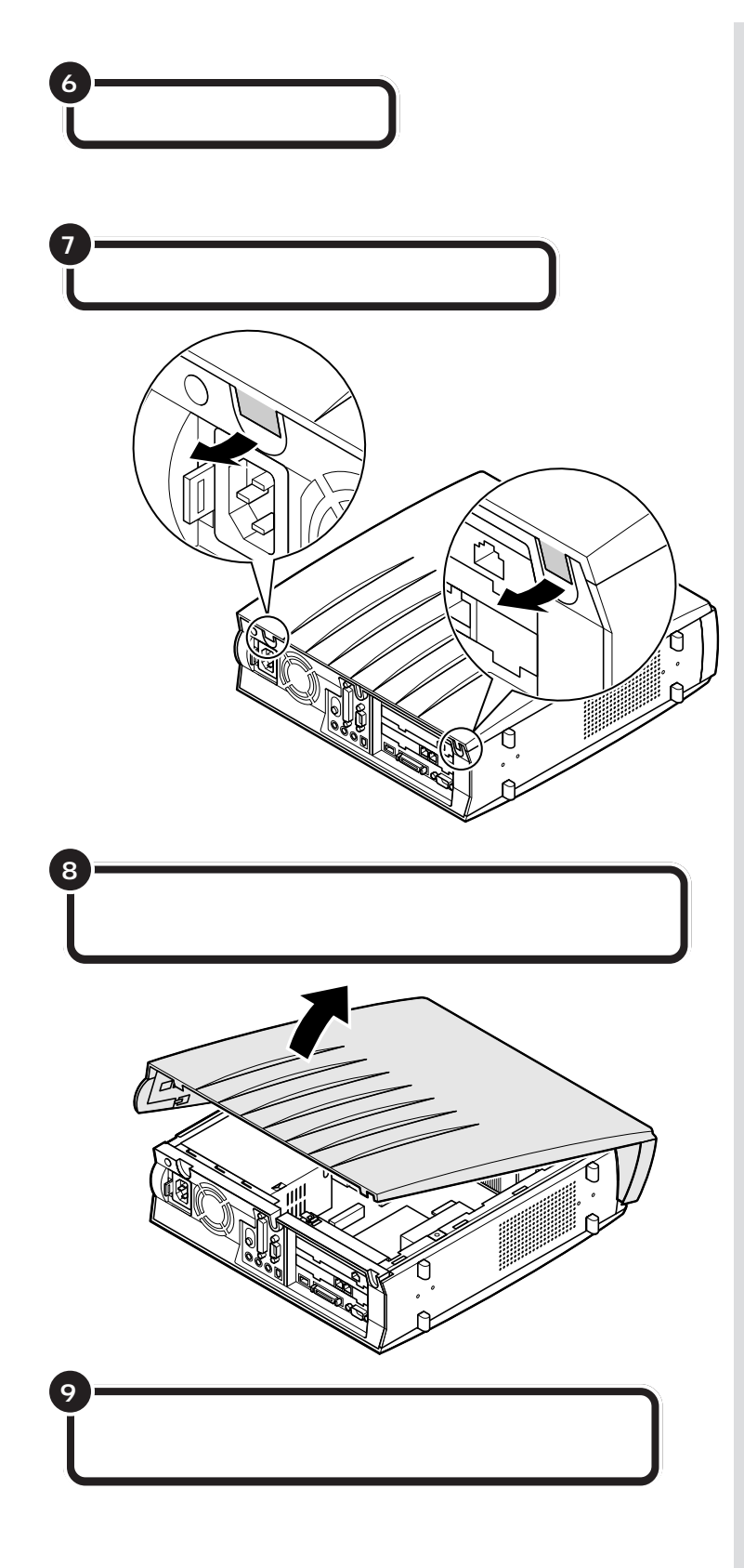

### □□参照

ダミーカードの取り出し方 PART2 の「PCカードをセットする」(p.25)

# **ジ**チェック!

- ・フックを外すときは、指をはさんだり、切ったりしないよう注意してください。
- ・本体背面のフックを強くひっぱら ないようにしてください。フックが 破損することがあります。

ダチェック!

ルーフカバーを取り外す際、PCカー ドスロットのイジェクトボタンが押 し込まれていることを確認してくだ さい。また、フロントマスクのシャッ ター部分に触れないように注意して ください。

チェック? ルーフカバーを取り外す際は、ゆっ くりと外してください。勢いよく外 すとカバーやツメが破損することが あります。

# ルーフカバーの取り付け方

機器の取り付けが終わって、ルーフカバーをもとどおりに取り付けるときは、外すときと逆の順番で作業を進めてください。

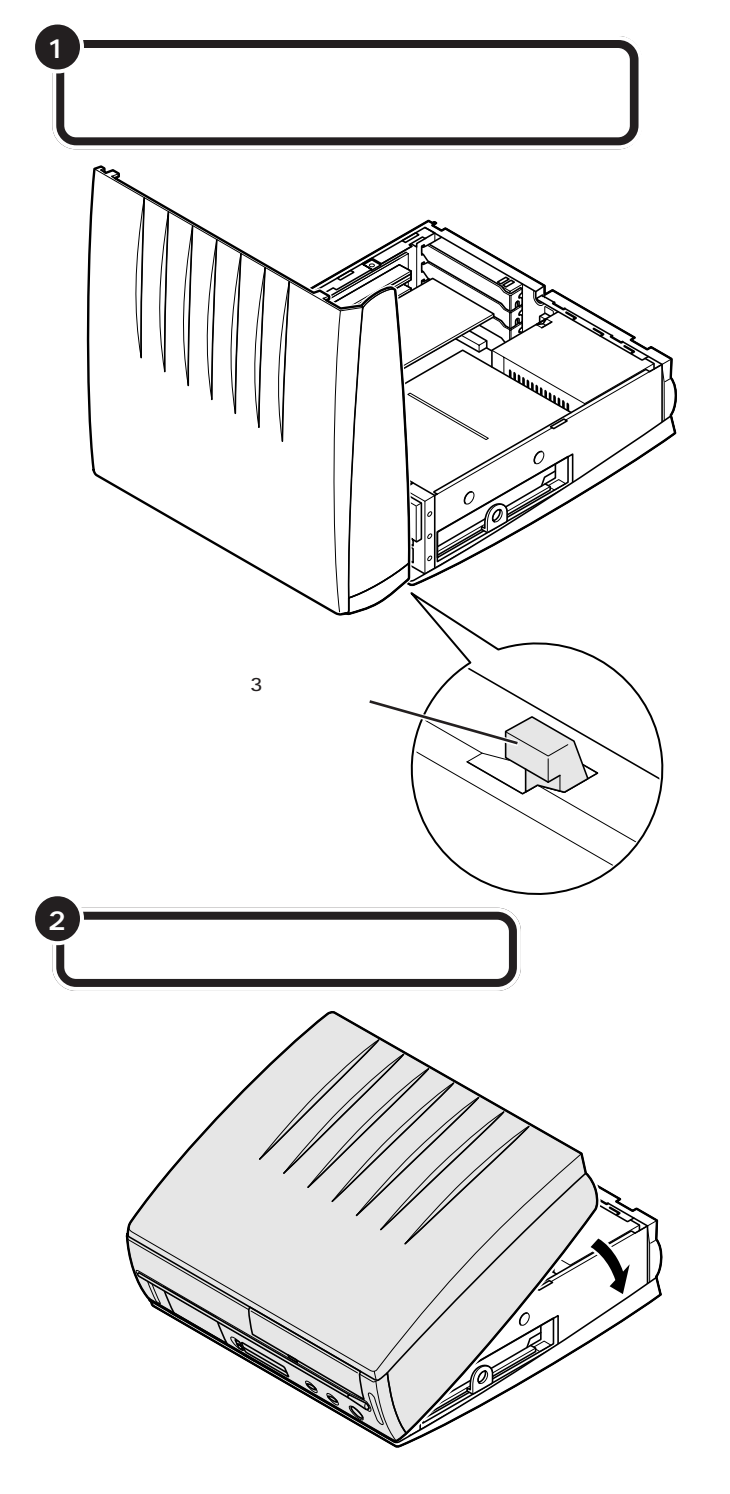

## ●チェック!!

- ・このとき、内部のケーブルや部品を 引っかけたり、はさんだりしないよ うに気をつけてください。
- ・ルーフカバーを取り付ける際、PC カードスロットのイジェクトボタンが押し込まれていることを確認 してください。また、フロントマスクのシャッター部分に触れないように注意してください。
- ・ルーフカバーを取り付ける際は、
   ゆっくりと取り付けてください。勢いよく取り付けるとカバーやツメが破損することがあります。

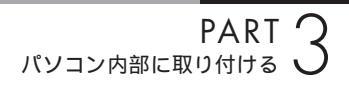

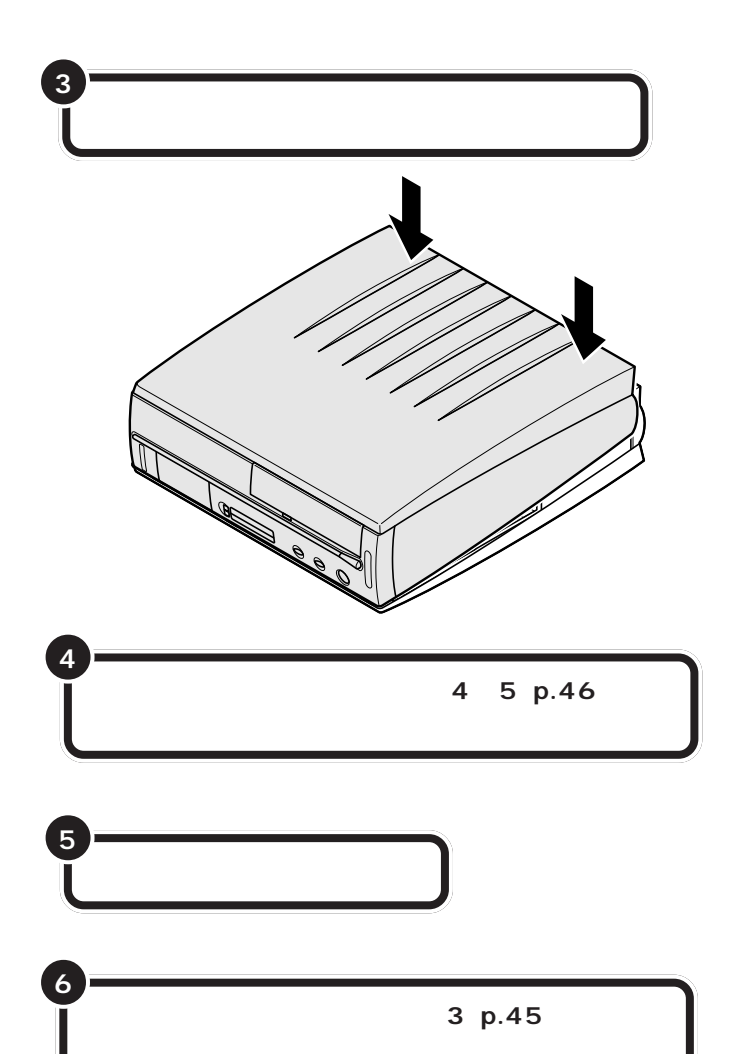

山参照

スタビライザの取り付けについて 『はじめにお読みください』PART2 の「パソコン本体にスタビライザを 取り付ける」

一参照

ダミーカードの取り付け方 PART2 の「PCカードを取り出す」(p.29)

口参照

ケーブルの接続 『はじめにお読み ください』

<sup>ピーシーアイ</sup> PCI**ボード** 

このパソコンのPCIスロットには、SCSIインターフェ イスボードなどの PCI ボードを取り付けられます。

# PCI ZDy FCONT

このパソコンには、下の図のように、PCI スロットが2つあります。 モデルにより、ご購入時に取り付けられているPCIボードと空きスロット の数は異なります。

スロットにはハーフサイズの PCI ボードを取り付けることができます。

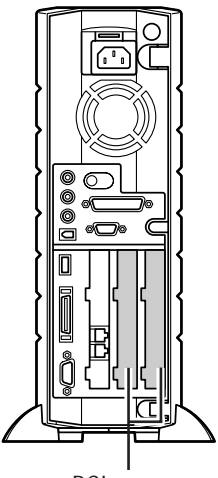

| PCIスロットの空き数(ご購入時) |                        |          |  |
|-------------------|------------------------|----------|--|
|                   | 取り付けられている<br>ボード(ご購入時) | 空きスロットの数 |  |
|                   |                        |          |  |

PCIスロット

|          | ボード(ご購入時)          |   |
|----------|--------------------|---|
| TV モデル   | 地上波 TV &<br>データボード | 1 |
| VC300/1D | LAN ボード            | 1 |
|          |                    |   |

# PCIボードの取り付けと取り外し

⚠注意

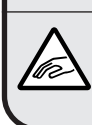

PCIボードの取り付けや取り外しを行うときは、指を ぶつけたり、切ったりしないように注意してください。

# ♥チェック!!

・このパソコンには、フルサイズの PCIボードは取り付けられません。 ・ハーフサイズの PCI ボードであっ ても特殊な形状のボードは取り付 けられないことがあります。ハーフ サイズの PCI ボードとは、次のよ うな大きさのボードのことです。

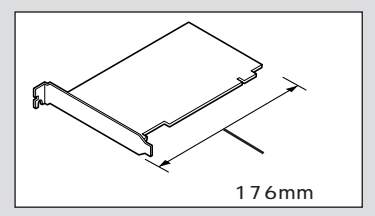

ダチェック!

以降の手順では、本体のカバーを開 けて作業します。

PCIボードを取り付けるときには、 必ず PCI ボードに付属のマニュアル もご覧ください。

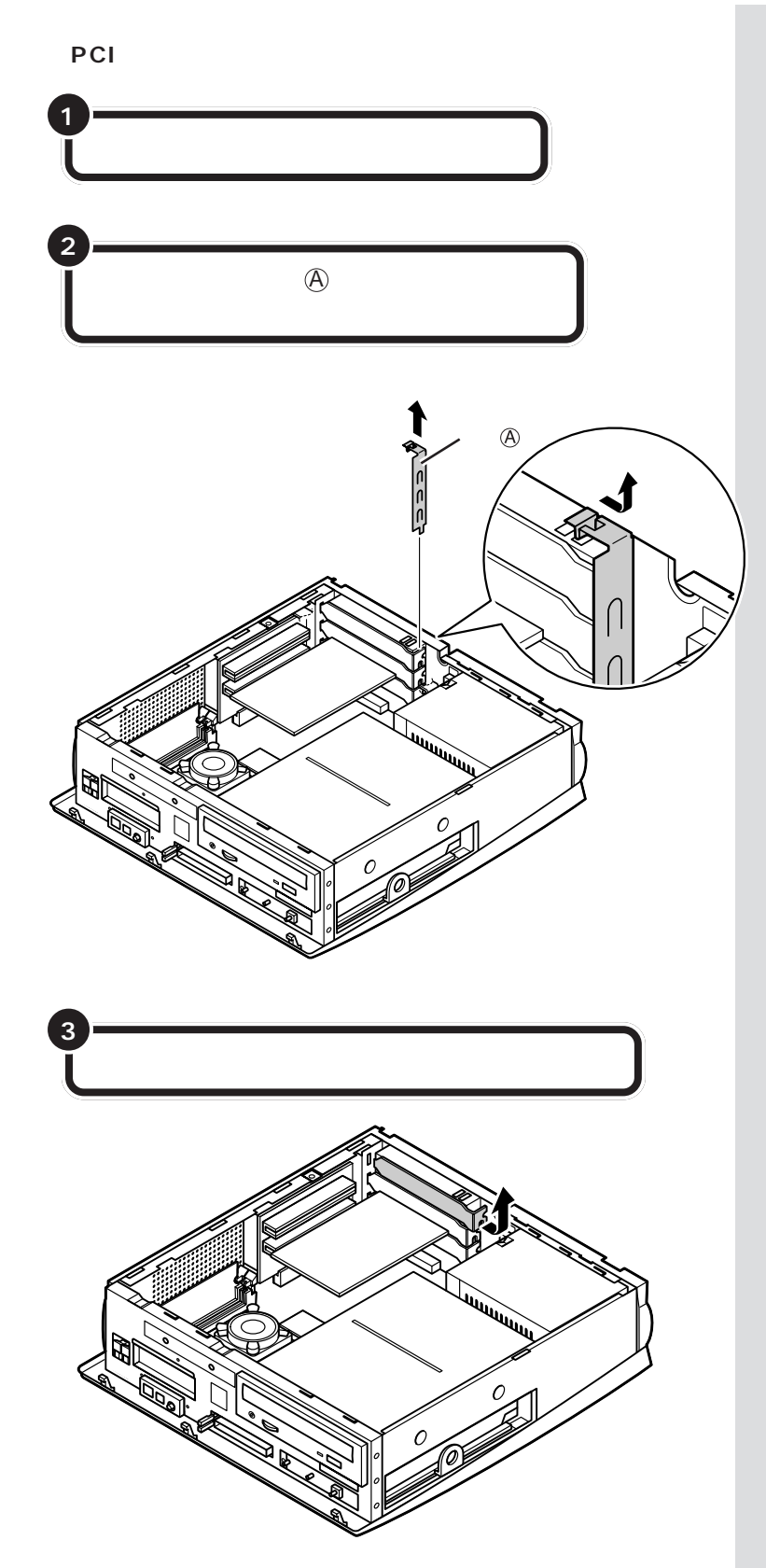

### 山参照

ルーフカバーの外し方 この PART の「本体の開け方と閉め方」(p.45)

# 🍼 チェック!!

- ・金具@を取り外すときは、指をぶつけたり、切ったりしないように注意してください。
- ・電源ケーブルやディスプレイの ケーブルなど、本体に接続されてい るケーブルは本体からすべて取り 外してください。
- ・机やテーブルを傷つけたりしない ように、下に厚手の紙や布などを敷 いておくことをおすすめします。
- ・標準で取り付けられている P C I ボードを取り外して、別の P C I ボードを取り付けた場合はサポー トの対象外になります。
- ・標準で取り付けられているFAXモデム/LANボード、FAXモデムボードは、購入時に取り付けられていたスロットで使用してください。

# **ジ**チェック!!

- ・スロットカバーは、ここで取り付けたボードを取り外さないかぎり、
   不要となりますが、なくさないように大切に保管してください。
- PCIボードを持つときは、ボード
   上の部品やツメ(端子)部分に触れ
   ないように注意してください。

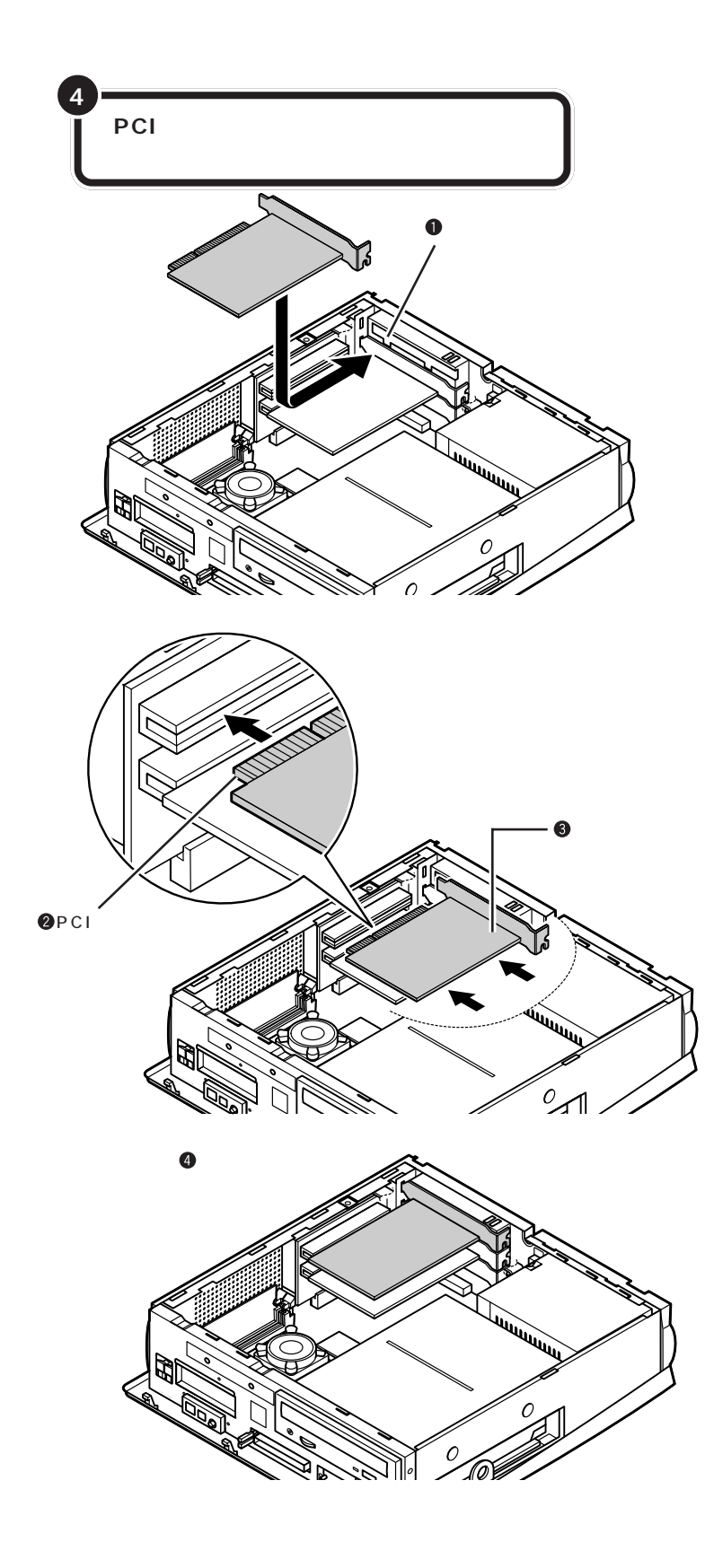

PCIボードをしっかり差し込むには、 強い力が必要です。ボードのツメの 先端が PCI スロットにきちんと合っ ていれば壊れることはありませんの で、強く押し込むようにしてくださ い。また、そのときに指をぶつけた り、切ったりしないように注意して ください。

●チェック!

しっかり差し込んでおかないと、故障の原因になります。

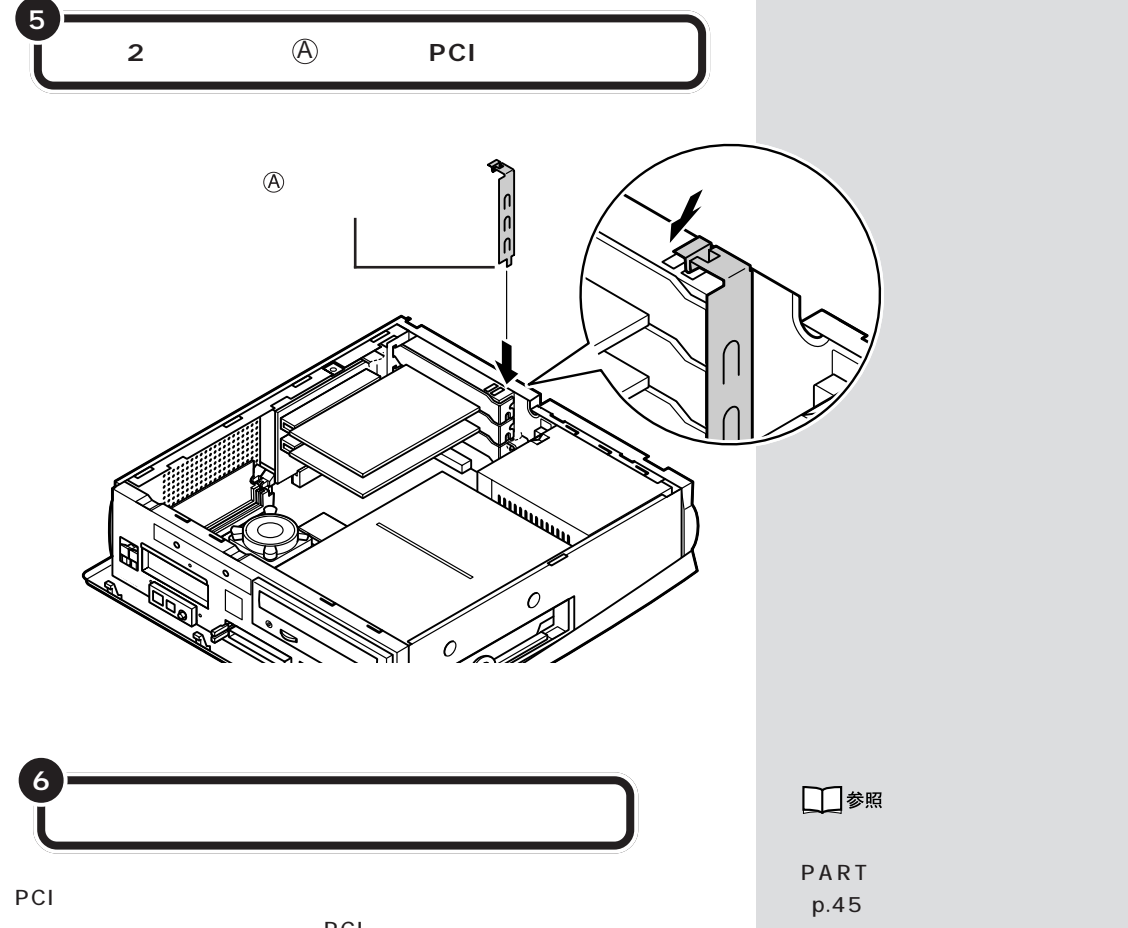

要なものもあります。詳しくは、PCIボードに付属のマニュアルをご覧く ださい。また、PCIボードの使い方についても、PCIボードに付属のマニュ アルをご覧ください。

### PCIボードの取り外し方

PCIボードの取り外しは、PCIボードを取り付けるときと逆の手順で行っ てください。

ルーフカバーの取り付け方 この PART の「本体の開け方と閉め方」

# ● チェック!

FAX モデム / LAN ボード、FAX モ デムボードも、PCIボードと同じ方 法で取り付けられています。FAX モ デム / LANボード、FAXモデムボー ドの取り付け、取り外しは、PCIボー ドと同じように行うことができます。

### 🍼 チェック!

VC300/1DのFAX モデムボード は、専用スロットに取り付けられてい るため、別のPCIボードをこのスロッ トに取り付けることはできません。

# メモリ

このパソコンでメモリを増やすときは、別売の「増設 RAM(ラム)サブボード」というボードを、専用のコネ クタに取り付けます。

# メモリを増やすには

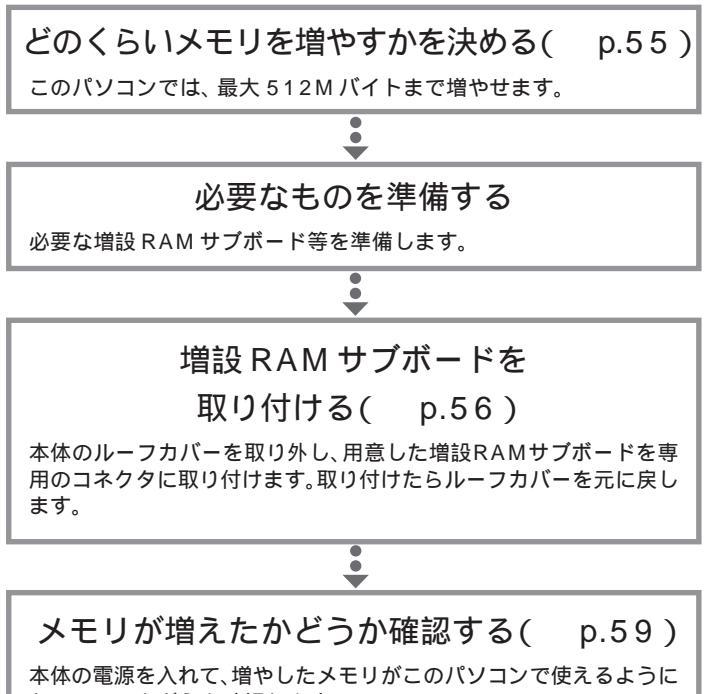

なっているかどうか確認します。

PART 3 パソコン内部に取り付ける

### メモリの増やし方の例

このパソコンには、増設RAMサブボード(DIMM:ディム)を差し込むコ ネクタ(スロット)が、2つ用意されています。標準では、この内の1つの コネクタに256MバイトのRAMサブボードが付いています。

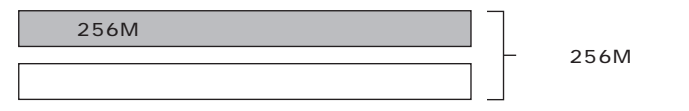

空いている残りの1スロットに、増設RAMサブボードを追加することで、 メモリを増やします。メモリは、最大で512Mバイト(256Mバイトの RAMサブボードと増設RAMサブボード1枚ずつ)まで増やすことがで きます。

・例1:384Mバイトにする場合

128M バイトの増設 RAM サブボードを1枚追加します。

256M バイト(標準で付いているもの)

128Mバイト(別途購入したもの)

合計 384M バイト

・例2:512Mバイト(最大)にする場合

256M バイトの増設 RAM サブボードを1枚追加します。

256M バイト(標準で付いているもの)

256M バイト(別途購入したもの)

合計 512M バイト

# このパソコンで使える増設 RAM サブボード

パソコンのメモリを増やすときには、「増設RAMサブボード」というボードを使います。

このパソコンでは、「DIMM」と呼ばれるタイプの次のような増設RAMサ ブボードを使うことをおすすめします。

### 増設 R A M サブボードの種類

| 型名         | メモリ容量    |
|------------|----------|
| PK-UG-M032 | 128M バイト |
| PK-UG-M033 | 256M バイト |

増設RAMサブボードに対して、パソ コンに最初から取り付けられている メモリのことを「RAM サブボード」 といいます。

実際に利用できるメモリ容量は、取 り付けたメモリの総容量より 0.4 M バイト少ない値になります。

DIMM(ディム)は、Dual Inline Memory Moduleの頭文字をとった ものです。

### **ジ**チェック!!

このパソコンでは、「SIMM(シム)」 と呼ばれるタイプの増設 RAM サブ ボードは使用できません。間違って購 入しないように注意してください。

# 増設 RAM サプボードの取り付けと取り外し

⚠注意

増設RAMサプボードは以下の手順に従って正しく取 <sup>現火注意</sup>り付けてください。

正しく取り付けられていないと、発煙、火災の原因と なります。

増設RAMサブボードの取り付けや取り外しを行うと 、きは、指をぶつけたり、切ったりしないように注意し てください。

### ボードを取り扱うときの注意

増設RAMサブボードおよび標準で付いているRAMサブボードは、静電気に大変弱い部品です。身体に静電気を帯びた状態でこれらのボードに触れると、ボードが破損する原因となります。ボードに触れる前に、身近な金属(アルミサッシやドアのノブなど)に手を触れて、身体の静電気を取り除くようにしてください。

増設 RAM サブボードの取り付け方

正しい手順で本体のルーフカバーを外す

●チェック!!

以降の手順では、本体のカバーを開 けて作業します。

### 山参照

ルーフカバーの外し方 この PART の「本体の開け方と閉め方」(p.45)

# **ジ**チェック!!

電源ケーブルやディスプレイケーブ ルなど、本体に接続されているケー ブルは本体からすべて取り外してく ださい。 ここで、増設RAMサブボード用のコネクタの位置を確認しておいてください。

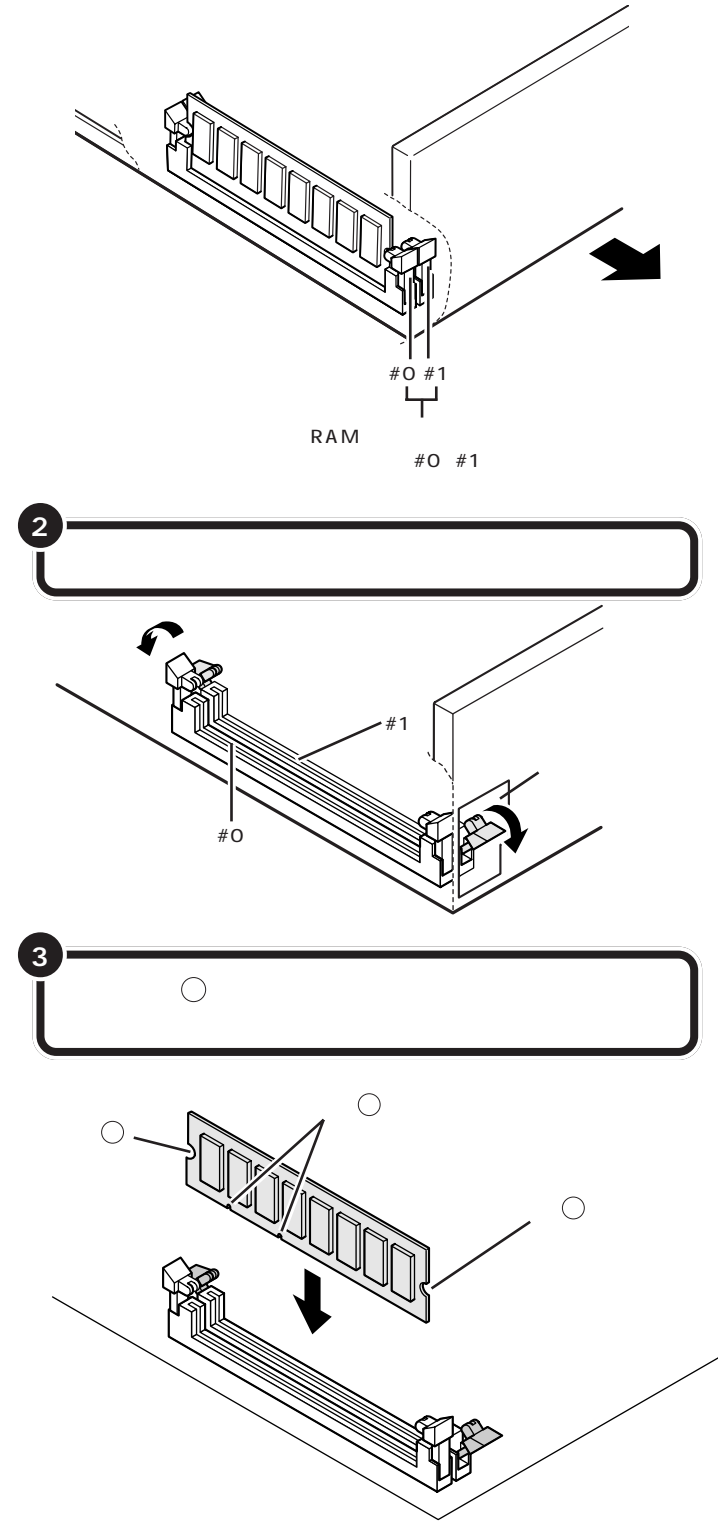

**ジ**チェック!!

お使いの機種によって、本体内部の 形状が異なります。

左の図にはありませんが、実際には 2つあるコネクタのうち、#0(本体 外側に近い方)のコネクタには、標 準でRAMサブボードが差し込まれ ています。

増設RAMサブボードは、両手で持っ てください。

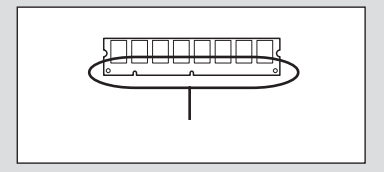

ダチェック!

・増設RAMサブボードの端子部分に は手を触れないでください。接触不 良など、故障の原因となります。

 ・ボード上の部品やハンダ付け面に は触れないよう注意してください。

コネクタの溝とボードの切り欠き⑦ の位置を確認してから差し込んでく ださい。

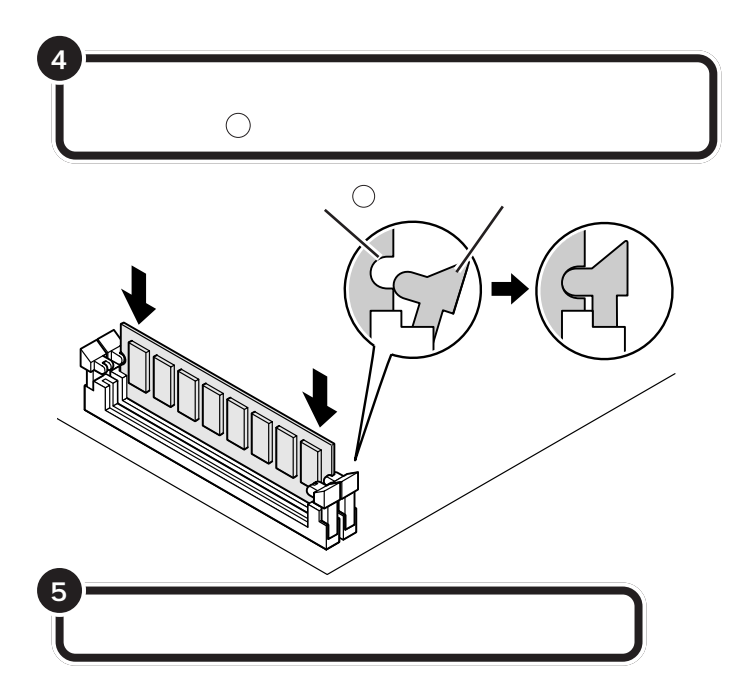

RAM サブボードの取り外し方

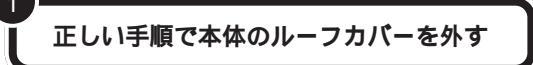

取り外したいボードの両側のフックを外側に開き、ゆっ くりと、ボードを垂直に引き抜く

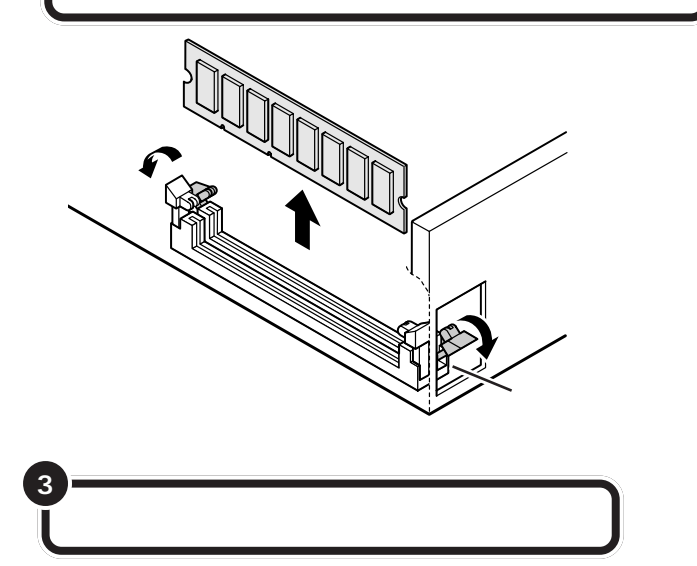

増設RAM サブボードを奥までしっ かり差し込むには、強い力が必要で す。手順3で差し込んだときに切り 欠き⑦をコネクタの溝に正しく合わ せてあれば、壊れることはありませ んので、強く押し込むようにしてく ださい。また、そのときに指をぶつけ たり、切ったりしないように注意し てください。

# **ジ**チェック!

しっかり差し込んでおかないと、故障の原因になります。

1 参照

ルーフカバーの取り付け方 この PARTの「本体の開け方と閉め方」 (p.45)

### 山参照

ルーフカバーの外し方 この PART の「本体の開け方と閉め方」(p.45)

# € チェック!!

- ・電源ケーブルやディスプレイの ケーブルなど、本体に接続されてい るケーブルは本体からすべて取り 外してください。
- ・左の図にはありませんが、実際には2つあるコネクタのうち、#0(本体外側に近い方)のコネクタには、標準でRAMサブボードが差し込まれています。#0のRAMサブボードも同じ方法で取り外せます。

# **ジ**チェック!!

 ・フックを開きすぎて破損してしま わないように気をつけてください。
 ・メモリは、大変壊れやすい部品です。
 取り外した増設 RAM サブボードおよび標準で付いている RAM サブボードは、大切に保管してください。

### 口参照

ルーフカバーの取り付け方 この PARTの「本体の開け方と閉め方」 (p.45)
### 増やしたメモリを確認する

**デスクトップの「ぱそガイド」アイコンをダブルク** リックし、「ぱそガイド」を起動する 「ぱそガイド」の画面が表示されます。

パソコンの情報)をクリック

3

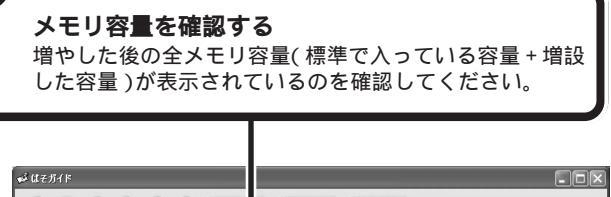

| パソコン本体の情報  |             |        |                            |  |
|------------|-------------|--------|----------------------------|--|
| 型名(型番):    |             | PC     | 00000000                   |  |
| 製造番号(保証書   | 番号):        | 12     | 56789                      |  |
| ハードディスクの容  | 耻(Cドライブ):   | XX     | GB                         |  |
| ハードディスクの空に | き領域(Cドライブ): | YV.    | (GB                        |  |
| メモリの容量:    |             | CXXX   | (MB)                       |  |
| OSのバージョン:  |             | Miller | rosoft Windows Xp 5.1.2538 |  |

#### メモリが増えていなかったら

表示されたメモリの大きさが増えていなかった場合には、次のことを確認 してください。

・メモリが正しく取り付けられているか?

・このパソコンで使える増設RAMサブボードを取り付けているか?

キーボードの【サポート】ボタンを押 して起動することもできます。

**ジ**チェック!

- ・ここでは、増やした後の全メモリ容量より数 M バイト少なく表示される場合がありますが故障ではありません。
- ・メモリを増設した場合、初期化のため、電源を入れてからディスプレイの画面が表示されるまで時間がかかることがあります。
- ・メモリはWindows XPの「マイコ ンピュータ」からも確認することが できます。「スタート」ボタン 「マ イコンピュータ」 「システム情報 を表示する」をクリックして、「全 般」タブで確認してください。

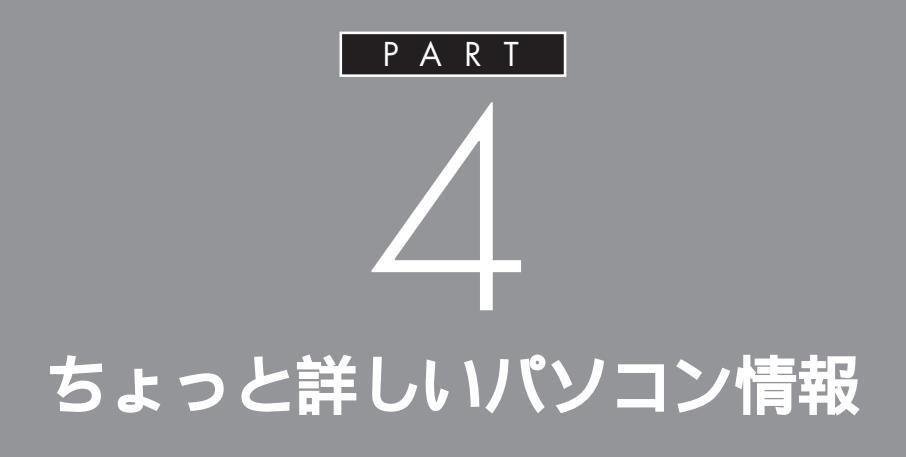

ここでは、本体各部の名称やキーボード、省電力 機能など、このパソコンのハードウェアやソフ トウェアに関する説明をしています。このパソ コンを使っていく上で知っておいてほしい注意 事項などが記載されています。

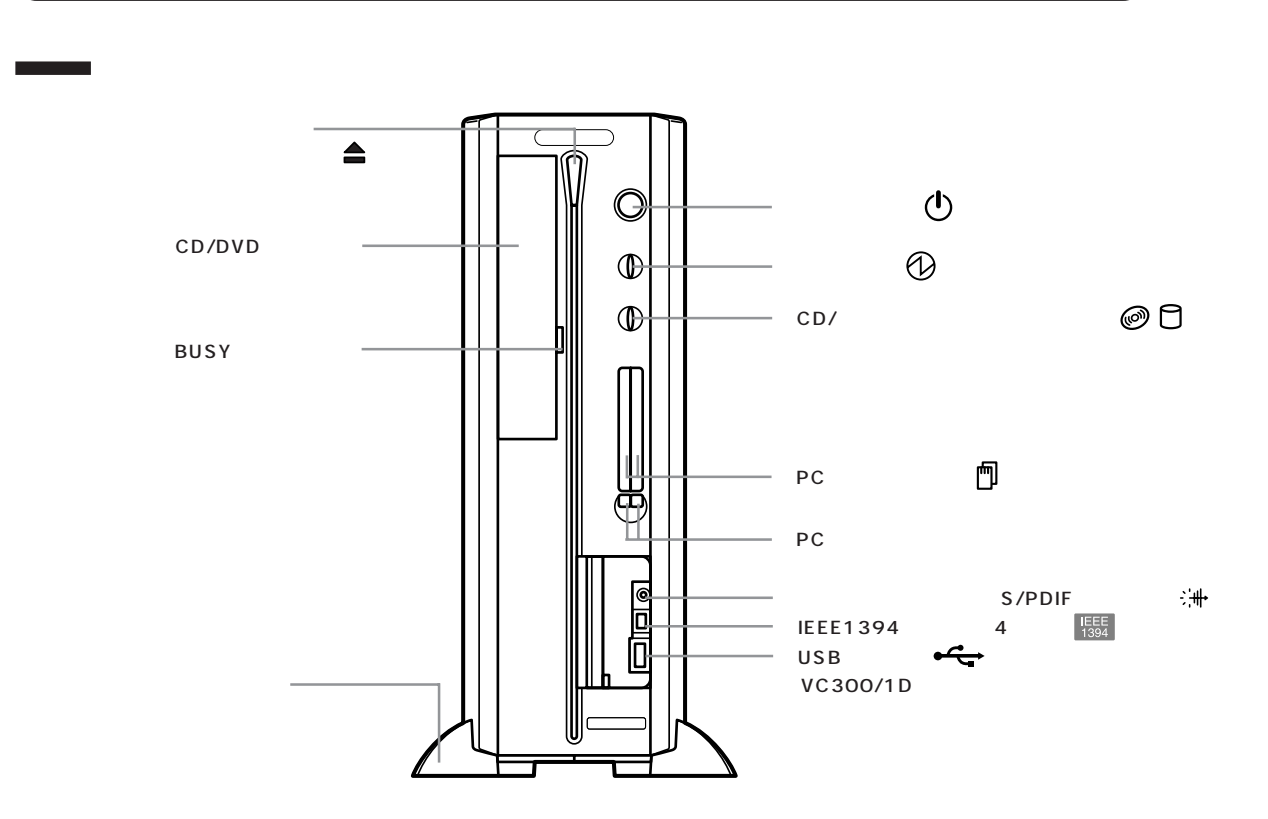

本体の各部の名称

電源スイッチ(())

電源を入れるスイッチ。省電力状態から復帰するとき にも使います。なお、電源を切るときは、Windowsの 「スタート」メニューで「終了オプション」をクリック して「電源を切る」をクリックします。電源を切る/入 れる操作はコンピュータに負担をかけるので、少なく とも5秒以上の間隔をあけてください。

### **ジ**チェック!!

ソフトウェアが明らかに停止している状態になった場 合は、電源スイッチを4秒以上押し続けることで、強 制的に電源を切ることができます。なお、この場合、作 成中のデータなどは消えてしまいます。

停電や、電源ケーブルを抜いているために本体に電源 が供給されていないときは、電源スイッチを押しても 電源を入れることはできません。 電源ランプ( 1))

電源の入/切状態を表示するランプ。電源を入れると 緑色に、スタンバイ状態ではオレンジ色に点灯します。 休止状態と電源を切った状態では消灯します。

CD/ ハードディスクアクセスランプ( @ 🗋 ) CD/DVDドライブがデータを読み書きしているとき や、ハードディスクの動作中に点灯するランプ。

### **ジ**チェック!!

点灯中は電源を切ったり、CD-ROM などを取り出し たりしないでください。ハードディスクの内容が壊れ たり、故障の原因となることがあります。

PART ム

PC カードスロット( **何**)

PC カードを取り付けるスロット。2 スロットありま す。あらかじめ、PCカードスロットを保護するために ダミーカードがセットされています。PC カードには、 メモリカードやモデムカード、SCSIインターフェイス 対応機器とつなげるための SCSI カードなどいろいろ な種類があります。

PC カードイジェクトボタン PC カードを PC カードスロットから取り出すときに 使うボタン。

光デジタルオーディオ(S/PDIF)出力端子(:++) MD デッキや AV アンプなどデジタル入力機能を持っ たオーディオ機器を接続する端子。ただし、プラグ形状 によっては使用できないものがありますので、ケーブ ルは、よくお確かめになり、ご購入ください。

IEEE1394 コネクタ(4 ピン)(『554]) IEEE1394 対応機器(4 ピン)を接続するためのコネ クタ。

USB コネクタ( ・ ) USB 対応機器を接続するためのコネクタ。USB コネ クタに接続する周辺機器が本機で使用できるかどうか は、周辺機器の製造元または発売元にご確認ください。 なお、VC300/1Dには本体前面にUSBコネクタはあ りません。

ディスクトレイイジェクトボタン( **≜** ) CD-ROM などをセットするディスクトレイを出し入 れするためのボタン。

CD/DVD ドライブ
 モデルにより機能が異なります。
 ・CD-R/RW ドライブ(CD-R/RW モデルの場合)
 CD-ROM や音楽 CD を入れるところ。また、CD-R、
 CD-RW にデータを記録するところ。

・CD-R/RW with DVD-ROM ドライブ(CD-R/RW with DVD-ROM モデルの場合)
 DVD-ROM やCD-ROM、音楽 CD を入れるところ。
 また CD-R、CD-RW にデータを記録するところ。

BUSY インジケータ CD/DVD ドライブがデータを読み書きしているとき に点灯します。

## **ジ**チェック!!

点灯中は電源を切ったり、CD-ROMなどを取り出した りしないでください。CD/DVDドライブの故障の原因 になります。

スタビライザ 本体を安定して設置するための脚。

### **ジ**チェック!!

スタビライザは必ず付属のネジで本体に固定してくだ さい。また、本体を横置きにする場合は、ネジとスタビ ライザをなくさないよう大切に保管してください。

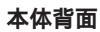

各アイコンの向きは、下の説明と異なることがあります。

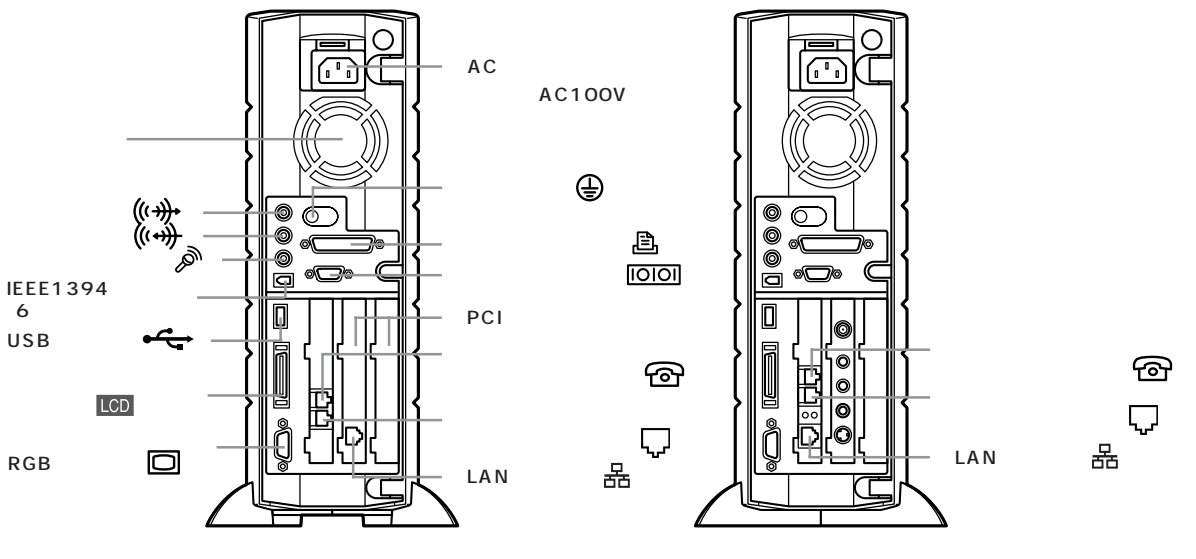

VC300/1D

VT500/1D VT300/1D

AC 電源コネクタ(入力)(AC100V) ACコンセントから本体に電源を供給するためのコネ クタ。添付の電源ケーブルを接続します。 本体添付の電源ケーブルは、AC コンセント側が普通 の2ピン、本体側が特殊な3ピンになっています。

アース端子( 🕒 ) アース線を接続するための端子。

パラレルコネクタ( **追** ) プリンタなどを接続するためのコネクタ。

シリアルコネクタ(**IOIOI**) 周辺機器を接続するためのコネクタ。 通信を行うときに必要な通信機器や、イメージスキャ ナなどの周辺機器を接続します。

PCIスロット

本機の機能を強化したり拡張したりするための各種 ボードを、取り付けるためのスロット。 モデルにより、購入時に取り付けられているPCIボー ドは異なります。詳しくは、次の表をご覧ください。

|                      | PCI スロット左側             | PCI スロット右側 |
|----------------------|------------------------|------------|
| VC300/1D             | LAN ボード( 標準 )          |            |
| VT500/1D<br>VT300/1D | 地上波 TV &<br>データボード(標準) |            |

地上波 TV& データボード(TV モデルのみ)

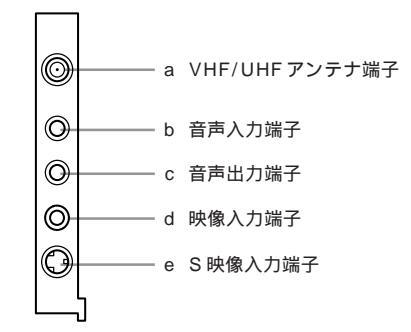

- a VHF/UHF アンテナ端子( <sup></sup> ¥ VHF/UHF ) テレビ放送を受信するためのアンテナ端子。VHF と UHF の共用端子です。
- b 音声入力端子(((+++++++))) テレビやビデオの音声を入力するための端子。

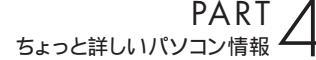

### €チェック!!

- ・音声入力端子にビデオなどを接続した場合に、ビットキャストローダーが起動していない状態では、スピーカから音声が出力されることがあります。この場合は、ビデオなどの電源を切るか、音声入力端子から外してください。
- ・ビットキャストローダーが起動していない場合は、 地上波 TV &データボードの音声入力端子は、本体 の音声入力端子として扱えます。外部機器から本機 に音声を入力する必要がある場合は、地上波 TV & データボードの音声入力端子に接続してください。
- c 音声出力端子( (()→)))

VHF/UHFアンテナ端子、または音声入力端子に入力 された音声を出力する端子。音声ケーブルで、本体の 音声入力端子と接続します。

- e S 映像入力端子 S映像出力ができるテレビやビデオの映像を入力する ための端子。

電話機用モジュラーコネクタ( 🙆 ) 電話機を接続するためのコネクタ。

電話回線用モジュラーコネクタ( 🕠 ) 電話回線を接続するためのコネクタ。

LAN コネクタ( 品 ) 100BASE-TX/10BASE-T 対応のケーブルを接続 します。

通風孔 本体内部の熱を逃がすための孔。壁などでふさがない ように注意してください。

音声出力端子(ステレオ)(**((+→)→**)) 添付の外付けスピーカや市販のオーディオ機器など に、音声信号(ステレオ)を出力するためのミニジャッ ク端子。

音声入力端子(ステレオ<mark>)(((++++)</mark>)) 市販のオーディオ機器などから、音声信号( ステレオ) を本体に入力するためのミニジャック端子。

マイクロホン端子(モノラル)( 🔊 ) マイクロホンを接続するためのミニジャック端子。 IEEE1394 コネクタ(6ピン) IEEE1394対応機器(6ピン)を接続するためのコネ クタ。

USB コネクタ( + + )

USB対応機器を接続するためのコネクタ。 USBコネクタに接続する周辺機器が本機で使用でき るかどうかは、周辺機器の製造元または発売元にご確 認ください。

液晶ディスプレイ専用コネクタ(LCD) セットの液晶ディスプレイを接続するためのコネク タ。セットの液晶ディスプレイ以外は接続できません。

アナログ RGB コネクタ( 回 ) アナログ RGB 対応ディスプレイを接続するためのコ ネクタ。

### **ジ**チェック!!

このコネクタに別売のディスプレイを接続して2台の ディスプレイを接続してもマルチモニタサポート機能 は使えません。

#### 本体上面

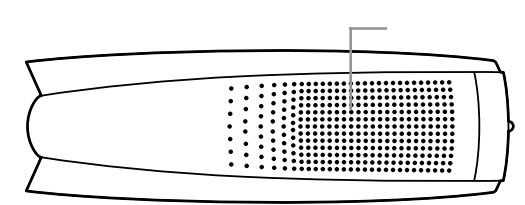

通風孔 本体内部の熱を逃がすための孔。

### € チェック!!

パソコン本体を横置きにする場合は、通風孔をふさが ないようにしてください。

#### 本体底面

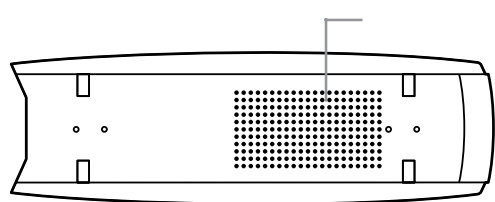

#### 通風孔

本体内部の熱を逃がすための孔。 底面にスタビライザを取り付けることで、通風孔をふ さがない状態になります。

### ●チェック!!

パソコン本体を横置きにする場合は、通風孔をふさが ないようにしてください。

### 口参照

リモコン各部の名称 『TVモデルガイド』TVモデル のみ)

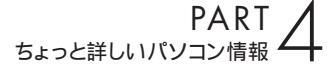

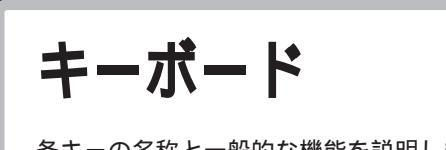

各キーの名称と一般的な機能を説明しま す。

### 口参照

- ・キーボードの使い方、日本語入力のしかた 「パソ コンのいろは」
- ・キーボードの設定について 🍼 ぱそガイド」また は Windows のヘルプ

### キーの名称

#### キーボード正面

- 1 【Esc】:エスケープキー
- 2 【F1】~【F12】:ファンクションキー
- 3 【半角 / 全角 / 漢字】:半角 / 全角 / 漢字キー
- 4 【Tab】: タブキー
- 5 【CapsLock】: キャップスロックキー
- 6 【Shift】: シフトキー
- 7 【Ctrl】: コントロールキー
- 8 【 🔳 】: Windows +-
- 9 【Alt】: オルトキー
- 10【無変換】: 無変換キー

- 11 スペースキー
- 12【変換】:変換キー
- 13【カタカナ / ひらがな / ローマ字】: カタカナ / ひらがな / ローマ字キー
- 14 【 💽 】: アプリケーションキー
- 15【BackSpace】: バックスペースキー
- 16 【Enter】: エンターキー
- 17【Insert】:インサートキー
- 18【Delete】: デリートキー
- 19 [PrtSc/SysRq]: プリントスクリーンキー / システムリクエストキー
- 20 【ScrollLock】: スクロールロックキー
- 21 【Pause/Break】: ポーズ / ブレークキー
- 22 【NumLock】: ニューメリックロックキー
- 23 [Fn]: Fn +-
- 24【Home/】:ホームキー / カーソルキー
- 25【PgUp/】:ページアップキー / カーソルキー
- 26【PgDn/】:ページダウンキー / カーソルキー
- 27 【End/】: エンドキー / カーソルキー
- 28【】【】【】【】:カーソルキー
- 29 CD/DVD プレーヤボタン
- 30 ボリュームボタン
- 31 ワンタッチスタートボタン
- 32 電源スイッチ(ワイヤレスキーボードの場合) または 【スリープ】 ボタン(USBキーボードの場合)

のみ

33 ニューメリックロックキーランプ 34 キャップスロックキーランプ USBキーボード

- 35 スクロールロックキーランプ
- 36 メール着信ランプ

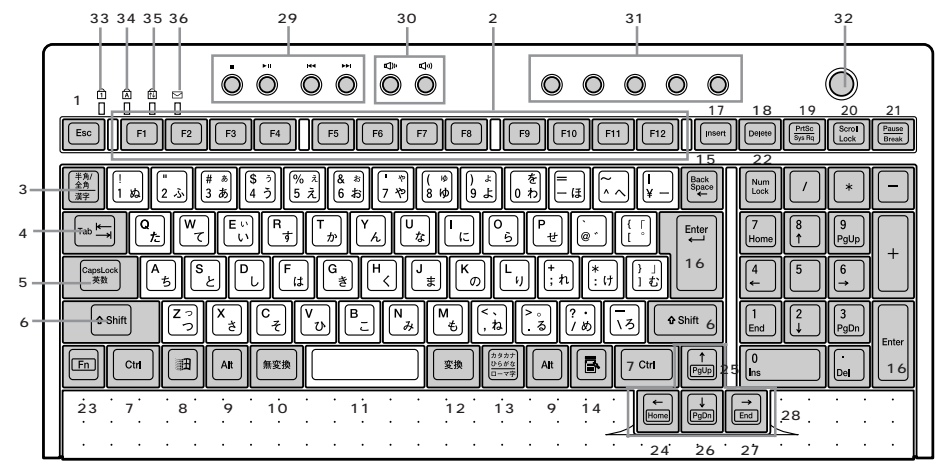

キーボードの形状は、モデルにより異なります。

キーボード裏面(USBキーボードの場合)

キーボード裏面には、USBコネクタが2つあります。 このコネクタには、添付のマウスをはじめとする USB対応機器が接続できます。

### キーボード裏面(ワイヤレスキーボードの場合)

# 

●チェック!

キーボードの形状は、モデルにより異なります。

#### キーのロック

【NumLock】と【CapsLock】がロックされているか いないかでキーの機能は異なります。

ロック状態は【NumLock】ではキーを押すたびに、 【CapsLock】は【Shift】を押したままキーを押すと 切り替わります。 それぞれのキーがロックされているときには、液晶 ディスプレイ正面のランプ(ワイヤレスキーボードの 場合)またはキーボード正面のランプ(USBキーボー ドの場合)が点灯します。

このUSBコネクタには、限られた機器しか接続できま

せん。接続できる機器については、PART2の「USB

コネクタ」(p.12)をご覧になり、確認してください。

|            | ロックされているとき                           | ロックされていないとき                          |
|------------|--------------------------------------|--------------------------------------|
| 【NumLock】  | テンキーから数字が入力できます。                     | テンキーの数字の下に表示されている<br>機能が使えます。        |
| 【CapsLock】 | アルファベットが表示されているキー<br>を押すと大文字が入力されます。 | アルファベットが表示されているキー<br>を押すと小文字が入力されます。 |

PART ちょっと詳しいパソコン情報

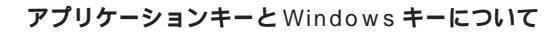

アプリケーションキーとWindowsキーはWindows で使用できるキーです。アプリケーションによってど のように利用するかは異なりますが、標準で次のよう な機能が割り当てられています。

アプリケーションキー(
 アプリケーションキーを押すと、マウスで右クリックしたときと同じ状態になります。

### Windows 🕈 🗕 ( 🌆 )

Windows キーを押すと、「スタート」メニューが表示 されます。

Windows キーを押しながら次のキーを押すと、次の ような機能を利用することができます。

- 【四】+【R】 「ファイル名を指定して実行」 ウィンドウを表示する
- 【【
  3. 現在起動しているウィンドウを すべてアイコン化する
- 【Shift】+【111】+【1111】+【111】+【111】+【111】+【111】+【111】+【1111】+【1111】+【1111】+【1111】+【1111】+【1111】+【1111】+【1111】+【1111】+【1111】+【1111】+【1111】+【1111】+【1111】+【1111】+【1111】+【1111】+【1111】+【1111】+【11111】+【1111】+【1111】+【1111】+【111111】+【11111】+【1111】+【1111111】+【11111】+【1111】+【11111】+【111111】+【11111】+【1111111】+【11111】+【1111111】+【
- 【【
  】+【F1】
  Windowsのヘルプを起動する
- 【[]] + 【F】 ファイルやフォルダを検索する ウィンドウを表示する
- 【Ctrl】+【111]+【112] +【F】 コンピュータを検索するウィン ドウを表示する

【四】+【Tab】 タスクバーに表示されているボ タンを順番に切り替える

### **ジ**チェック!!

キーボードの詳細な設定については、コントロールパ ネルの「プリンタとその他のハードウェア」 「キー ボード」をクリックし、「キーボードのプロパティ」 ウィンドウで行います。また、「日付、時刻、地域と言 語のオプション」「地域と言語のオプション」 「言 語」タブの「詳細」ボタンで表示される「テキストサー ビスと入力言語」ウィンドウでもできます。

#### 口参照

キーボードの設定 🌮 「ぱそガイド」-「パソコンでで きること」-「キーボードの設定」

#### Fn キーについて

Fnキーを押しながら次のキーを押すと、キーの役割を 変えることができます。

【Fn]+【Pause】【Break】を押したときと同じです()。 【Fn]+【PrtSc】【SysRq】を押したときと同じです()。 【Fn]+【]】【Home】を押したときと同じです。 【Fn]+【]【End】を押したときと同じです。 【Fn]+【]【PgUp】を押したときと同じです。 【Fn]+【]【PgDn】を押したときと同じです。

()この操作ができるのは、ワイヤレスキーボードのみです。

### **ジ**チェック!!

キーボードの詳細な設定については、「キーボードのプ ロパティ」画面で設定します。「キーボードのプロパ ティ」ウィンドウでは、文字入力やカーソル点滅の速 度の調整、日本語入力システムの設定などができます。

#### 山参照

「キーボードのプロパティ」で設定する 🧬 ぱそガ イド」-「パソコンでできること」-「キーボードの設定」

#### CD/DVD **プレーヤボタン**

音楽CDやフォトCD、カラオケCD、ビデオCD、DVD -Video ディスクなどの再生をコントロールできます。

各ボタンの役割は次のとおりです。 1【■】:停止 2【▶Ⅱ】:再生/一時停止 3【▶■】:前のトラック/巻き戻し 4【▶▶Ⅰ】:次のトラック/早送り

### **ジ**チェック!!

このパソコンにインストールされている「Jet-Audio Player」は削除しないでください。CD/DVD プレーヤボタンの一部の機能が利用できなくなります。

#### ボリュームボタン

パソコンから出る音楽 CD やビデオ CD などの音の大 きさを調節できます。

各ボタンの役割は次のとおりです。 5【��》】:ボリュームダウン 6【��)】:ボリュームアップ

#### ワンタッチスタートボタン

- 7 【メール】ボタン このボタンを押すと、「Outlook Express」が起動 します。
- 8【インターネット】ボタン このボタンを押すとインターネットエクスプロー ラが起動します(ご購入時の状態では、「インター ネット無料体験」がスタートします)。
- 9【サポート】ボタン このボタンを押すと、「ぱそガイド」が起動します。
- 10 【121ware】ボタン このボタンを押すと、NECのパソコン関連総合サ イト「121ware.com」を見ることができます。

11 【ユーザ】ボタン

購入時には何も登録されていません。好きなアプ リケーションを登録できます。

### ●チェック!!

【インターネット】ボタンは、「インターネットするな らBIGLOBE(BIGLOBEインターネット接続ツー ル)」を使ってBIGLOBEに入会すると、インターネッ トエクスプローラが起動するようになります。 それ以外の方法でプロバイダに入会した場合に【イン ターネット】ボタンでインターネットエクスプローラ を起動させるには、ワンタッチスタートボタンの設定

### 

ワンタッチスタートボタンの設定 🧬 ぱそガイド」 「パソコンでできること」-「ワンタッチスタートボタ ンの設定」

#### 電源スイッチ(ワイヤレスキーボードの場合)

パソコン本体の電源を入れるスイッチ。休止状態から の復帰にも利用します。なお、電源を切るときは、 Windows の「スタート」メニューで「終了オプション」 をクリックして「電源を切る」をクリックします。電源 スイッチを切る / 入れる操作はコンピューターに負担 をかけるので、少なくとも5秒以上の間隔をあけてく ださい。

### ● チェック!

電源スイッチを4秒以上押し続けると強制終了します ので注意してください。

### 【スリープ】ボタン(USB キーボードの場合)

パソコン本体をスタンバイ状態にします。

●チェック!

Windows のセーフモードなど、Windows のキーボー ドドライバが動作しない状態では、CD/DVDプレーヤ ボタン、ボリュームボタン、ワンタッチスタートボタ ン、【スリープ】ボタンの機能は使えません。

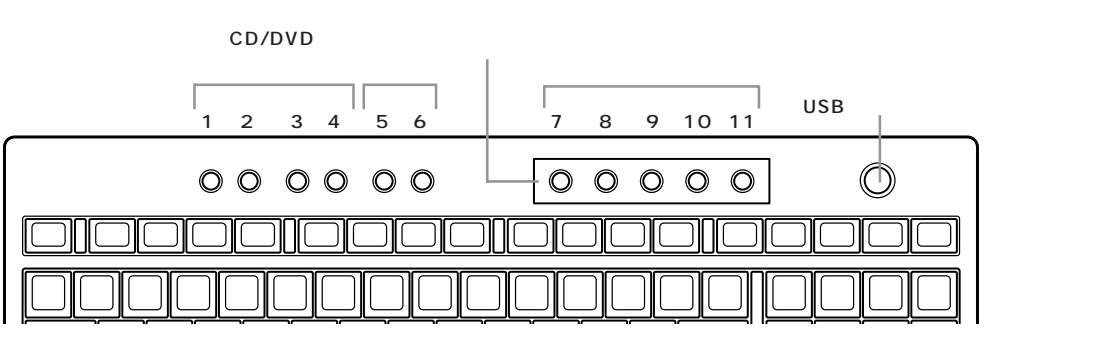

キーボードの形状は、モデルにより異なります。

# CD-R/RW with DVD-ROM ドラ イブ

このパソコンのCD-R/RW with DVD-ROM ドライブまたは CD-R/RW ドライブでは、 CD-R や CD-RW という持ち運び可能なメ ディアに大量のデータ(650Mバイトなど) を記録できます。CD-R や CD-RW は、多く のCD-ROMドライブで読み込むことができ るため、CD-ROMドライブのある他のパソ コンとのデータの受け渡しに適しています。

### 使用できるディスク

このパソコンの CD-R/RW with DVD-ROM ドライ ブでは、次のようなディスクを使用できます。

- ·CD-ROM
- •CD-R
- ·CD-RW
- DVD-ROM \*
- ・DVD-Video ディスク\*
- ・DVD-R(読み込みのみ)\*

\* CD-R/RW ドライブでは使用できません。

CD-R やCD-RW にデータを書き込む

#### CD-R とCD-RW の特長

このパソコンの CD-R/RW with DVD-ROM ドライ ブまたはCD-R/RW ドライブでデータを書き込む(記 録する)ことができるメディアには、CD-R(CD-Recordable)とCD-RW(CD-ReWritable)があり ます。それぞれ、次のような特長があります。

- ·CD-R(CD-Recordable)
- 一度だけデータを書き込むことができる(書き換え 不可)
- CD-ROM ドライブで読み込みが可能
- メディアが安価

·CD-RW(CD-ReWritable)

- データを繰り返し書き換えることができる

CD-RやCD-RWにデータを書き込むソフトについて

RecordNow DX

RecordNow DX には、次のような特徴があります。

- ・データを書き込むときに、RecordNow DX を起動 させる必要がある
- ・いろいろな形式のCDをガイドに沿って簡単に作成 できる
- ・作成したCDを他のパソコンでそのまま読み込むこ とができる
- ・大きなデータをまとめて書き込むのに適している
- ・デジタルカメラで撮った写真データなどの受け渡し
   に適している

### 口参照

RecordNow DXの操作について 🧬 ぱそガイド」-「パソコンでできること」-「RecordNow DX」

#### データを書き込む際の注意

- ・書き込みを行う前には必ず、他のアプリケーション を終了し、スクリーンセーバーや常駐プログラムを 解除してください。
- ・書き込みに失敗した CD-R は再生できなくなります。書き損じによる CD-R の補償はできませんのでご注意ください。
- データを書き込むときは、書き込み中に省電力状態
   にならないように、省電力の設定を「なし」に設定
   してください。
- ・作成したメディアのフォーマット形式や装置の種類 などにより、他のCD-ROMドライブ、CD-Rドライ ブ、CD-RWドライブでは使用できない場合があり ますのでご注意ください。

### 口参照

自動的に省電力状態にならないように設定する この PARTの「省電力の設定を変える」(p.76)

### 他の CD-ROM ドライブで メディアを読み込むときの注意

このパソコンのCD-R/RW with DVD-ROMドライブ でデータを記録したメディアを、他の CD-ROM ドラ イブで読み込めるようにするには、書き込みに使用し たアプリケーションによっては注意が必要な場合があ ります。詳しくは、アプリケーションに添付のマニュア ルやヘルプで確認してください。また CD-R/RW メ ディアによっては、お使いの CD-ROM ドライブでは、 読み込めない場合があります。マルチリード対応の CD-ROMドライブであれば読み込むことができます。 マルチリード対応の CD-ROM ドライブについては、 各メーカーにお問い合わせください。

### **ジ**チェック!!

お客様がオリジナルのCD-ROM、音楽CD、ビデオCD などの複製や改変を行う場合、オリジナルのCD等に ついて著作権を保有していなかったり、著作権者から 複製・改変の許諾を得ていない場合は、著作権法または 利用許諾条件に違反することがあります。複製等の際 は、オリジナルのCD-ROM などの利用許諾条件や複 製等に関する注意事項にしたがってください。

# 省電力機能

パソコンを使っていないときに、消費電 力を節約する省電力機能について説明し ます。

### 省電力機能について

作業を中断したいことがあるたびにパソコンの電源を 切ると、電源を切る前にデータを保存したり、次に電 源を入れたときにWindowsが起動するのに時間がか かるなど手間が多いものです。このパソコンには、こ うした手間をかけずに消費電力を抑え、すぐに作業を 再開できる「省電力機能」があります。

#### 電源の状態

パソコンの電源の状態には、次の4種類があります。

#### 電源が入っている状態

パソコンの電源を入れて、Windows が起動している 状態です。

#### 電源が切れている状態

Windowsを終了して、パソコンの電源を切った状態です。

#### 休止状態

作業中のデータをハードディスクに保存して、Windows を終了せずにパソコンの電源を切ります。消費電力は、 Windowsを終了してパソコンの電源を切ったときと ほとんど同じです。普通に電源を切るのとは異なり、 Windowsを終了せずに電源を切るため、休止状態か ら元の状態に戻すときにWindowsが起動する時間は 省かれます。ただしスタンパイ状態から元の状態に戻 すよりも時間がかかります。

VC300/1Dでは、購入時には、マウスやキーボード を操作しなかったり、ハードディスクなどへのアクセ スがない状態が20分以上続くと、自動的に「休止状 態」になるように設定されています。

#### スタンバイ状態

ディスプレイの表示を消し、ハードディスクの電源を 切りますが、パソコンの電源は完全に切れているわけ ではありません。作業中のデータをメモリに保存して いるためわずかに電力を消費しますが、すぐに作業を 再開できます。 VT500/1D、VT300/1Dでは、購入時には、マウス やキーボードを操作しなかったり、ハードディスクな どへのアクセスがない状態が20分以上続くと、自動的 に「スタンバイ状態」になるように設定されています。

このような、休止状態にする機能やスタンバイ状態に する機能などを「省電力機能」といいます。

#### 省電力機能の特徴

|          | 休止状態 スタンバイ状態    |                |
|----------|-----------------|----------------|
| 電力       | スタンバイ状態に比べ消費しない | わずかに消費する       |
| こんなときに便利 | 長時間作業を中断するとき    | すこしの間作業を中断するとき |

### **ジ**チェック!!

アプリケーションによっては、休止状態のことを「ハ イバネーション、スタンバイ状態のことを「サスペン ド、休止状態やスタンバイから復帰させることを「レ ジューム」と呼ぶこともあります。

### 電源ランプ、ディスプレイの表示

パソコン本体の電源の状態によって、電源ランプ、 ディスプレイの表示は次のように変化します(ディス プレイの電源は入っている状態)。

15 型液晶ディスプレイセットモデルの場合

| パソコン本体の<br>電源の状態 | パソコン本体の<br>電源ランプ | ディスプレイの<br>電源ランプ | ディスプレイの<br>表示 |
|------------------|------------------|------------------|---------------|
| 入っている            | 緑色に点灯する          | 緑色に点灯する          | 表示される         |
| 切れている            | 消灯する             | 消灯する             | 何も表示されない      |
| 休止状態             | 消灯する             | 消灯する             | 何も表示されない      |
| スタンバイ状態          | オレンジ色に点灯する       | オレンジ色に点灯する       | 何も表示されない      |

別売のディスプレイの場合は、異なることがあります。

17.5型/17型/15.3型液晶ディスプレイセットモデル、 CRT ディスプレイセットモデルの場合

| パソコン本体の<br>電源の状態 | パソコン本体の<br>電源ランプ | ディスプレイの<br>電源ランプ | ディスプレイの<br>表 示 |
|------------------|------------------|------------------|----------------|
| 入っている            | 緑色に点灯する          | 緑色に点灯する          | 表示される          |
| 切れている            | 切れている 消灯する       | オレンジ色に点灯する       | 何も表示されない       |
| 休止状態             | 消灯する             | オレンジ色に点灯する       | 何も表示されない       |
| スタンパイ状態          | オレンジ色に点灯する       | オレンジ色に点灯する       | 何も表示されない       |

別売のディスプレイの場合は、異なることがあります。

### 省電力機能を使う

#### 休止状態やスタンバイ状態にできないとき

次のようなときには、休止状態やスタンバイ状態にで きなかったり、休止状態やスタンバイ状態から復帰す るときに作業前の内容を復元できなかったり、パソコ ンが正しく動作しなかったりします。このようなとき は休止状態やスタンバイ状態にしないでください。ま た、自動的に休止状態やスタンバイ状態になる設定も 行わないでください。

### **ジ**チェック!!

このパソコンは、ご購入時には、マウスやキーボード からの入力やハードディスクへのアクセスがない状態 が20分以上続くと、自動的に休止状態(VC300/ 1D)またはスタンバイ状態(VT500/1D、VT300/ 1D)になるように設定されています。自動的に休止状 態(VC300/1D)またはスタンバイ状態(VT500/ 1D、VT300/1D)にならないようにするには、この 項の「省電力の設定を変える」をご覧ください。

- ・休止状態またはスタンバイ状態に対応していない PCカード(LANカードを含む)を使用しているとき
- ・SCSIインターフェイスを使って周辺機器を接続しているとき
- ・プリンタが出力しているとき
- ・音声や動画を再生しているとき
- ・フロッピーディスク、ハードディスク、CD-ROMな どを読み書きしているとき
- ・休止状態またはスタンバイ状態に対応していないア プリケーションや周辺機器を使っているとき
- ・「デバイスマネージャ」でドライバなどの設定をしているとき
- ・「プリンタの追加ウィザード」や「ハードウェアの追 加ウィザード」を実行しているとき
- ・モデムを使ってインターネットに接続しているとき
- ・LANを使ってネットワークにアクセスしているとき

また、休止状態やスタンバイ状態にする前の内容の記 憶中または復元中に、次の操作を行わないでください。

- ・フロッピーディスク、CD-ROM などを入れ替える
- ・PCカードの抜き差しをするなど、このパソコンの環 境を変更する休止機能

#### 休止機能

- 一定時間後に自動的に休止状態にする
- VC300/1Dでは、ご購入時には、マウスやキーボードからの入力やハードディスクへのアクセスがない状態が20分以上続くと自動的に休止状態になるように設定されています。
- ・省電力の設定を変更すると、電源スイッチで休止状態にすることができます。詳しくは、Windowsの「ヘルプとサポート」をご覧ください。

#### 休止状態にする前の状態に戻す(復帰する)

休止状態にする前の状態に戻すには、次の4つの方法 があります。

- ・パソコン本体の電源スイッチを押す
- ・キーボードの電源スイッチを押す(ワイヤレスキー ボードのみ)
- ・リモコンの【電源】ボタンを押す(液晶ディスプレイがセットのTVモデルのみ)
- ・FAX モデムによるリング機能を使う パソコンに電話がかかってきたときに、自動的に電 源が入っている状態に復帰します。

### ●チェック!

- ・電源スイッチを押しても元の状態に戻らないとき は、ディスプレイが省電力状態になっていることが あります。その場合は、マウスを軽く動かしてくだ さい。
- ・電源スイッチを4秒以上押し続けると、パソコンの 電源が切れてしまいます。

PART ちょっと詳しいパソコン情報

### スタンバイ機能

#### スタンバイ状態にする

購入時の状態では、スタンバイ状態にするには次の2 つの方法があります。

 「コンピュータの電源を切る」ウィンドウで「スタン パイ」を選ぶ

「スタート」ボタン 「終了オプション」をクリック 「スタンバイ」をクリック

 ・キーボードの【スリープ】ボタンを押す(USBキー ボードのみ)

#### 一定時間後に自動的にスタンバイ状態にする

VT500/1D、VT300/1Dでは、ご購入時には、マウ スやキーボードからの入力やハードディスクへのアク セスがない状態が20分以上続くと自動的にスタンバ イ状態になるように設定されています。

#### スタンパイ状態にする前の状態に戻す(復帰す る)

スタンバイ状態にする前の状態に戻すには、次の4つ の方法があります。

- ・パソコン本体の電源スイッチを押す
- ・キーボードの電源スイッチを押す(ワイヤレスキー ボードのみ)
- ・リモコンの【電源】ボタンを押す(液晶ディスプレ イがセットの TV モデルのみ)
- ・FAX モデムによるリング機能を使う パソコンに電話がかかってきたときに、自動的に電 源が入っている状態に復帰します。

### **ジ**チェック!!

- ・Windowsのヘルプとサポートには、キーボードやマウスを動かしてスタンバイ状態から復帰できるような説明がありますが、本機ではキーボードやマウスを動かしてスタンバイ状態から復帰することはできません。また、キーボードやマウスを動かしてスタンバイ状態から復帰するように設定しないでください。
- ・電源スイッチを押しても元の状態に戻らないときは、ディスプレイが省電力状態になっていることがあります。その場合は、マウスを軽く動かしてください。
- ・電源スイッチを4秒以上押し続けると、パソコンの 電源が切れてしまいます。

#### 省電力機能を使うときの注意

#### 休止状態にするときの注意

通信ソフトやモデムなどを使ってインターネットに接 続している場合は、休止状態にすると強制的に通信が 切断されることがあります。休止状態にする前に必ず 通信を終了させてください。

#### スタンバイ状態にするときの注意

- ・通信ソフトやモデムなどを使ってインターネットに 接続しているときは、必ず通信を終了させてからス タンバイ状態にしてください。通信状態のままスタ ンバイ状態にすると、回線が接続されたままになり、 電話料金が加算される場合があります。
- ・CDの再生中にスタンバイ状態にした場合、CDは 再生され続ける場合があります。スタンバイ状態に する前にCDの再生を止めてください。
- ・ CD/DVDドライブにフォトCDなどが入っている ときにスタンバイ状態にした場合は、復帰に時間が かかることがあります。
- スタンバイ状態のときでも、使用環境、温度などに よっては、ファンは回りつづけることがあります。

#### 休止状態またはスタンバイ状態になっていると きの注意

- パソコン本体へ周辺機器を取り付けたり、パソコン
   本体から周辺機器を取り外したりしないでください。
- スタンバイ状態になっているときに次のことが起こると、電源が切れた状態になるため、スタンバイ状態にする前の内容は失われます。
  - 電源ケーブルが本体や AC コンセントから外れた
  - 停電が起きた
  - 電源スイッチを4秒以上押し続けて、強制的に電源を切った

このような場合は、次に電源を入れたときに、 「Windowsが正しく終了されませんでした…」と表 示されますので、画面の指示にしたがってください。

#### 省電力状態からの復帰がうまくいかなかったときは

次のような場合には、省電力状態からの復帰が正しく 実行されなかったことを示しています。

- ・復帰直後にアプリケーションが正常に動作しない
- ・休止状態またはスタンバイ状態にする前の内容を復 元できない
- ・パソコンの電源スイッチ、キーボードの電源スイッチ(ワイヤレスキーボードのみ)、リモコンの【電源】ボタン(液晶ディスプレイがセットのTVモデルのみ)を押しても復帰しない

休止状態からの復帰がうまくいかなかったときに は

『困ったときのQ&A』PART1の「省電力機能」をご覧 ください。

#### スタンバイ状態からの復帰がうまくいかなかった とき

電源スイッチを4秒以上押し続けて強制的に電源を切 り、再度電源を入れてください。この場合、BIOSセット アップメニューの内容が、ご購入時の状態に戻っている ことがあります。必要な場合は再設定してください。 また、コマンドプロンプトがアクティブのときにスタ ンバイ状態にすると、スタンバイ状態から復帰させて も画面が復帰しないことがあります。この場合は【Alt】 を押しながら【Tab】を押してタスクを切り替えること で正常に動作します。

### 省電力の設定を変える

省電力の設定は「コントロールパネル」の「パフォーマ ンスとメンテナンス」の「電源オプション」で行います。

#### 自動的に休止状態やスタンパイ状態にならないように 設定する

アプリケーションや周辺機器によっては、休止状態や スタンバイ状態に対応していないものもあります。こ のようなアプリケーションや周辺機器を利用するとき は、自動的に休止状態やスタンバイ状態にならないよ うに設定を変更する必要があります。また、休止状態や スタンバイ状態になる時間を変更することもできます。 「スタート」ボタン 「コントロールパネル」の順にク リック

「パフォーマンスとメンテナンス」をクリック

「電源オプション」をクリック 「電源オプションのプロパティ」ウィンドウが表示され ます。

「電源設定」タブをクリック

休止状態にならないようにするには「システム休止状 態」で「なし」を選択します。スタンバイ状態にならな いようにするには「システムスタンバイ」で「なし」を 選択します。

### ♥チェック!!

休止機能を使いたくない場合は、「休止状態」タブで 「休止状態を有効にする」の「マを」「にしてください。

「OK」をクリック

#### その他の設定を変更する

「電源オプション」では、次の設定も変更できます。

- ・省電力の設定ファイルの変更
   省電力の設定にファイル名をつけて保存できます。
   また、保存したファイルの設定を変更できます。
- ・電源スイッチの役割
   本体の電源スイッチを押したときの動作の設定をします。
- ・パスワードの設定 スタンバイ状態からの復帰時にパスワードの入力が 必要ないように設定できます。

#### 口参照

「電源オプション」での設定 Windowsの「ヘルプと サポート」、ぱそガイド

PART ちょっと詳しいパソコン情報

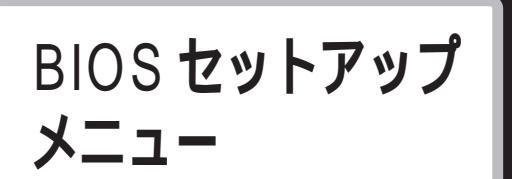

「BIOS セットアップメニュー」ではハー ドウェア環境の確認と変更、セキュリ ティ、省電力など本機の使用環境を設定 することができます。

### **ジ**チェック!!

BIOS セットアップメニューは画面上では「Phoenix BIOSセットアップユーティリティ」と表示されます。

### BIOS セットアップメニュー の起動とメイン画面

電源を入れ、「NEC」ロゴの画面で「 < F2 > を押すと BIOSセットアップメニューを起動します。」と表示さ れたら、すぐに【F2】を押す

「セットアップを起動しています。…」と表示された後、 BIOS セットアップメニューが起動します。

### € チェック!!

・ディスプレイの特性により、「NEC」のロゴ画面が表示されず【F2】を押せなかったときは、本体の電源を入れた直後、キーボードまたはディスプレイの1
 ランプが点灯するタイミングで、【F2】を2~3回押してください。

・Windowsが起動した場合は、Windowsを終了して 電源を切り、もう一度手順からやり直してください。

| PhoenixE              |                  |                                                                   |          |
|-----------------------|------------------|-------------------------------------------------------------------|----------|
| メイン 詳細 セキュ            | リティ 省電力管理        | 起動 終了                                                             | ] メニューバー |
| システム時刻:               | [XX:XX:XX]       | 項目ヘルプ                                                             |          |
|                       |                  | <tab>+-、<shift-t<br>ab&gt;+-、<enter>+-</enter></shift-t<br></tab> |          |
| 言語:                   | [日本語(JP)]        | は、項目を選択します。                                                       |          |
|                       |                  |                                                                   |          |
| プライマリマスダ<br>プライマリスレープ |                  |                                                                   |          |
| セカンダリマスタ              | [なし]             |                                                                   | パラメータ    |
|                       | [/ac O]          |                                                                   |          |
| キーホード機能<br>起動時の自己診断画面 | [使用しない]          |                                                                   |          |
|                       | C 4 OKD          |                                                                   |          |
| システムメモリ:              | x x KB           |                                                                   |          |
| BIOS リビジョン            | XXXX             |                                                                   |          |
| F1 ヘルプ 項目の選択          | く - / + 値の変更     | F9 デフォルトの設定                                                       | +-ステー    |
| Esc 終了 メニューの          | )選択 Enter サブメニュ・ | ーの選択 F10 保存して終了                                                   | 」タスバー    |

### 口参照

BIOS セットアップメニューの各項目について 🥜 「ぱそガイド」「パソコンでできること」「BIOS設定」

### BIOS セットアップメニュー の終了

変更した設定を有効にして終了する場合
 【F10】を押す
 「セットアップ確認」画面が表示されます。

「はい」を選んで【Enter】を押す 設定値が保存され、BIOS セットアップメニューが終 了します。メニューバーの「終了」でも BIOS セット アップメニューを終了することができます。

■ 起動前の設定のまま終了する場合

【 】 【 】 でメニューバーの「終了」を選ぶ

【 】を押して「変更を保存せずに終了する」にカーソ ルを合わせ【Enter】を押す

### **ジ**チェック!!

ここで「設定が保存されていません!保存してから終 了しますか?」と表示された場合は、【 】を押して 「いいえ」にカーソルを合わせ【Enter】を押してくだ さい。

BIOSセットアップメニューを起動する前の設定のま ま(設定の変更を行った場合はすべて無効にして) BIOS セットアップメニューが終了します。

### デフォルト値の設定

以下の手順で設定値をデフォルト値(購入時の値)に 戻すことができます。

【F9】を押す 「セットアップ確認」画面が表示されます。

【 】で「はい」を選んで【Enter】を押す すべての設定値をデフォルト値(購入時の値)に戻し ます。メニューバーの「終了」でもデフォルト値の設定 ができます。

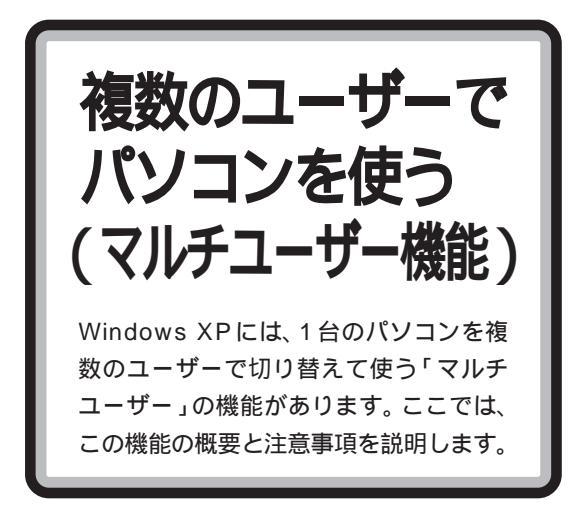

### マルチユーザーとは

1 台のパソコンに、複数のユーザーを登録し、ユー ザーごとに使用環境を切り替えて使う機能です。 例えば、1 台のパソコンを家族で使っていると、それ ぞれが、データを保存したり、お気に入りサイトを集 めたり、アドレス帳などを作ります。そうしていると、 気を付けていても、他の人が作ったデータを誤って消 してしまったり、勝手に編集してしまったり、知らな いうちにパソコンの設定を変えられて、使い方がわか らなくなったりすることがあるものです。

マルチユーザー機能を使えば、基本的には、1 台のパ ソコンでもログオンするユーザーが異なれば、その ユーザーに合わせて、Windowsの設定やデータ保存 用フォルダが自動的に切り替わります。

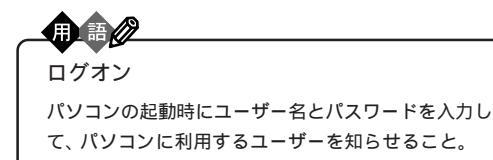

マルチユーザーの例
 パパとママ二人でパソコンを使っているとします。
 「パパ」でログオンすると…

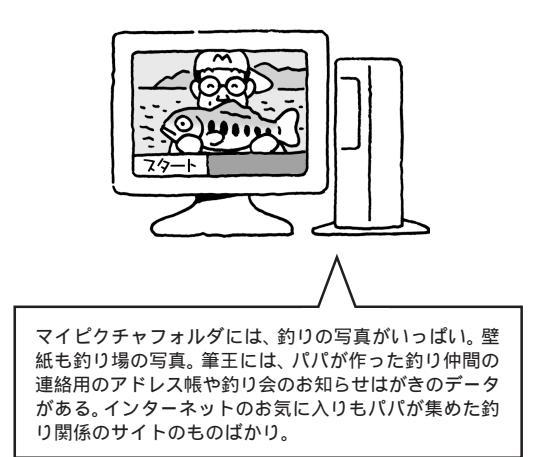

「ママ」でログオンすると...

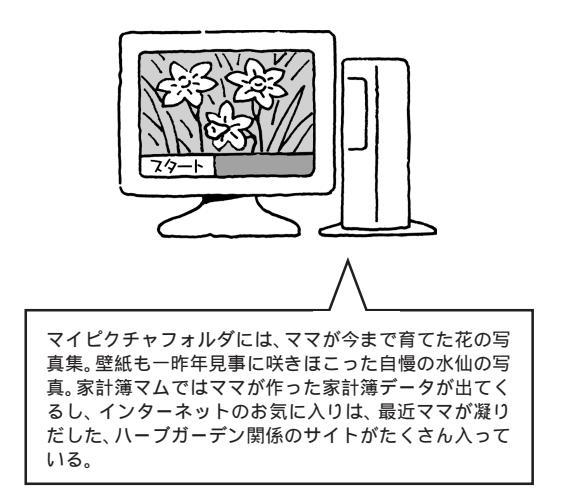

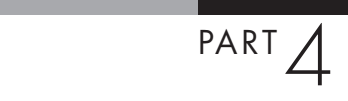

マルチユーザー機能を使うと、1 台のパソコンにこの 複数の環境を持つことができます。環境の切り替えは、 Windows のログオン画面でユーザーを選択すること で自動的に行われます。

ログオン画面

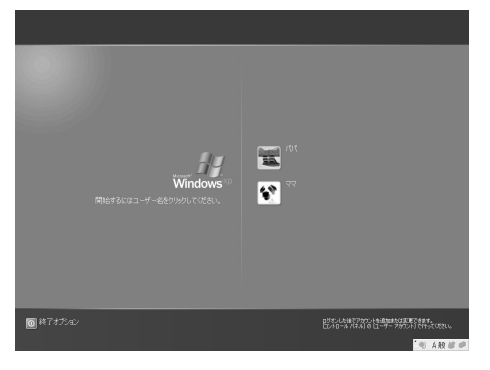

#### ログオフとユーザーの切り替えについて

ログオフもユーザーの切り替えも、「スタート」ボタン 「ログオフ」をクリックして表示される画面で行います。

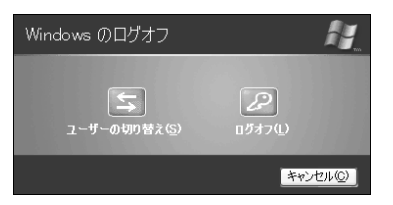

ログオフは、あるユーザーがこのパソコンの利用を終 了するための操作です。使用中のプログラムは終了さ れます。

ユーザーの切り替えは、あるユーザーがこのパソコン を使っているときに、別のユーザーがこのパソコンを 使いたくなったときに行います。使用中のプログラム を開いたまま、ユーザーを切り替えるので、前のユー ザーがまたこのパソコンを使いたくなったら、ユーザー を切り替えれば、すぐに続きの作業を始められます。

#### データ保存のしくみ

Windows XPでは、ユーザーごとに、データ保存用の フォルダが作成されます。

マイコンピュータやエクスプローラなどで自分が保存し たデータを直接見るときは、Cドライブの「Documents and Settings」フォルダを開きます。このフォルダの 中に、ユーザー名ごとにフォルダが作成されているの で、自分のユーザー名のフォルダを確認してください。

| 🗁 Documents and Settings                                                                                                    |                   | -ox |
|----------------------------------------------------------------------------------------------------|-------------------|-----|
| ファイルモン 編集モン 表示しい お気に入り(の) ツール(1) ヘルプ(1)                                                                                                    |                   | R.  |
| G #& · O · A P ## ▷ 7##5 III-                                                                                                    |                   |     |
| 7r1/127#1680820 8 All liene                                                                                                    | Per Default Licer |     |
| ● 新しいわれる合理的なる<br>● このわれるを Web に公開<br>● このわれるを共有する                                                                                                    |                   |     |
| COM     COM     COM      COM     COM |                   |     |

基本的に、各ユーザーのフォルダはアカウント名と同 じ名前で作成されますが、あとでアカウント名を変更 しても、フォルダ名は変更されません。作成時の名前が そのまま使われます。

アカウント名を変更した場合、変更前にバックアップ-NXでバックアップしたデータは、正しく復元できなく なることがあります。アカウント名を変更するときに はご注意ください。

#### ユーザーの追加のしかた

ユーザーの追加や設定の変更は、コントロールパネル で行います。

あらかじめ、「コンピュータの管理者」の権限がある ユーザー(セットアップしたときのユーザー名には、コ ンピュータの管理者の権限があります)でログインし てください。

「スタート」ボタン 「コントロールパネル」をクリック

「ユーザーアカウント」をクリック

「新しいアカウントを作成する」をクリック

アカウント名を入力し、「次へ」をクリック

アカウントの種類で「コンピュータの管理者」が選択されていることを確認

「アカウントの作成」をクリック

これで、1ユーザーが追加されます。ユーザーを追加す ると、Windowsの起動時や省電力状態からの復帰時 に、ログオンするユーザーを選択する画面が表示され るようになります。

パスワードやユーザーのアイコン(画像)など、ユー ザーの設定は変更できます。詳しくは、Windowsの 「ヘルプとサポート」をご覧ください。

#### パスワードの設定

自動メール受信ユーティリティなど、アプリケーションによっては、ユーザーパスワードが設定されていないと、一部の機能が使えないものがあります。次の方法で、パスワードを設定してください。

スタート コントロールパネルをクリック

ユーザーアカウントをクリック

変更するアカウントのアイコンをクリック

「パスワードを作成する」をクリック

キーボードから、パスワード、パスワードの確認、パス ワードのヒントを入力

「パスワードの作成」をクリック

「ファイルやフォルダを個人用にしますか?」と表示されたら、「はい、個人用にします」をクリックしてください。

以上で、パスワードが設定されました。

なお、アプリケーションによっては、省電力状態から復 帰するときに、パスワードの確認画面が表示されない ように設定変更が必要なものもあります。省電力状態 からの復帰時、パスワード確認画面を表示しないよう にする設定については、「ぱそガイド」の「パソコンで できること」-「省電力の設定」をご覧ください。

### マルチユーザー機能を使うときの注意

 ・ユーザーを追加するときは、「コンピュータの管理者 アカウント」として設定してください。「制限付きア カウント」としてのユーザーでログオンした場合、ア プリケーションによっては、正常に動作しないことが あります。

- ・あるユーザーがアプリケーションを使用中に、ユー ザーを切り替えて、別のユーザーが同じアプリケー ションを起動すると、正常に動作しないことがありま す。このような場合は、ユーザーを切り替える前にア プリケーションを終了してください。
- ・「バックアップ -NX」でバックアップするときは、ロ グオンしたときのユーザー名でのデータを、バック アップします。複数ユーザーを登録したパソコンで、 すべてのユーザーのデータをバックアップするには、 ユーザーの数だけログオンし直して、データをバック アップしてください。
- ・「バックアップ-NX」でデータを復元するときも、ロ グオンしたときのユーザー名でのデータを復元しま す。すべてのユーザーのデータを復元するときは、 ユーザーの数だけログオンし直して、データの復元を 行ってください。なお、バックアップしたときと復元 するときとでユーザー名が異なると、うまく復元でき ないことがあります。
- ・パソコンの再セットアップを行うときには、ユーザー 名を入力します。その際は、再セットアップ前のユー ザー名と同じユーザー名を入力してください。一文字 でも違っていると、別のユーザー名と認識され、 「バックアップ-NX」を使ってのデータの復元ができ ないものがあります。
- ・一部のアプリケーションでは、マルチユーザー環境であっても、アプリケーションデータはパソコン共通のデータ(パソコンで1つ、個々のユーザーごとには作成されない)となることがあります。 例えば、アイモーニングのスケジュールなどは、ユーザー固有のものではなく、そのパソコンを使用しているユーザーすべてに共通のものとなります(自分が書き込んだスケジュールを、他のユーザーがログオンしたときにも見られます)。
- ・パソコンの使用中にユーザーの切り替えを行うとき は、他のユーザーがデータの編集中でないか確認して ください。データの編集中にユーザーの切り替えをし て、別のユーザーがWindowsを終了しようとする と、編集中のデータがある旨のメッセージが表示され ます。そこでWindowsを終了すると、他のユーザー が編集中のデータは失われます。

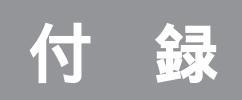

機能仕様

機能仕様

### VC300/1D

| 型名             |        |          | VC300/1D         |                                                                                   |  |  |
|----------------|--------|----------|------------------|-----------------------------------------------------------------------------------|--|--|
| 型翻             | Kim    |          |                  | PC-VC3001D                                                                        |  |  |
| CPU            |        |          |                  | Intel® Celeron™プロセッサ( 900MHz )                                                    |  |  |
| チップセット         |        |          |                  | Intel社製 810E Chipset                                                              |  |  |
| バスクロック システムバス  |        | システムバス   | 100MHz           |                                                                                   |  |  |
|                |        |          | メモリバス            | 100MHz                                                                            |  |  |
| ++             | ッツシ    | /ユメモリ    | 1次               | 32Kバイト(CPU内蔵)                                                                     |  |  |
|                |        |          | 2次               | 128Kバイト ( CPU内蔵 )                                                                 |  |  |
| X1             | 「ンF    | RAM      | 標準容量             | 256Mバイト 1(SDRAM-DIMM、PC100対応)                                                     |  |  |
|                |        |          | スロット数            |                                                                                   |  |  |
|                |        |          | 最大容量             | 512Mバイト 2                                                                         |  |  |
|                | ビデオRAM |          |                  | 6Mバイト 1                                                                           |  |  |
|                | ディ     | ィスプレイキ・  | ャッシュ             | 4Mバイト                                                                             |  |  |
| 表              | グラ     | ラフィックアク  | セラレータ            | Intel社製 82810E(AGP )[ Chipset内藏 ]                                                 |  |  |
| 示              | 解      | 640×48   | 0ドット             | 最大1,677万色 3                                                                       |  |  |
| 微能             | 像度     | 800×60   | 0ドット             | 最大1,677万色 3                                                                       |  |  |
|                | 表      | 1,024×7  | 68ドット            | 最大1,677万色 3                                                                       |  |  |
|                | 色      | 1,280×1  | ,024ドット          | 最大1,677万色 4 5                                                                     |  |  |
| + <del>J</del> | 音》     | 」<br>原   |                  | PCM 録音再生機能:ステレオ、量子化8ビット/16ビット、全二重対応(モノラル、量子化8ビット時)                                |  |  |
| Ď              |        |          |                  |                                                                                   |  |  |
| ノド機            | サき     | ラウンド機能   |                  | エンハンストステレオ                                                                        |  |  |
| 能              | スラ     | テレオスピー   | カ                | 添付の液晶ディスプレイに内蔵                                                                    |  |  |
| 通              | FA     | Xモデム *6  | ;                | データ通信:最大56Kbps 7( K56flex™、V.90対応 )/ FAX通信:最大14.4Kbps( V.17 ), Resume On Ring機能対応 |  |  |
| 信機             | ネッ     | トワーク     | LAN              | 100BASE-TX/10BASE-T対応                                                             |  |  |
| 能              |        |          |                  |                                                                                   |  |  |
| 찻              | キーボード  |          |                  | ワイヤレスキーボード 9 10、JIS標準配列(英数、かな)、109キーレイアウト準拠、電源スイッチ、                               |  |  |
| 刀装             |        |          |                  | ワンタッチスタートボタン、CD/DVDプレーヤボタン、ボリュームボタン、テンキー・12ファンクションキー付き                            |  |  |
| 置              | マウス    |          |                  | ワイヤレスマウス 10 11、スクロール機能付き                                                          |  |  |
| 2击             | 70     | コッピーディス  | <b>スクドライブ</b>    | - 【別売、専用オプション( PC-VP-WU14 ) 12】                                                   |  |  |
| 節              | ハ-     | ードディスク   | ドライブ 13          | 約80Gバイト 14( Ultra ATA-66 )                                                        |  |  |
| 記憶             | CD     | )/DVDドラ- | イプ 15            | マルチプレードライブ( CD-R/RW with DVD-ROM )内蔵 16                                           |  |  |
| 装置             |        |          |                  | [DVD読出:最大8倍速、CD読出:最大32倍速、CD-R書込:最大8倍速、CD-RW書換:最大8倍速(High Speed CD-RW              |  |  |
| _              |        |          |                  | メディア対応) 17 ]                                                                      |  |  |
| PC             | カー     | ・ドスロット   |                  | Type ×2( Type ×1スロットとしても使用可 ), PC Card Standard準拠、CardBus対応 18                    |  |  |
| PC             |        | コット      |                  | 2スロット( ハーフ×2 )[ 空きスロット1 ]                                                         |  |  |
|                | US     | SB 8     |                  | コネクタ4ピン×3(本体×1、液晶ディスプレイ×2)                                                        |  |  |
|                | パ      | ラレル      |                  | D-sub25ピン×1                                                                       |  |  |
|                | シリ     | リアル      |                  | D-sub9ピン×1                                                                        |  |  |
|                | ディ     | スプレイ     | アナログ             | ミニD-sub15ピン×1                                                                     |  |  |
| 1              |        |          | 専用               | 専用30ピン×1 19                                                                       |  |  |
| シ              | FA     | Xモデム     |                  | モジュラコネクタ×2( LINE×1、TELEPHONE×1 )                                                  |  |  |
| 1              | LA     | N        |                  | RJ45コネクタ×1                                                                        |  |  |
| フェ             | IEE    | E1394(I  | OV)              | 6ピン×1 20、4ピン×1 20                                                                 |  |  |
| イフ             |        | 光デジタルオ   | ーディオ( S/PDIF )出力 | 丸形( PCM/ドルピーデジタル )×1 21                                                           |  |  |
|                | サウ     | LINE入力   |                  | ステレオミニジャック×1                                                                      |  |  |
|                | ンド     | LINE出力   |                  | ステレオミニジャック×1                                                                      |  |  |
|                | 関連     | マイク入力    | l                | モノラルミニジャック×1                                                                      |  |  |
|                | ~      | ヘッドホン    | 出力               |                                                                                   |  |  |
|                | 映偷     | 象関連      |                  |                                                                                   |  |  |

### VC300/1D

| 型名 |                            | VC300/1D                                                            |  |  |  |
|----|----------------------------|---------------------------------------------------------------------|--|--|--|
| 5型 | <u></u>  ベイ                | 1スロット( CD/DVDドライブで1スロット占有済 )[ 空きスロット0 ]                             |  |  |  |
| 内心 | 蔵3.5型ベイ                    | 1スロット( ハードディスクドライブで1スロット占有済 )[ 空きスロット0 ]                            |  |  |  |
| 電測 | 原                          | AC100V±10%、50/60Hz                                                  |  |  |  |
| 消費 | 本体                         | 約59W(最大113W) 23                                                     |  |  |  |
| 電力 | ディスプレイ                     | 本体に含まれる                                                             |  |  |  |
| ц  | ネルギー消費効率                   | R区分 0.012 23                                                        |  |  |  |
| 外  | 本体                         | 106(W)×337(D)×325(H)mm(突起部除く) 24                                    |  |  |  |
| 形寸 | ディスプレイ                     | 381(W)x210(D)x397(H)mm                                              |  |  |  |
| 法  | キーボード                      | 382(W)×179(D)×40(H)mm                                               |  |  |  |
|    | 本体                         | 約7.5kg                                                              |  |  |  |
| 質  | <sub>夏</sub> ディスプレイ 約6.3kg |                                                                     |  |  |  |
| 量  | キーボード                      | 約0.9kg 25                                                           |  |  |  |
|    | マウス                        | 約0.2kg 25                                                           |  |  |  |
| イン | レストールOS                    | Microsoft® Windows® XP Home Edition operating system 日本語版  26  27   |  |  |  |
| サネ | K−⊦os                      | Microsoft® Windows® XP Home Edition operating system 日本語版 26        |  |  |  |
| 主な | ネインストールソフト                 | Microsoft® Office XP Personal                                       |  |  |  |
| 温温 | 显度条件                       | 10~35 、20~80%(ただし結露しないこと)                                           |  |  |  |
| 主な | は添付品                       | マニュアル、電源ケーブル、回線接続ケーブル、乾電池(単三アルカリ:2本、単四アルカリ:2本)、保証書                  |  |  |  |
|    |                            | F15H51                                                              |  |  |  |
| デ  | 画面サイズ                      | 15型( 高輝度デジタルTFT液晶 )                                                 |  |  |  |
| コス | 表示寸法                       | アクティプ表示エリア:304(W)×228(H)mm                                          |  |  |  |
| アレ | 画素ピッチ                      | 0.297mm                                                             |  |  |  |
| イ  | ディスプレイプロセッサ                | Sage製 Cheetah4                                                      |  |  |  |
|    | 表示解像度                      | 640×480ドット 28、800×600ドット 28、1,024×768ドット、デジタルRGBインターフェイス( T.M.D.S ) |  |  |  |
|    | USBポート 8                   | 2ポート装備                                                              |  |  |  |

上記の内容は本体のハードウェアの仕様であり、オペレーティングシステム、アプリケーションによっては、上記のハードウェアの機能をサポートしていない 場合があります。

- 1 : ビデオ RAM はメイン RAM を使用します。表示領域として使用するのはこの一部です。
- 2 : 増設RAMサブボード(256Mパイト)を2枚実装する必要があります。増設RAMサブボードを増設する場合は、PK-UG-M032(128Mパイト)、PK-UG-M033(256Mパイト)を推奨します。
- 3 : グラフィックアクセラレータの持つ最大発色数です。添付の液晶ディスプレイではディザリングにより 1,619 万色となります。
- 4 : グラフィックアクセラレータの持つ最大発色数です。添付のディスプレイでは表示できません。
- 5 : DVD 等の動画を再生する場合は、最大表示色を 256 色に設定してください。
- 6 :回線状態によっては、通信速度が変わる場合があります。
- 7 : 最大 56 Kbps はデータ受信時の速度です。データ送信時は最大 33.6 Kbps になります。
- 8 : 接続する周辺機器および利用するソフトウェアが、本インターフェイスに対応している必要があります。
- 9 : キーボードの電池寿命はご使用の環境条件や方法により異なりますがアルカリ電池で最大 300 時間です。
- 10 : 使用可能な距離はご使用の環境条件や方法により異なりますが約1.2mです。
- 11 : マウスの電池寿命はご使用の環境条件や方法により異なりますがアルカリ電池で最大 190 時間です(マウスを持ちつづけていると動作状態となる ことがあります)。
- 12 : 2モード(720K バイト / 1.44M バイト)に対応しています(ただし、720K バイトモードのフォーマットは不可です)。
- 13:1Gバイトを10億バイトで計算した場合の数値です。
- 14 : Windows のシステムからは、容量が約74.5G バイト(Cドライブ:約67G バイト、Dドライブ:約2G バイト、残り:再セットアップ用として使用)と認識されます。
- 15 : 縦置き時、8 cmCD は使用不可です。
- 16 : 映像ソフトの再生は、ソフトウェアによる MPEG2 再生方式です。
- 17 : CD-RW メディアの書き換えにおいて、High Speed CD-RW メディアが使用できます。8 倍速で書き換えるには、High Speed CD-RW メディ アが必要です。
- 18 : ZV ポート対応カードは使用できません。
- 19: 添付の液晶ディスプレイを接続する専用コネクタです。添付の液晶ディスプレイ以外は接続できません。
- 20: 接続する周辺機器によっては対応していない場合があります。動作確認済み機種についてはホームページ(http://121ware.com/valuestar)を ご確認ください。
- 21 : 光デジタルオーディオ出力端子に接続するオーディオ機器は48KHzのサンプリング周波数に対応している必要があります。また、一般のCDプレー ヤー・MDデッキ類と同様に、SCMS(シリアルコピーマネジメントシステム)に準拠した信号を出力します。
- 22 : 添付の液晶ディスプレイ側にあります。
- 23 : 添付の液晶ディスプレイの消費電力を含みます。
- 24 : スタビライザ(縦置き台)取り付け時は、165(W)×337(D)×325(H)mmです。
- 25 : 乾電池の質量は含まれておりません。
- 26 : 添付のソフトウェアは、インストールされている OS でのみご利用できます。Microsoft® Windows® XP Home Edition では、ネットワークで ドメインに参加する機能はありません。
- 27 : 別売のMicrosoft® Windows® XP Home Editionパッケージをインストールおよび利用することはできません。また別売のMicrosoft® Windows® XP Professional ヘパージョンアップすることもできません。
- 28 : 擬似的に画素を拡大して表示しているため文字などの線がぼやけて表示される場合があります。

### VT300/1D、VT500/1D

| 型名     |                |         | VT300/1D                                                                          | VT500/1D                                |  |  |
|--------|----------------|---------|-----------------------------------------------------------------------------------|-----------------------------------------|--|--|
| 型番     |                |         | PC-VT3001D                                                                        | PC-VT5001D                              |  |  |
| CPU    |                |         | Intel® Celeron™プロセッサ( 900MHz )                                                    | Intel® Celeron™プロセッサ( 1GHz )            |  |  |
| チップセット |                |         | Intel社製 815E Chipset                                                              |                                         |  |  |
| バス     | スクロック          | システムバス  | 100MHz                                                                            |                                         |  |  |
|        |                | メモリバス   | 100MHz                                                                            |                                         |  |  |
| +1     | ァッシュメモリ        | 1次      | 32Kバイト(CPU内蔵)                                                                     |                                         |  |  |
|        |                | 2次      | 128Kバイト ( CPU内蔵 )                                                                 |                                         |  |  |
| ×-     | インRAM          | 標準容量    | 256Mバイト 1(SDRAM-DIMM、PC100対応)                                                     |                                         |  |  |
|        |                | スロット数   | 2スロット( DIMMスロット )[ 空きスロット1 ]                                                      |                                         |  |  |
|        |                | 最大容量    | 512Mバイト 2                                                                         |                                         |  |  |
|        | ビデオRAM         |         | 6Mバイト 1                                                                           |                                         |  |  |
|        | ディスプレイキ・       | ャッシュ    | 4Mバイト                                                                             |                                         |  |  |
| 表      | グラフィックアク       | セラレータ   | Intel社製 82815E(AGP)[Chipset内蔵]                                                    |                                         |  |  |
| 示      | 640×48         | 0ドット    | 最大1,677万色                                                                         | 最大1,677万色 3                             |  |  |
| 機能     |                | 0ドット    | 最大1,677万色                                                                         | 最大1,677万色 3                             |  |  |
|        | 度<br>表 1,024×7 | 768ドット  | 最大1,677万色                                                                         | 最大1,677万色 3                             |  |  |
|        | 云<br>1,280×7   | 768ドット  | 最大1,677万色                                                                         | 最大1,677万色 3 4                           |  |  |
|        | 1,280×1        | ,024ドット | 最大1,677万色 5                                                                       | 最大1,677万色 5 6                           |  |  |
| ų      | 音源             |         | PCM 録音再生機能:ステレオ、量子化8ビット/16ビット、                                                    |                                         |  |  |
| シ      |                |         | 全二重対応( モノラル、量子化8ビット時 )                                                            |                                         |  |  |
| ド機     | サラウンド機能        |         | エンハンストステレオ                                                                        |                                         |  |  |
| 能      | ステレオスピーカ       |         | 外付け高音質スピーカ                                                                        | 添付の液晶ディスプレイに内蔵                          |  |  |
| 通      | FAXモデム 7       |         | データ通信:最大56Kbps 8( K56flex™、V.90対応 )/ FAX通信:最大14.4Kbps( V.17 ), Resume On Ring機能対応 |                                         |  |  |
| 信機能    | ネットワーク         | LAN     | 100BASE-TX/10BASE-T対応                                                             |                                         |  |  |
|        | キーボード          |         | USBキーボード(JIS標準配列、109キーレイアウト準拠、スリープボタン、                                            | ワイヤレスキーボード 11 12( JIS標準配列、109キーレイアウト準拠、 |  |  |
| У      |                |         | ワンタッチスタートボタン、CD/DVDプレーヤボタン、ボリュームボタン、                                              | 電源スイッチ、ワンタッチスタートボタン、CD/DVDプレーヤボタン、      |  |  |
| 力装     |                |         | テンキー・12ファンクションキー、USBパスパワードハブ(2ポート)付き 9 10)                                        | ポリュームボタン、テンキー・12ファンクションキー付き)            |  |  |
| 置      | マウス            |         | USBマウス 13、スクロール機能付き                                                               | ワイヤレスマウス 12 14、スクロール機能付き                |  |  |
|        | リモコン           |         | 赤外線Jモコン 15 16                                                                     |                                         |  |  |
| 補      | フロッピーディス       | スクドライブ  | -【別売、専用オプション(PC-VP-WU14) 17】                                                      |                                         |  |  |
| 助記     | ハードディスク        | ドライブ 18 | 約80Gバイト 19( Ultra ATA-100 )                                                       |                                         |  |  |
| 憶装     | CD/DVDドライ      | イプ 20   | マルチプレードライブ(CD-R/RW with DVD-ROM )内蔵 2                                             | 21[ DVD読出:最大8倍速、CD読出:最大32倍速、            |  |  |
| 置      |                |         | CD-R書込:最大8倍速、CD-RW書換:最大8倍速(High Speed                                             | d CD-RWメディア対応 ) 22 ]                    |  |  |
|        | テレビチューナ        |         | 音声多重対応、受信チャンネル:VHF(1~12ch)、UHF(13~                                                | 62ch)                                   |  |  |
| 映      | データ放送受信        |         | 地上波データ放送(bitcast、ADAMS)、文字多重放送                                                    |                                         |  |  |
| 像      | 映像合成表示模        | 裝能      | DirectShow® により任意のサイズで合成表示可能(全画面表示可能)、b                                           | itcastブラウザ使用時は240×180ドット以上( 縦横比3:4固定 )、 |  |  |
| 関連     |                |         | SmartVision/TV 23 では400×300ドット以上(縦横比9:16)の                                        | D範囲で固定サイズによる段階的リサイズが可能                  |  |  |
| 機能     | テレビ録画機能        |         | SmartVision/TV 23 でMPEG2(高画質モード:640×480ドット、7Mbps/標準画質モード:320×480ドット、6.2Mbps)      |                                         |  |  |
|        | 最長録画時          | 時間 24   | 標準画質モード:約21時間40分,高画質モード:約19時間205                                                  | א אוני <i>ב</i> יי<br>א                 |  |  |
| PC     | カードスロット        |         | Type ×2(Type ×1スロットとしても使用可)、PC Card S                                             | -<br>Standard準拠、CardBus対応 25            |  |  |
| PC     |                |         | 2スロット(ハーフx2) 空きスロット1 ]                                                            |                                         |  |  |
| Ē      | USB 9          |         | コネクタ4ピン×4 26(本体×2、キーボード×2 10)                                                     | コネクタ4ピン×4(本体×2、液晶ディスプレイ×2)              |  |  |
| と      | パラレル           |         | D-sub25ピン×1                                                                       |                                         |  |  |
| ĩ      | シリアル           |         | D-sub9ピン×1                                                                        |                                         |  |  |
| Z<br>Z | ディスプレイ         | アナログ    | ミニD-sub15ピン×1                                                                     |                                         |  |  |
| \      |                | 専用      | 専用30ピン×1 27                                                                       |                                         |  |  |

### VT300/1D,VT500/1D

| 퐈    | 名          |                      | VT300/1D                                                          | VT500/1D                           |  |  |
|------|------------|----------------------|-------------------------------------------------------------------|------------------------------------|--|--|
|      | FA         | Xモデム                 | モジュラコネクタx2(LINEx1、TELEPHONEx1)                                    |                                    |  |  |
| 7    | LA         | N                    | RJ45コネクタ×1                                                        |                                    |  |  |
| コンター | IEE        | EE1394(DV)           | 6ピン×1 28、4ピン×1 28                                                 |                                    |  |  |
|      |            | 光デジタルオーディオ(S/PDIF)出力 | 丸形(PCM/ドルビーデジタル)×1 29                                             |                                    |  |  |
| 걒    | サウ         | LINE入力               | ステレオミニジャック×2 30                                                   |                                    |  |  |
| 1    | ンド         | LINE出力               | ステレオミニジャック×2 30                                                   |                                    |  |  |
| ^    | 関連         | マイク入力                | モノラルミニジャック×1                                                      |                                    |  |  |
|      |            | ヘッドホン出力              | ステレオミニジャック×1 31                                                   |                                    |  |  |
|      | 映          |                      | TVアンテナ入力×1(U/V混合、75 、同軸F型)、ビデオ入力×2(S-ビデオ×1、コンポジット×1) 32           |                                    |  |  |
| 5₫   | 世べ1        | ſ                    | 1スロット( CD/DVDドライブで1スロット占有済 )[ 空きスロット                              | -0]                                |  |  |
| 内    | 蔵3.5       | 5型ベイ                 | 1スロット( ハードディスクドライブで1スロット占有済 )[ 空きス)                               | <br>חארס ]                         |  |  |
| 電    | 原          |                      | AC100V±10%、50/60Hz                                                |                                    |  |  |
| 消費   | 本          | 体                    | 約40W(最大82W)                                                       | 約40W(最大86W)                        |  |  |
| 電力   | ディ         | ィスプレイ                | 約75W                                                              | 約34W                               |  |  |
| I    | ネルヨ        | ギー消費効率               | R区分 0.0015                                                        | R区分 0.0014                         |  |  |
| ы    | 本          | 体                    | 106(W)×337(D)×325(H)mm(突起部除く) 33                                  |                                    |  |  |
| が形   | ディ         | ィスプレイ                | 410(W)×426(D)×429(H)mm(専用回転台含む)                                   | 501(W)×180(D)×334(H)mm             |  |  |
| 寸法   | +-         | ーボード                 | 382(W)×179(D)×44(H)mm                                             | 382(W)×177(D)×40(H)mm              |  |  |
| 14   | IJŦ        | Eコン                  | 48(W)×206(D)×35(H)mm(スティック含む)                                     |                                    |  |  |
|      | 本体         |                      | 約7.6kg                                                            |                                    |  |  |
|      | ディスプレイ     |                      | 約16.6kg                                                           | 約6.8kg                             |  |  |
| 質量   | <b>+</b> · | ーボード                 | 約1.2kg                                                            | 約0.9kg 34                          |  |  |
| _    | িবা        | ウス                   | 約0.2kg                                                            | 約0.2kg 34                          |  |  |
|      | ן ח        | Eコン                  | 約0.1kg 34                                                         |                                    |  |  |
| 1:   | ッスト        | -JLOS                | Microsoft® Windows® XP Home Edition operating system 日本語版  35  36 |                                    |  |  |
| サ    | ポート        | -OS                  | Microsoft® Windows® XP Home Edition operating system 日本語版  35     |                                    |  |  |
| Ξ    | なイン        | ノストールソフト             | Microsoft® Office XP Personal                                     |                                    |  |  |
| 温    | 显度,        | 条件                   | 10~35 、20~80%(ただし結露しないこと)                                         |                                    |  |  |
| Ξ    | な添付        | 寸品                   | リモコン用受信ユニット 13、乾電池(単四アルカリ:2本)、                                    | 乾電池( 単三アルカリ:2本、単四アルカリ:4本 )、マニュアル、  |  |  |
|      |            |                      | マニュアル、電源ケーブル、LINEケーブル、回線接続ケーブル、保証書                                | 電源ケーブル、LINEケーブル、回線接続ケーブル、保証書       |  |  |
|      |            |                      | DV17H1                                                            | F15W21                             |  |  |
| デ    | 画          | 面サイズ                 | 17型(高輝度フルフラット、ダイヤモンドトロン® M <sup>2</sup> 管 )                       | 15.3型ワイド( 高輝度デジタルTFT液晶 )           |  |  |
| 즈    | 表          | 示寸法                  | 標準表示範囲:300(W)×225(H)mm 37 38                                      | アクティブ表示エリア:334(W)×200(H)mm         |  |  |
| レ    |            |                      | 最大表示可能範囲:325(W)x243(H)mm 39                                       |                                    |  |  |
| 1    | AG         | <u> 3ピッチ 40</u>      | 0.25mm                                                            | 0.261mm                            |  |  |
|      | 水          | 平走查周波数               | 31~69KHz                                                          | -                                  |  |  |
|      | 垂          | 直走查周波数               | 59~86Hz                                                           | -                                  |  |  |
|      | ディ         | ィスプレイプロセッサ           | -                                                                 | Sage製 Jag TS                       |  |  |
|      | 表          | 示解像度                 | 640×480ドット、800×600ドット、1,024×768ドット、                               | 640×480ドット 41 42、800×600ドット 41 42、 |  |  |
|      |            |                      | 1,280×1,024ドット                                                    | 1,024×768ドット 42、1,280×768ドット、      |  |  |
|      |            |                      |                                                                   | デジタルRGBインターフェイス( T.M.D.S )         |  |  |
|      | US         | 3Bポート 9              | -                                                                 | 2ポート装備                             |  |  |

上記の内容は本体のハードウェアの仕様であり、オペレーティングシステム、アプリケーションによっては、上記のハードウェアの機能をサポートしていない 場合があります。

- 1 : ビデオ RAM はメイン RAM を使用します。表示領域として使用するのはこの一部です。
- 2 : 増設RAMサブボード(256Mバイト)を2枚実装する必要があります。増設RAMサブボードを増設する場合は、PK-UG-M032(128Mバイト)、PK-UG-M033(256M バイト)を推奨します。
- 3 : グラフィックアクセラレータの持つ最大発色数です。添付の液晶ディスプレイではディザリングにより 1,619 万色となります。
- 4 : DVD 等の動画を再生する場合、またはテレビを見る場合は、最大表示色を 65,536 色に設定してください。
- 5 : DVD 等の動画を再生する場合、またはテレビを見る場合は、最大表示色を 256 色に設定してください。
- 6 : グラフィックアクセラレータの持つ最大発色数です。添付のディスプレイでは表示できません。
- 7 :回線状態によっては、通信速度が変わる場合があります。
- 8 : 最大 56 Kbps はデータ受信時の速度です。データ送信時は最大 33.6 Kbps になります。
- 9 : 接続する周辺機器および利用するソフトウェアが、本インターフェイスに対応している必要があります。
- 10 : USB コネクタから消費する電流が 100mA 以下の機器に限ります。
- 11 : キーボードの電池寿命はご使用の環境条件や方法により異なりますがアルカリ電池で最大300時間です。
- 12 : 使用可能な距離はご使用の環境条件や方法により異なりますが約1.2mです。
- 13 : 添付のキーボードにある USB コネクタに接続します。
- 14 : マウスの電池寿命はご使用の環境条件や方法により異なりますがアルカリ電池で最大 190 時間です(マウスを持ちつづけていると動作状態となる ことがあります)。
- 15 : リモコンの電池寿命はご使用の環境条件や方法により異なりますがアルカリ電池で最大 190 時間です。
- 16 : 使用可能な距離はご使用の環境条件や方法により異なりますが約3mです。
- 17 : 2モード(720Kバイト / 1.44M バイト)に対応しています(ただし、720Kバイトモードのフォーマットは不可です)。
- 18 : 1Gバイトを10億バイトで計算した場合の数値です。
- 19 : Windows のシステムからは、容量が約74.5G バイト(Cドライブ:約67G バイト、Dドライブ:約2G バイト、残り:再セットアップ用として使用)と認識されます。
- 20 : 縦置き時、8 cm CD は使用不可です。
- 21 : 映像ソフトの再生は、ソフトウェアによる MPEG2 再生方式です。
- 22 : CD-RW メディアの書き換えにおいて、High Speed CD-RW メディアが使用できます。8 倍速で書き換えるには、High Speed CD-RW メディア が必要です。
- 23 : 本体にプリインストールされている地上波放送受信・録画のソフトウェア名称です。
- 24 : 録画時間は、映像の内容によって前後する場合があります。
- 25 : ZV ポート対応カードは使用できません。
- 26 : 本体の1ポートはキーボードで占有、キーボードの2ポートはマウスとリモコン用受信ユニットで占有します。
- 27 : 添付の液晶ディスプレイを接続する専用コネクタです(液晶ディスプレイ添付モデルの場合のみ使用)。添付の液晶ディスプレイ以外は接続できません。
- 28 : 接続する周辺機器によっては対応していない場合があります。動作確認済み機種についてはホームページ(http://121ware.com/valuestar)を ご確認ください。
- 29 : 光デジタルオーディオ出力端子に接続するオーディオ機器は48KHzのサンプリング周波数に対応している必要があります。また、一般のCDプレー ヤー・MDデッキ類と同様に、SCMS(シリアルコピーマネジメントシステム)に準拠した信号を出力します。
- 30 : 本体側のLINE 入力端子とTVボード側のLINE 出力端子は、添付のLINE ケーブルで接続する必要があります。
- 31 : 液晶ディスプレイ添付モデルの場合は添付の液晶ディスプレイ側にあります。CRTディスプレイ添付モデルの場合は添付の外付けスピーカ側にあり ます。
- 32:著作権保護のための信号が記録されている市販素材は、ハードディスク等へ録画することはできません。
- 33 : スタビライザ(縦置き台)取り付け時は、165(W) × 337(D) × 325(H)mm です。
- 34 : 乾電池の質量は含まれておりません。
- 35 : 添付のソフトウェアは、インストールされている OS でのみご利用できます。Microsoft® Windows® XP Home Edition では、ネットワークで ドメインに参加する機能はありません。
- 36 : 別売のMicrosoft® Windows® XP Home Editionパッケージをインストールおよび利用することはできません。また別売のMicrosoft® Windows® XP Professional ヘバージョンアップすることもできません。
- 37 : 表示するタイミングによっては表示サイズが変わる場合があります。
- 38 : 1,280 × 1,024 表示時は 288(W) × 230(H)mm です。
- 39 : 接続する装置および表示する解像度によっては、表示面積を最大まで広げられない場合があります。
- 40 : 液晶ディスプレイの場合は画素ピッチです。
- 41 : 擬似的に画素を拡大して表示しているため文字などの線がぼやけて表示される場合があります。
- 42 : 画面の左右で合わせて 256 画素分の非表示エリアが発生します。

#### セットのスピーカの機能仕様

| 最大定格出力 | 1.5W + 1.5W               |
|--------|---------------------------|
| 外形寸法   | 約90(W)×90(D)×236(H)mm(片側) |
| 質量     | スピーカ(右)約270g、スピーカ(左)約310g |
|        | ACアダプタ(ケーブル含む)約310g       |

## FAX モデム機能仕様

| CPU I/F    | PCIインターフェイス(VC300/1DはAC-linkインターフェイス) |
|------------|---------------------------------------|
| NCU部       | ・ダイヤルパルス送出機能                          |
|            | ・リンガ検出機能                              |
| モデムチップセット部 | ・115.2Kbpsまでのデータ・モデム・スループット           |
|            | V.90                                  |
|            | K56flex                               |
|            | V.34                                  |
|            | V.32bis                               |
|            | V.32, V.22bis, V.22, V.21             |
|            | V.42LAPMおよびNMP4エラー訂正                  |
|            | V.42bisおよびMNP5データ圧縮                   |
|            | ・最高14.4Kbpsのファックス・モデム送受信速度            |
|            | V.17、V.29、V.27ter、V.21チャンネル2          |
|            | ・TiesATコマンドセット                        |
|            | AT                                    |
|            | Sレジスタ                                 |
|            | ・回線品質モニタリングおよびオートリトレイン                |
|            | ・受信ライン信号品質に基づく自動ライン・スピード選択            |
|            | ・フロー制御およびスピード・バッファリング                 |
|            | ・パラレル非同期データ                           |
|            | ・自動ダイヤルおよび自動アンサー                      |
|            | ・トーンおよびパルスダイヤリング( DTMFトーン、ダイヤルパルス制御 ) |

### FAX 機 能

| 項目           | 規格                                             |
|--------------|------------------------------------------------|
| 交信可能ファクシミリ装置 | ITU-T G3ファクシミリ装置                               |
| 適用回線         | 加入電話回線                                         |
| 同期方式         | 半二重調歩同期方式                                      |
| 通信速度         | 14,400/12,000/9,600/7,200/4,800/2,400/300bps 注 |
| 通信方式         | ITU-T V.17/V.29/V.27ter/V.21ch2                |
| 変調方式         | TCM:14,400/12,000/9,600/7,200bps               |
|              | QAM:9,600/7,200bps                             |
|              | DPSK:4,800/2,400bps                            |
|              | FSK:300bps                                     |
| 送信レベル        | -11~-15dBm( 出荷時 -15dBm )                       |
| 受信レベル        | -10~-40dBm                                     |
| 制御コマンド       | EIA-578拡張ATコマンド( CLASS 1 )                     |

注 回線状態によって通信速度が変わる場合があります。

|            | -  |   | ~ / | 1616 | 42 |
|------------|----|---|-----|------|----|
| <b>T -</b> | ~~ | + |     | 144  |    |
| ,          | /  | ノ | -   | 175  | HС |

| 項目     | 規格                                                                                 |
|--------|------------------------------------------------------------------------------------|
| 適用回線   | 加入電話回線                                                                             |
| 同期方式   | 全二重調歩同期方式                                                                          |
| 通信速度   | 送受信: 33,600/31,200/28,800/26,400/24,000/21,600/19,200/16,800/14,400/12,000/9,600   |
|        | 7,200/4,800/2,400/1,200/300bps 注                                                   |
|        | 受信のみ: 56,000/54,666/54,000/53,333/52,000/50,666/50,000/49,333/48,000/46,666/46,000 |
|        | 45,333/44,000/42,666/42,000/41,333/40,000/38,666/38,000/37,333/36,000/34,666       |
|        | 34,000/33,333/32,000/30,666/29,333/28,000bps 注                                     |
| 通信規格   | K56flex ITU-T V.90/V.34/V.32/V.32bis/V.22/V.22bis/V.21                             |
| 変調方式   | PCM: 56,000/54,666/54,000/53,333/52,000/50,666/50,000/49,333/48,000/46,666/46,000  |
|        | 45,333/44,000/42,666/42,000/41,333/40,000/38,666/38,000/37,333/36,000/34,666       |
|        | 34,000/33,333/32,000/30,666/29,333/28,000bps                                       |
|        | TCM: 33,600/31,200/28,800/26,400/24,000/21,600/19,200/16,800/14,400/12,000/9,600   |
|        | 7,200/4,800/2,400bps                                                               |
|        | QAM: 9,600/4,800/2,400/1,200bps                                                    |
|        | DPSK: 1,200bps                                                                     |
|        | FSK: 300bps                                                                        |
| エラー訂正  | ITU-T V.42(LAPM) MNP class4                                                        |
| データ圧縮  | ITU-T V.42bis MNP class5                                                           |
| 送信レベル  | -11~-15dBm( 出荷時 -15dBm )                                                           |
| 受信レベル  | -10~-40dBm                                                                         |
| 制御コマンド | TiesATコマンド準拠                                                                       |

注 回線状態によって通信速度が変わる場合があります。

### NCU 機 能

| 項目     | 規格                       |
|--------|--------------------------|
| 適用回線   | 加入電話回線                   |
| ダイヤル方式 | パルスダイヤル(10/20PPS)        |
|        | トーンダイヤル( DTMF )          |
| NCU形式  | AA( 自動発信 / 自動着信型 )       |
|        | MA(手動発信 / 自動着信型)         |
|        | MM( 手動発信 / 手動着信型 )       |
|        | AM( 自動発信 / 手動着信型 )       |
| 制御コマンド | TiesATコマンド準拠             |
|        | EIA-578拡張ATコマンド(CLASS 1) |

AT コマンド\*については、このパソコンの電子マニュアル「ぱそガイド」-「ハードウェア情報」-「AT コマンド一覧」をご覧ください。

\* DTE(パソコンなどの端末機器)から電話回線に対してこのコマンドを送ることで自動発着信を行うことができる。

## LAN 機能仕様

| ネットワーク形態     | スター型ネットワーク                 |
|--------------|----------------------------|
| 伝送速度         | 100BASE-TX使用時:100Mbps      |
|              | 10BASE-T使用時:10Mbps         |
| 伝送路          | 100BASE-TX使用時:UTPカテゴリ5     |
|              | 10BASE-T使用時 :UTPカテゴリ3,4,5  |
| 信号伝送方式       | ベースバンド伝送方式                 |
| メディアアクセス制御方式 | CSMA/CD方式                  |
| ステーション台数     | 最大1,024台/ネットワーク            |
| ステーション間距離/   | 100BASE-TX:最大約200m/ステーション間 |
| ネットワーク経路長*   | 10BASE-T : 最大約500m/ステーション間 |
|              | 最大100m/セグメント               |

\* リピータの台数など、条件によって異なります。

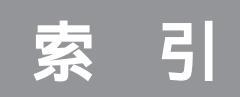

### 英数字

| 121ware                     |
|-----------------------------|
| 【121ware】ボタン 70             |
| AC電源コネクタ(入力)                |
| (AC100V)64                  |
| ADSLi, 2                    |
| BIOSセットアップメニュー              |
| BUSYインジケータ63                |
| CardBus 24                  |
| CATV i, 2                   |
| CD/DVDドライブ 63               |
| CD/DVDプレーヤボタン70             |
| CD-R 71                     |
| CD-RW 71                    |
| CD-R/RW with DVD-ROMドライブ 71 |
| CD/ハードディスクアクセスランプ           |
| DIMM 55                     |
| DVD-R 71                    |
| DVD-ROM 71                  |
| DVD-Videoディスク71             |
| DV端子 21                     |
| FAXモデム機能仕様88                |
| Fn+69                       |
| IEEE1394コネクタ21,63,65        |
| ISDN回線 2                    |
| Jet-Audio Player 32         |
| LANコネクタ 38, 65              |
| LAN機能仕様 90                  |
| LINE OUTii                  |
| LINE IN ii                  |
| MDプレーヤ巻頭                    |
| PC Card Standard 24         |
| РСカード24                     |
| PCカードイジェクトボタン63             |
| PCカードスロット 25, 63            |
| PCカードの設定 28                 |
| PCIスロット50,64                |
| PCIボード50                    |
| PHS iii                     |
| RAMサプボード 55                 |
| RecordNow DX71              |
| S映像入力端子 65                  |
| USB 5, 12                   |

| USBコネクタ       | 12, | 65 |
|---------------|-----|----|
| USBハブ         |     | 13 |
| VHF/UHFアンテナ端子 |     | 64 |
| Windows+      |     | 69 |

### ア行

| アース端子64               |
|-----------------------|
| アナログRGBコネクタ 65        |
| アプリケーションキー            |
| イメージスキャナ              |
| 【インターネット】ボタン          |
| 映像入力端子 65             |
| 液晶ディスプレイ専用コネクタ65      |
| オーディオ機器ii             |
| 音声出力端子ii, 34, 65      |
| 音声入力端子 ii, 34, 64, 65 |
| 音量                    |

### カ行

| キーの名称  | 67  |
|--------|-----|
| キーのロック | 68  |
| キーボード  | 67  |
| 機能仕様   | 87  |
| 休止状態   | 73  |
| 携带電話   | iii |
|        |     |

### サ行

| 【サポート】ボタン     | 70 |
|---------------|----|
| 周辺機器の取り外し     | 9  |
| 省電力機能         | 73 |
| シリアルコネクタ 41,  | 64 |
| スタビライザ        | 63 |
| スタンバイ状態       | 73 |
| 【スリープ】ボタン     | 70 |
| セキュリティの設定     | 40 |
| セルフパワードデバイス   | 18 |
| 増設RAMサブボード55, | 56 |

### タ行

| 地上波TV&データボード    | 64 |
|-----------------|----|
| 通知領域            | 9  |
| 通風孔65,          | 66 |
| ディスクトレイイジェクトボタン | 63 |

| デジタルカメラ        | 巻頭, 25 |
|----------------|--------|
| デジタル署名         | 8      |
| デジタルビデオカメラ     | ii, 22 |
| デバイスマネージャ      | 19     |
| 電源スイッチ         | 62, 70 |
| 電源の状態          | 73     |
| 電源ランプ          | 62, 73 |
| 電話回線用モジュラーコネクタ | 65     |
| 電話機用モジュラーコネクタ  | 65     |
| ドライバ           | 7      |

### ナ行

| ネットワーク    | 38 |
|-----------|----|
| ネットワークの設定 | 40 |

### 八行

| ハイパワーデバイス          | 18     |
|--------------------|--------|
| ハーフサイズのPCIボード      | 50     |
| ハウリング              |        |
| パスワード              | 80     |
| ハブ                 |        |
| パラレルコネクタ           | 42, 64 |
| 光デジタルオーディオ(S/PDIF) |        |
| 出力端子               | 32, 63 |
| プリンタ               | 巻頭     |
| ブロードバンド            | 38     |
| フロッピーディスクユニット      | i      |
| ヘッドホン端子            |        |
| ボリュームボタン           | 70     |
| 本体の各部の名称           | 62     |

### マ行

| マイクロホン端子 | 35, | 65 |
|----------|-----|----|
| マルチユーザー  |     | 78 |
| 【メール】ボタン |     | 70 |
| メモリ      |     | 54 |

### ヤ・ラ・ワ行

| ユーザーの切り替え  | 79 |
|------------|----|
| 【ユーザ】ボタン   | 70 |
| リング機能74,   | 75 |
| ルーフカバー 45, | 48 |
| ローパワーデバイス  | 18 |
| ログオフ       | 79 |

| ログオン         | 7 | 8   |
|--------------|---|-----|
| ワイヤレスLAN     |   | iii |
| ワイヤレスLANアダプタ | i | iii |
| ワンタッチスタートボタン | 7 | 0   |
やりたいことがすぐできる

『VALUESTAR活用レシピ』は こんな本!

0

せっかく買ったパソコン、 思いっきり楽しみたいと思いませんか? そんなときに、この1冊。 テーブルクロスをあしらった カラフルな表紙が目印です。

オリジナル

Baccherite Baccherite Batcherite Batcherite Batcherite

**BEERS** 

オリジナルCDを作る

デジカメでアルバム作り

マイホームページを作る

パソコンで年賀状

ブロードバンドで

快適インターネット

デジタル音楽生活

DVDで映画を見る

パソコンを自分好みに

家族で使う VALUESTAR

アレンジ

携帯電話をもっと便利に

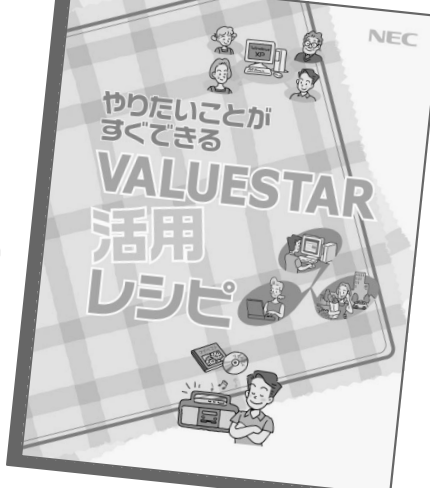

パソコンは料理とおなじ。 人によって、状況によって、素材や味付けの工夫ひと っで、パソコンの可能性はどんどん広がります。 この本では、失敗知らずのかんたんレシピから、ちょ っとしたコツがいるアレンジメニューまで、バリエー ション豊かに取りそろえています。

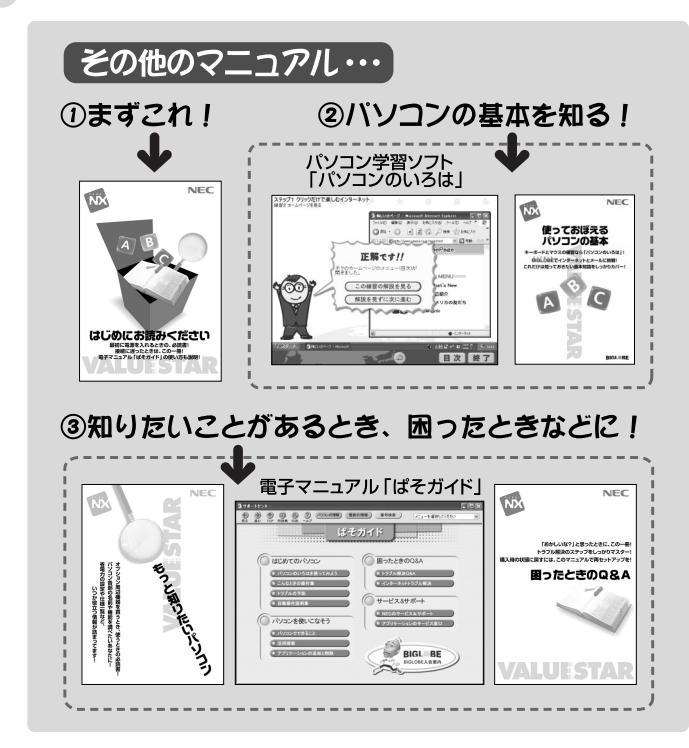

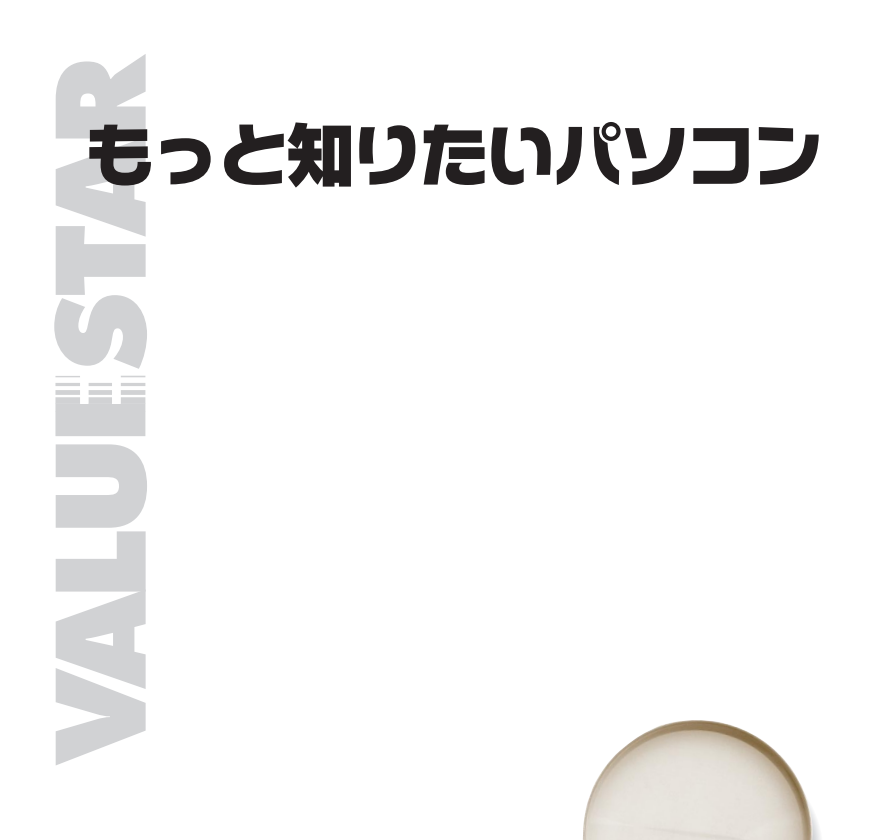

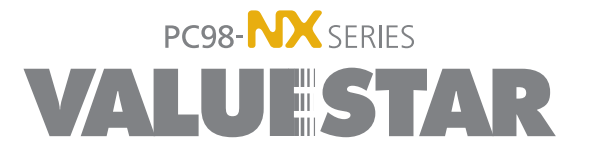

2版 2001年11月 NEC P 853-810522-011-A2